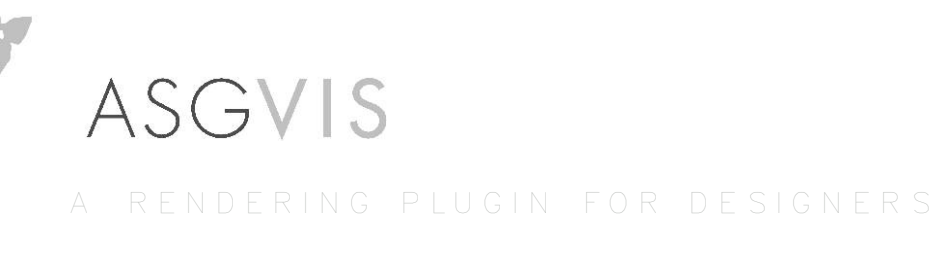

# V-Ray for SketchUp

By Chia Fu Chiang Damien Alomar Jorge Barrero

# Table of Contents

| Activating V-Ray for SketchUp.       7         Before you Start Rendering.       8         Understanding Default Settings.       9         Render Options.       10         Save and Load Option Settings       10         Two ways to assign materials in V-Ray       14         Diffuse Layer       14         Adding a new Material       14         How to duplicate a material       14         How to change the name of a material       16         How to remove a material       00         How to remove a material       20         Others       20         Material Usage.       18         Add Lights.       20         The Characteristics of Rectangular Light.       23         Size does matter       Shadows change according to the size         Impact on reflective objects due to visible and invisible rectangle light       Double Sided Option         Material: Reflection Layer.       26         Adding Reflection Layer       27         Fresnel Reflections       28         Reflection Filter       28         Reflection Glossiness       29         Reflection Layer       31         Add Refraction Layer       31         Add Refraction Layer <th>Install V-Ray for SketchUp</th> <th>6</th>                                                                                                    | Install V-Ray for SketchUp                                                | 6  |
|----------------------------------------------------------------------------------------------------|---------------------------------------------------------------------------|----|
| Before you Start Rendering.       8         Understanding Default Settings       9         Render Options.       10         Save and Load Option Settings       10         Two ways to assign materials in V-Ray       14         Diffuse Layer       14         Adding a new Material       14         How to duplicate a material       14         How to change the name of a material       14         How to change the name of a material       20         How to remove a material       20         Material Usage.       18         Add Lights.       23         Size does matter       23         Size does matter       23         Size does matter       24         Duble Sided Option       26         Adding Reflection Layer.       26         Adding Reflection Layer.       26         Reflection Sincess       29         Reflection Filter       29         Reflection Filter       29         Reflection Filter       29         Reflection Filter       29         Reflection Filter       29         Reflection Filter       29         Reflection Filter       31         Add Refraction                                                                                                    | Activating V-Ray for SketchUp                                             | 7  |
| Understanding Default Settings.       9         Render Options.       10         Save and Load Option Settings       10         Two ways to assign materials in V-Ray       14         Diffuse Layer       14         Adding a new Material       14         How to duplicate a material       14         How to change the name of a material       14         How to remove a material       20         Material Usage.       18         Add Lights.       20         The Characteristics of Rectangular Light.       23         Size does matter       23         Size does matter       24         Shadows change according to the size       17         Impact on reflective objects due to visible and invisible rectangle light       26         Adding Reflection Layer.       26         Fresnel Reflections and Highlights.       28         Other Parameters.       29         Reflection Filter       29         Reflection Filter       20         Reflection Filter       21         Add Refraction Layer       31         Controlling the Amount of Transparency       31         Add Refractive Materials       35         Shadows of Refractive Materials                                                                                                    | Before you Start Rendering                                                | 8  |
| Render Options                                                                                                    | Understanding Default Settings                                            | 9  |
| Save and Load Option Settings       Two ways to assign materials in V-Ray         Material Editor.       14         Diffuse Layer       14         Adding a new Material       14         How to duplicate a material       14         How to change the name of a material       14         How to change the name of a material       14         Others       8         Material Usage.       18         Add Lights.       20         The Characteristics of Rectangular Light.       23         Size does matter       23         Shadows change according to the size       1         Impact on reflective objects due to visible and invisible rectangle light       20         Double Sided Option       8         Material: Reflection Layer       26         Adding Reflection Layer       28         Other Parameters.       29         Reflection Glossiness       28         Reflection Filter       8         Refraction Layer       28         Controlling the Amount of Transparency       31         Add Refraction IAyer       31         Controlling the Amount of Transparency       31         The Clossiness of Refractive Materials       35         Shadows of                                                                                                    | Render Options                                                            | 10 |
| Two ways to assign materials in V-Ray       14         Material Editor.       14         Diffuse Layer       Adding a new Material         How to duplicate a material       14         How to change the name of a material       14         How to remove a material       0         Material Usage.       18         Add Lights.       20         The Characteristics of Rectangular Light.       23         Size does matter       Size does matter         Shadows change according to the size       Impact on reflective objects due to visible and invisible rectangle light         Double Sided Option       Material: Reflection Layer.         Reflections and Highlights.       28         Other Parameters.       29         Reflection Filter       Reflection Glossiness         Reflection Layer.       31         Add Refraction Layer       31         Add Refraction Layer       31         Add Refraction Layer       31         Add Refraction Layer       31         Add Refraction Layer       31         Add Refraction Layer       31         Add Refraction Naterials       31         Fog Settings Explained       34         Adjusting Refractive Materials       39 <td>Save and Load Option Settings</td> <td></td>                                                                                                    | Save and Load Option Settings                                             |    |
| Material Editor.       14         Diffuse Layer       Adding a new Material         How to duplicate a material       How to change the name of a material         How to remove a material       Others         Material Usage       18         Add Lights.       20         The Characteristics of Rectangular Light.       23         Size does matter       23         Size does matter       23         Size does matter       24         Double Sided Option       Material: Reflection Layer.         Adding Reflection Layer.       26         Adding Reflection Layer.       26         Adding Reflection Layer.       26         Adding Reflection Layer.       26         Adding Reflection Layer.       26         Adding Reflection Layer.       26         Adding Reflection Layer.       26         Reflection Glossiness       29         Reflection Glossiness       29         Reflection Glossiness       29         Reflection Layer       31         Add Refraction Layer       31         Add Refraction Layer       31         Add Refraction IOR       31         The Color of refractive Materials       31         Doub                                                                                                    | Two ways to assign materials in V-Ray                                     |    |
| Diffuse LayerAdding a new MaterialHow to duplicate a materialHow to change the name of a materialHow to remove a materialOthersMaterial Usage.Add Lights.20The Characteristics of Rectangular Light.21Size does matterShadows change according to the sizeImpact on reflective objects due to visible and invisible rectangle lightDouble Sided OptionMaterial: Reflection Layer.7 Fresnel Reflection Layer7 Fresnel Reflection Layer7 Fresnel Reflection SReflection GlossinessReflection FilterReflection Layer.Add Refraction LayerControlling the Amount of TransparencyThe Color of refractive materialsFog Settings ExplainedAdjusting Refraction IORThe Glossiness of Refractive MaterialsShadows of Refractive MaterialsShadows of Refractive MaterialsShadows of Refractive MaterialsShadows of Refractive MaterialsShadows of Refractive MaterialsShadows of Refractive MaterialsShadows of Refractive MaterialsShadows of Refractive MaterialsShadows of Refractive MaterialsShadows of Refractive MaterialsShadows of Refractive MaterialsDouble-Sided MaterialTranslucent MaterialEmissive TexturesTexture Mapping.Adding DisplacementAdding DisplacementDisplacement Parameters                                                                                                    | Material Editor                                                           | 14 |
| Adding a new Material         How to duplicate a material         How to change the name of a material         How to remove a material         Others         Material Usage                                                                                                    | Diffuse Layer                                                             |    |
| How to<br>duplicate a material<br>How to change the name of a material<br>How to remove a material<br>Others18Material Usage.18Add Lights.20The Characteristics of Rectangular Light.23Size does matter<br>Shadows change according to the size<br>Impact on reflective objects due to visible and invisible rectangle light<br>Double Sided Option26Material: Reflection Layer.26Adding Reflection Layer26Adding Reflection S28Reflections and Highlights.28Other Parameters29Reflection Filter29Reflection Filter21Add Refraction Layer.31Add Refraction Layer31Add Refraction Layer31Add Refraction Layer31Add Refraction Layer31Add Refraction Layer31Add Refraction Layer31Add Refraction Layer31Add Refraction Layer31Add Refraction Layer31Add Refraction Layer31Add Refraction Layer31Add Refractive Materials35Fog Settings Explained34Adjusting Refractive Materials39Add Emissive Layer39Add Emissive Layer39Add Emissive Layer39Add Emissive Layer39Add Emissive Textures39Emissive Textures39Reflection Types and Adjustments30Bump Maps.46Displacement48Adding Displacement </td <td>Adding a new Material</td> <td></td>                                                                                                    | Adding a new Material                                                     |    |
| How to change the name of a material<br>How to remove a material<br>Others18Material Usage.18Add Lights.20The Characteristics of Rectangular Light.23Size does matter<br>Shadows change according to the size<br>Impact on reflective objects due to visible and invisible rectangle light<br>Double Sided Option26Material: Reflection Layer.26Adding Reflection Layer<br>Fresnel Reflections28Reflection Glossiness<br>Reflection Glossiness<br>Reflection Layer.29Reflection Glossiness<br>Reflection Layer.31Add Refraction Layer<br>Controlling the Amount of Transparency<br>The color of refractive materials<br>Fog Settings Explained<br>Adjusting Refraction IOR<br>The Glossiness of Refractive Materials<br>Shadows of Refractive Materials<br>Shadows of Refractive Materials<br>Double-Sided Material<br>Translucent Material39Add Emissive Layer<br>Adjust the Intensity<br>Adjust the Color<br>Emissive Textures39Reture Mapping.43Projection Types and Adjustments<br>Bump Maps.46Displacement<br>Displacement Parameters48                                                                                                    | How to duplicate a material                                               |    |
| How to remove a material       Others         Material Usage                                                                                                    | How to change the name of a material                                      |    |
| Others18Material Usage                                                                                                    | How to remove a material                                                  |    |
| Material Usage18Add Lights.20The Characteristics of Rectangular Light.23Size does matter23Shadows change according to the size11Impact on reflective objects due to visible and invisible rectangle light0Double Sided OptionMaterial: Reflection LayerFresnel Reflection Layer26Adding Reflection Layer28Other Parameters.29Reflection Glossiness28Reflection Filter26Refraction Layer.31Add Refraction Layer31Add Refraction Layer31Add Settings Explained32Adjusting Refractive Materials39Add Emissive Layer39Add Emissive Layer39Add Emissive Layer39Adjust the Intensity39Adjust the Color26Emissive Textures39Texture Mapping.43Projection Types and Adjustments43Bump Maps.4                                                                                                    | Others                                                                    |    |
| Add Lights.20The Characteristics of Rectangular Light.23Size does matter23Shadows change according to the size1Impact on reflective objects due to visible and invisible rectangle light26Adding Reflection Layer.26Adding Reflection Layer.26Adding Reflection Layer.26Presnel Reflections28Other Parameters.29Reflection Glossiness29Reflection Layer.31Add Refraction Layer31Add Refraction Layer31Add Refraction Layer31Add Refraction Layer31Add Refraction Layer31Add Refraction Layer31Add Refraction Layer31Add Refraction Layer31Add Refraction Layer31Add Refraction Layer31Add Refraction IOR31The Glossiness of Refractive Materials32Shadows of Refractive Materials39Add Emissive Layer39Add Emissive Layer39Add Emissive Layer39Add Emissive Textures39Texture Mapping.43Projection Types and Adjustments43Bump Maps.46Displacement48Adding Displacement48Adding Displacement48                                                                                                    | Material Usage                                                            | 18 |
| The Characteristics of Rectangular Light                                                                                                    | Add Lights.                                                               | 20 |
| Size does matter         Shadows change according to the size         Impact on reflective objects due to visible and invisible rectangle light         Double Sided Option         Material: Reflection Layer                                                                                                    | The Characteristics of Rectangular Light                                  | 23 |
| Shadows change according to the size       Impact on reflective objects due to visible and invisible rectangle light         Double Sided Option       Material: Reflection Layer                                                                                                    | Size does matter                                                          |    |
| Impact on reflective objects due to visible and invisible rectangle light       Double Sided Option         Material: Reflection Layer.       26         Adding Reflection Layer       26         Fresnel Reflections       28         Other Parameters.       28         Other Parameters.       29         Reflection Glossiness       29         Reflection Filter       8         Refraction Layer.       31         Add Refraction Layer       31         Controlling the Amount of Transparency       7         The color of refractive materials       7         Fog Settings Explained       4djusting Refraction IOR         Adjusting Refraction IOR       7         The Glossiness of Refractive Materials       39         Double-Sided Material       39         Add Emissive Layer       39         Add Emissive Layer       39         Adjust the Intensity       39         Adjust the Color       8         Emissive Textures       43         Projection Types and Adjustments       43         Bump Maps.       46         Displacement       48         Adding Displacement       48                                                                                                    | Shadows change according to the size                                      |    |
| Double Sided OptionMaterial: Reflection Layer.26Adding Reflection Layer28Fresnel Reflections28Other Parameters.29Reflection Glossiness29Reflection Filter31Add Refraction Layer.31Add Refraction Layer31Add Refraction Layer31Add Refraction Layer31Add Refraction Layer31Add Refraction Layer31Add Refraction Layer31Add Refraction Layer31Add Refraction Layer31Add Refraction Layer31Add Refraction Layer31Adjusting Refraction IORThe Glossiness of Refractive MaterialsShadows of Refractive Materials32Double-Sided Material39Add Emissive Layer39Adjust the Intensity39Adjust the Color43Projection Types and Adjustments43Bump Maps.46Displacement48Adding Displacement48Displacement Parameters48                                                                                                    | Impact on reflective objects due to visible and invisible rectangle light |    |
| Material: Reflection Layer                                                                                                    | Double Sided Option                                                       |    |
| Adding Reflection Layer       Fresnel Reflections         Reflections and Highlights.       28         Other Parameters.       29         Reflection Glossiness       29         Reflection Filter       29         Refraction Layer.       31         Add Refraction Layer       31         Controlling the Amount of Transparency       31         The color of refractive materials       Fog Settings Explained         Adjusting Refraction IOR       The Glossiness of Refractive Materials         Shadows of Refractive Materials       5         Double-Sided Material       39         Add Emissive Layer       39         Add Emissive Layer       39         Adjust the Intensity       39         Adjust the Color       20         Emissive Textures       39         Projection Types and Adjustments       43         Bump Maps.       46         Displacement       48         Adding Displacement       48                                                                                                    | Material: Reflection Laver                                                | 26 |
| Fresnel Reflections       28         Reflections and Highlights.       28         Other Parameters.       29         Reflection Glossiness       29         Reflection Filter       29         Refraction Layer.       31         Add Refraction Layer       31         Controlling the Amount of Transparency       31         The color of refractive materials       Fog Settings Explained         Adjusting Refraction IOR       31         The Glossiness of Refractive Materials       32         Double-Sided Material       33         Translucent Material       39         Add Emissive Layer       39         Add Emissive Layer       39         Add Emissive Layer       39         Adjust the Intensity       39         Adjust the Color       39         Emissive Textures       39         Texture Mapping.       43         Projection Types and Adjustments       39         Bump Maps.       46         Displacement       48         Adding Displacement       48         Displacement Parameters       48                                                                                                    | Adding Reflection Laver                                                   |    |
| Reflections and Highlights.28Other Parameters.29Reflection Glossiness29Reflection Filter29Refraction Layer.31Add Refraction Layer31Controlling the Amount of Transparency31The color of refractive materialsFog Settings ExplainedAdjusting Refraction IOR7The Glossiness of Refractive Materials5Shadows of Refractive Materials39Double-Sided Material39Add Emissive Layer39Adjust the Intensity39Adjust the Color8Emissive Textures39Texture Mapping.43Projection Types and Adjustments43Bump Maps.46Displacement48Adding Displacement48Displacement Parameters48                                                                                                    | Fresnel Reflections                                                       |    |
| Other Parameters29Reflection Glossiness29Reflection Filter31Refraction Layer.31Add Refraction Layer31Controlling the Amount of Transparency31The color of refractive materialsFog Settings ExplainedAdjusting Refraction IOR31The Glossiness of Refractive Materials31Shadows of Refractive Materials31Double-Sided Material39Add Emissive Layer39Adjust the Intensity39Adjust the Color39Emissive Textures39Texture Mapping.43Projection Types and Adjustments46Displacement48Adding Displacement48Displacement Parameters49                                                                                                    | Reflections and Highlights                                                | 28 |
| Reflection Glossiness<br>Reflection Filter31Refraction Layer.31Add Refraction Layer<br>Controlling the Amount of Transparency<br>The color of refractive materials<br>Fog Settings Explained<br>Adjusting Refraction IOR<br>The Glossiness of Refractive Materials<br>Shadows of Refractive Materials<br>Double-Sided Material<br>Translucent Material39Add Emissive Layer<br>Adjust the Intensity<br>Adjust the Color<br>Emissive Textures39Texture Mapping.43<br>Projection Types and AdjustmentsBump Maps.46Displacement<br>Displacement Parameters48                                                                                                    | Other Parameters                                                          | 29 |
| Reflection Filter31Add Refraction Layer.31Add Refraction Layer31Controlling the Amount of TransparencyThe color of refractive materialsFog Settings Explained40Adjusting Refraction IORThe Glossiness of Refractive MaterialsShadows of Refractive Materials5Double-Sided Material7Translucent Material39Add Emissive Layer39Adjust the Intensity39Adjust the Color8Emissive Textures43Projection Types and Adjustments44Bump Maps.46Displacement48Adding Displacement48Displacement Parameters47                                                                                                    | Reflection Glossiness                                                     |    |
| Refraction Layer.       31         Add Refraction Layer       31         Controlling the Amount of Transparency       The color of refractive materials         Fog Settings Explained       Adjusting Refraction IOR         The Glossiness of Refractive Materials       Shadows of Refractive Materials         Double-Sided Material       Translucent Material         Translucent Material       39         Add Emissive Layer       39         Adjust the Intensity       39         Adjust the Color       43         Projection Types and Adjustments       43         Bump Maps.       46         Displacement       48         Adding Displacement       48                                                                                                    | Reflection Filter                                                         |    |
| Add Refraction Layer<br>Controlling the Amount of Transparency<br>The color of refractive materials<br>Fog Settings Explained<br>Adjusting Refraction IOR<br>The Glossiness of Refractive Materials<br>Shadows of Refractive Materials<br>Double-Sided Material<br>Translucent MaterialEmissive Materials                                                                                                    | Refraction Laver                                                          | 31 |
| Controlling the Amount of Transparency<br>The color of refractive materials<br>Fog Settings Explained<br>Adjusting Refraction IOR<br>The Glossiness of Refractive Materials<br>Shadows of Refractive Materials<br>Double-Sided Material<br>Translucent Material39Add Emissive Layer<br>Adjust the Intensity<br>Adjust the Color<br>Emissive Textures39Texture Mapping                                                                                                    | Add Refraction Layer                                                      |    |
| The color of refractive materialsFog Settings ExplainedAdjusting Refraction IORThe Glossiness of Refractive MaterialsShadows of Refractive MaterialsDouble-Sided MaterialTranslucent MaterialEmissive Materials                                                                                                    | Controlling the Amount of Transparency                                    |    |
| Fog Settings Explained<br>Adjusting Refraction IOR<br>The Glossiness of Refractive Materials<br>Shadows of Refractive Materials<br>Double-Sided Material<br>Translucent Material39Emissive Materials                                                                                                    | The color of refractive materials                                         |    |
| Adjusting Refraction IORThe Glossiness of Refractive MaterialsShadows of Refractive MaterialsDouble-Sided MaterialTranslucent MaterialEmissive Materials                                                                                                    | Fog Settings Explained                                                    |    |
| The Glossiness of Refractive MaterialsShadows of Refractive MaterialsDouble-Sided MaterialTranslucent MaterialEmissive Materials                                                                                                    | Adjusting Refraction IOR                                                  |    |
| Shadows of Refractive Materials<br>Double-Sided Material<br>Translucent MaterialEmissive Materials                                                                                                    | The Glossiness of Refractive Materials                                    |    |
| Double-Sided Material<br>Translucent Material39Emissive Materials                                                                                                    | Shadows of Refractive Materials                                           |    |
| Translucent Material<br>Emissive Materials                                                                                                    | Double-Sided Material                                                     |    |
| Emissive Materials.39Add Emissive LayerAdjust the IntensityAdjust the IntensityAdjust the ColorEmissive Textures43Texture Mapping.43Projection Types and Adjustments46Bump Maps.46Displacement.48Adding Displacement48                                                                                                    | Translucent Material                                                      |    |
| Add Emissive Layer         Adjust the Intensity         Adjust the Color         Emissive Textures         Texture Mapping                                                                                                    | Emissive Materials                                                        | 39 |
| Adjust the Intensity         Adjust the Color         Emissive Textures         Texture Mapping                                                                                                    | Add Emissive Layer                                                        |    |
| Adjust the Color       Emissive Textures         Texture Mapping                                                                                                    | Adjust the Intensity                                                      |    |
| Emissive Textures Texture Mapping                                                                                                    | Adjust the Color                                                          |    |
| Texture Mapping                                                                                                    | Emissive Textures                                                         |    |
| Projection Types and Adjustments<br>Bump Maps                                                                                                    | Texture Mapping                                                           | 43 |
| Bump Maps                                                                                                    | Projection Types and Adjustments                                          |    |
| Displacement                                                                                                    | Bump Maps                                                                 | 46 |
| Adding Displacement<br>Displacement Parameters                                                                                                    | Displacement                                                              | 48 |
| Displacement Parameters                                                                                                    | Adding Displacement                                                       |    |
| - Frank - Frank - Fran | Displacement Parameters                                                   |    |
| Adjusting Displacement                                                                                                    | Adjusting Displacement                                                    |    |

| Transparency Mapping                                | 50         |
|-----------------------------------------------------|------------|
| What is Transparency Mapping                        |            |
| How Transparency Mapping Works                      |            |
| Another Method to create the same result            |            |
| Other uses for transparency mapping                 |            |
| V-Ray Linked Material                               | 52         |
| V-Ray Two-Sided Material                            | 53         |
| Adding a V-Ray Two-Sided Material                   |            |
| Working with V-Ray Two-Sided Material               |            |
| V-Ray for Sketch Up Two-Sided Material              | 54         |
| Adding a V-Ray for Sketch Up Two-Sided Material     |            |
| Working with V-Ray for Sketch Up Two-Sided Material |            |
| Environment Lighting                                | 55         |
| Interior or Exterior?                               |            |
| Techniques for adjusting illumination               |            |
| HDR Environment Light Source                        |            |
| Bitmap Environment Light Source                     |            |
| Environment Light source for semi-open space        |            |
| Choosing different Render Engines                   | 63         |
| Classification of Light Bounces                     |            |
| Primary Engine: Irradiance Map                      |            |
| Primary/Secondary Engine: Quasi Monte Carlo         |            |
| Secondary Engine: Light Cache                       |            |
| Lighting Dialog Box                                 | 70         |
| Light and Shadow                                    | 71         |
| The Ouality of Shadow                               |            |
| Radius for Shadow edge                              |            |
| Depth of Field                                      | 72         |
| What is Depth of Field?                             |            |
| How to find out the focal distance                  |            |
| Size of Aperture                                    |            |
| Change focal distance                               |            |
| Physical Camera                                     | 75         |
| Type of Camera                                      |            |
| Exposure                                            |            |
| Adjusting Exposure                                  |            |
| Using Aperture                                      |            |
| Using Shutterspeed                                  |            |
| Using ISO                                           |            |
| Adjusting White Balance                             |            |
| Sun and Sky                                         | 78         |
| Using the Sun with the V-Ray Physical Camera        | ,,,        |
| Accessing the Sun Properties                        |            |
| Exposing Your scene with the Physical Camera        |            |
| Adding the V-Ray Sky                                |            |
| Time of Day and the Sun's appearance                |            |
| Changing the Sun's Appearance with Turbidity        |            |
| Changing the Sun's Appearance with Ozone            |            |
| Gamma Correction and the V-Ray Sun and Sky          |            |
| Enabling Gamma Correction                           |            |
| Using Color Manning with the V-Ray Sun              |            |
| Caustics                                            | <b>R</b> 1 |
| What are Caustics?                                  | 51         |
| Fxamples                                            |            |
| Examples                                            |            |

| Color Mapping                                      | 83 |
|----------------------------------------------------|----|
| The Function of Color Mapping                      |    |
| Types of Color Mapping                             |    |
| Adaptive Subdivision Control                       | 84 |
| Adaptive Subdivision Sampler                       |    |
| Fixed Rate Sampler                                 |    |
| Adaptive QMC Sampler                               |    |
| Resolution of the Image                            | 85 |
| Image size setting                                 |    |
| Saving your image                                  |    |
| V-Ray Frame Buffer                                 | 86 |
| Render image window toolbar                        |    |
| Distributed Rendering                              | 87 |
| Setting Up the V-Ray Distributed Rendering Spawner |    |
| Finding the IP address of the slave Computer       |    |
| Starting the DR Spawner                            |    |
| Connecting to Slave Machines                       |    |
| Some Considerations for Distributed Rendering      |    |
| Sample Materials                                   | 89 |

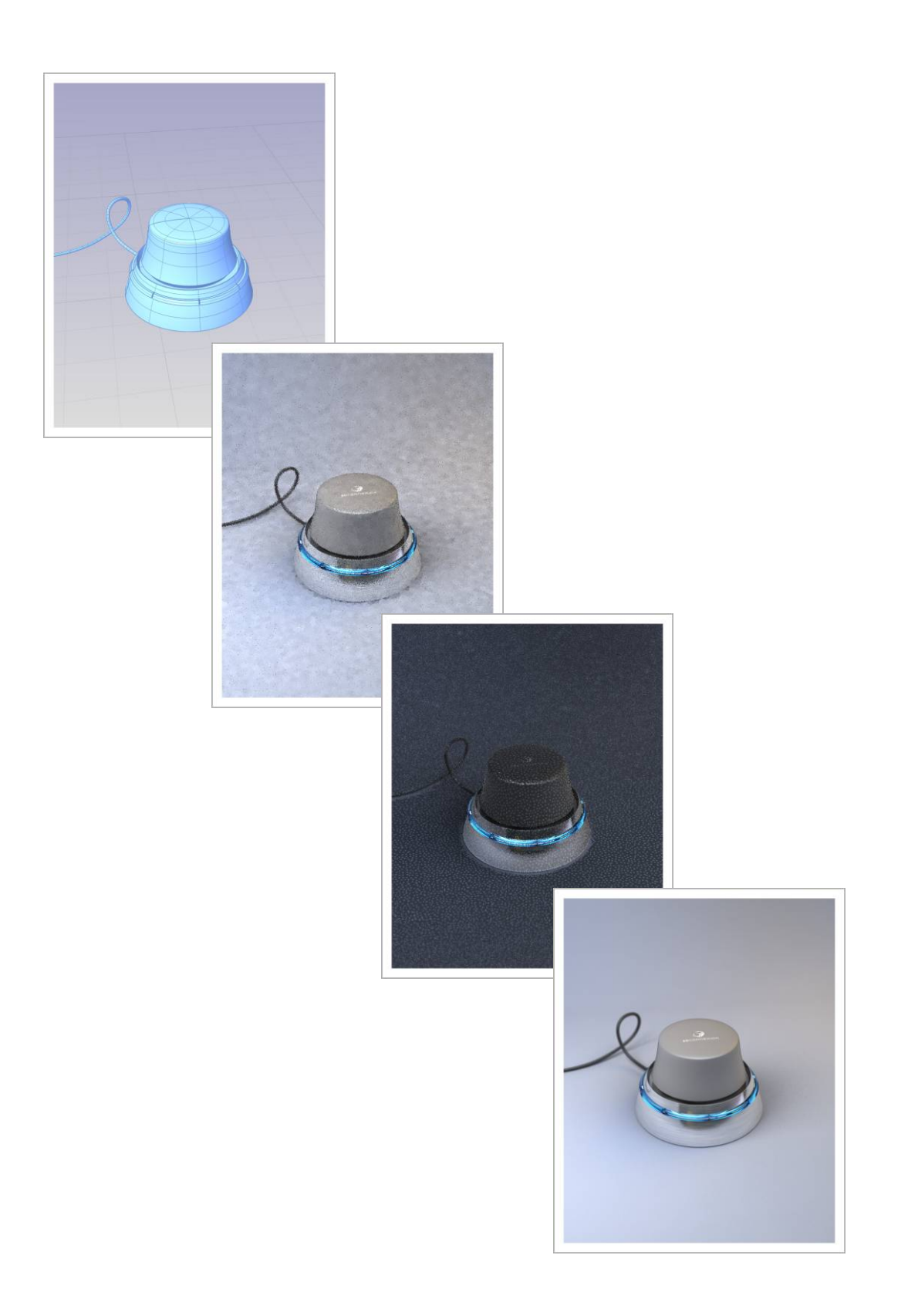

# Installing V-Ray for SketchUp

1. Make sure that SketchUp is closed and begin the installation process.

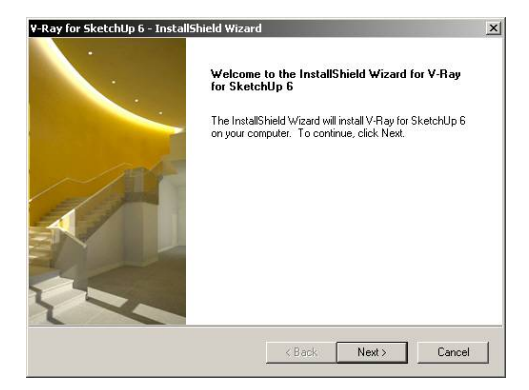

3. Choose complete setup type, click next to continue

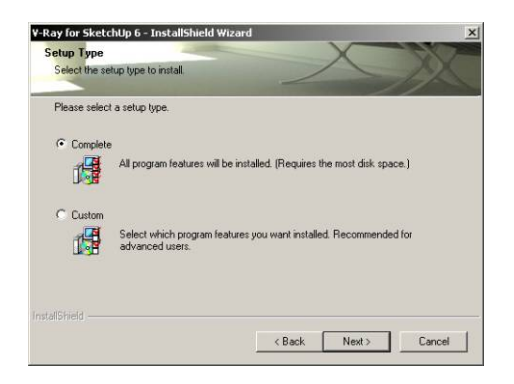

### 5. Installing

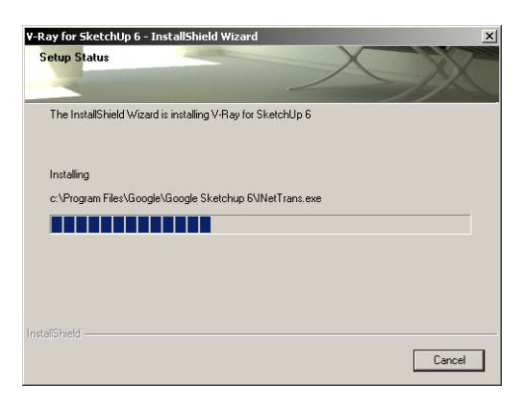

**2**. License Agreement, click next to continue.

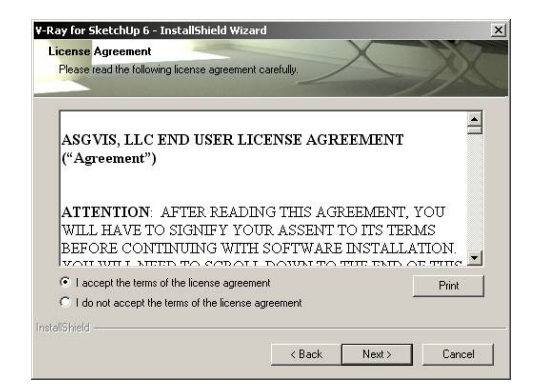

**4.** Choose destination location, click next to continue

| Choose Destination Location                   |             | X | 12     |
|-----------------------------------------------|-------------|---|--------|
| Select folder where setup will install files. | 1           |   |        |
| Please enter the path to your Sketchup 6 in   | istallation |   |        |
|                                               |             |   |        |
|                                               | <b>1</b> 6  |   |        |
|                                               |             |   |        |
|                                               |             |   | Browse |
|                                               |             |   |        |
|                                               |             |   |        |
|                                               |             |   |        |
|                                               |             |   |        |
|                                               |             |   | -      |
|                                               |             |   |        |

### 6. Installation complete.

| ( Anna the second                        | InstallShield Wizard Complete                                                                                 |
|------------------------------------------|----------------------------------------------------------------------------------------------------|
|                                          | The InstallShield Wizard has successfully installed V-Ray for<br>SketchUp 6. Click Finish to exit the wizard. |
|                                          |                                                                                                    |
|                                          |                                                                                                    |
| -                                        |                                                                                                    |
|                                          |                                                                                                    |
|                                          |                                                                                                    |
| And in case of the local division of the |                                                                                                    |
|                                          |                                                                                                    |

# Activating V-Ray for SketchUp

1. After finishing the installation, run the SketchUp program. The Welcome page should come up automatically. V-Ray for SketchUp installs under the plugins folder by default.

| Plugins                         | Help                                             |     |                 |
|---------------------------------|--------------------------------------------------|-----|-----------------|
| Close<br>Delet<br>[TBD]<br>Cost | : Open Line Segments<br>e Short Lines<br>] Desel | •   | ₩   ♥ ♥ ¥       |
| Grouj<br>Inter                  | o by texture<br>sect Overlapping Lines           |     |                 |
| Maxv                            | vell Export                                      | •   |                 |
| Podiu                           | m                                                |     |                 |
| [TBD]                           | ] Randor                                         |     |                 |
| Stair                           | Concrete                                         | •   |                 |
| [TBD]                           | ] Time                                           | +   |                 |
| V-Ra                            | y for SketchUp                                   | •   | Options         |
| Weld                            | 1                                                |     | Material Editor |
| [TBD]                           | ] XPorter                                        | .)• | Render          |

**3**. If you already have a serial number, you can select the other option, "I have a serial number and I want to activate V-Ray for SketchUp. Then click next.

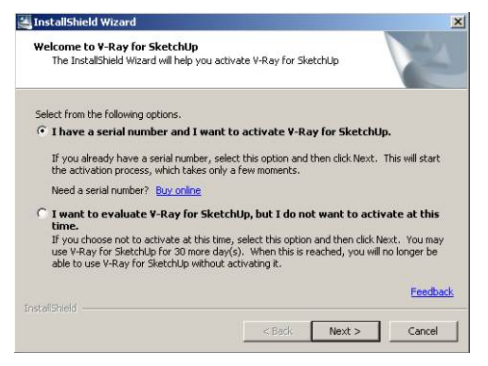

**5**.Activating usually takes several seconds to finish. After activation is complete you will not need to activate it again when you start V-Ray for SketchUp.

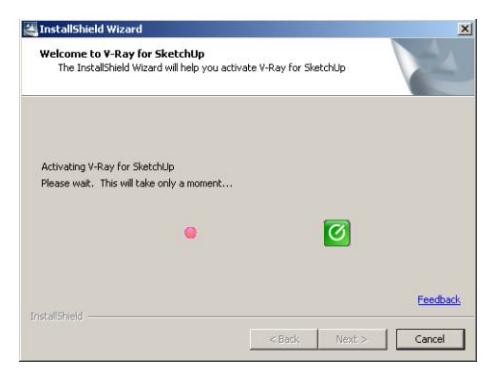

2. The InstallShield Wizard will ask you to select one of the options. If you haven't purchased V-Ray for SketchUp, you can choose "I want to evaluate V-Ray for SketchUp, but I do not want to activate at this time.

| We | Stome to V-Ray for SketchUp<br>The InstallShield Wizard will help you activate V-Ray for SketchUp                                                                                                    |
|----|----------------------------------------------------------------------------------------------------|
| Se | lect from the following options.                                                                                                    |
| C  | I have a serial number and I want to activate ¥-Ray for SketchUp.                                                                                                    |
|    | If you already have a serial number, select this option and then click Next. This will start the activation process, which takes only a few moments.                                                                                                    |
|    | Need a serial number? Buy online                                                                                                    |
| ¢  | I want to evaluate V-Ray for SketchUp, but I do not want to activate at this time.<br>If you choose not to activate at this time, select this option and then click Next. You may use WB or for Sketch In For 30 more day(c). When this is reached, use will not be the provided of the second of the secon |
|    | able to use V-Ray for SketchUp without activating it.                                                                                                    |
|    | Feedba                                                                                                    |
|    |                                                                                                    |

**4**. Enter your serial number then click next. It will start activating.

| Enter your 9  | Serial Num | ber<br>xxxxxxxxxxxx | _ |  |
|---------------|------------|---------------------|---|--|
| Click Next to | Activate   |                     |   |  |
|               |            |                     |   |  |
|               |            |                     |   |  |
|               |            |                     |   |  |
|               |            |                     |   |  |

## Before you start rendering with V-Ray for SketchUp

When rendering an image with any rendering program, including V-Ray for SketchUp, you must understand three main factors that will affect the image: Lighting, Materials, and Mapping. Lighting plays the most important role among these three. It will affect the color, shadow, reflection and refraction among every single object in the scene.

V-Ray for SketchUp is a rendering engine equipped with Global Illumination (GI), which helps the users setup the lighting for entire scene easily. So they don't have to spend a lot of time adjusting lighting location and brightness.

The concept of GI is very simple. Imagine a room has a window but no light in it. The natural light from the outside of the room comes in through the window so the room doesn't look completely dark even though there is no light in it. Some people even call this the "lazy boy lighting". Its purpose is allowing the users to have the most natural light possible without spending too much time to achieve it.

V-Ray for SketchUp also supports High Dynamic Range values, also called HDRI (High Dynamic Range Image). With a normal 24bit, 8bit per channel RGB image (Low Dynamic Range Image), the brightest white color you can get is R255, G255 and B255. But this is still thousands times lower than what the sun light can produce. With the HDR file format, users can have more control ranging from dark to bright. The HDR is a very special image file format. It usually starts with professional 360 degree photography, then transforms to 96bit full scene image by using professional HDR software. The benefit of using HDR is that you can use this full scene image as your render light source. It also can be used as the back ground rendering.

V-Ray for SketchUp also supports regular image file formats as light source for GI.

However, it is still limited when using HDR image format to describe the lighting environment. Together with other regular image file format simulated lighting environments, it usually being used only as supporting lighting for the entire scene. That means adjusting the setting of major light sources is still a very important work in V-Ray for SketchUp. We will discuss more about how to use lighting, materials and mapping later.

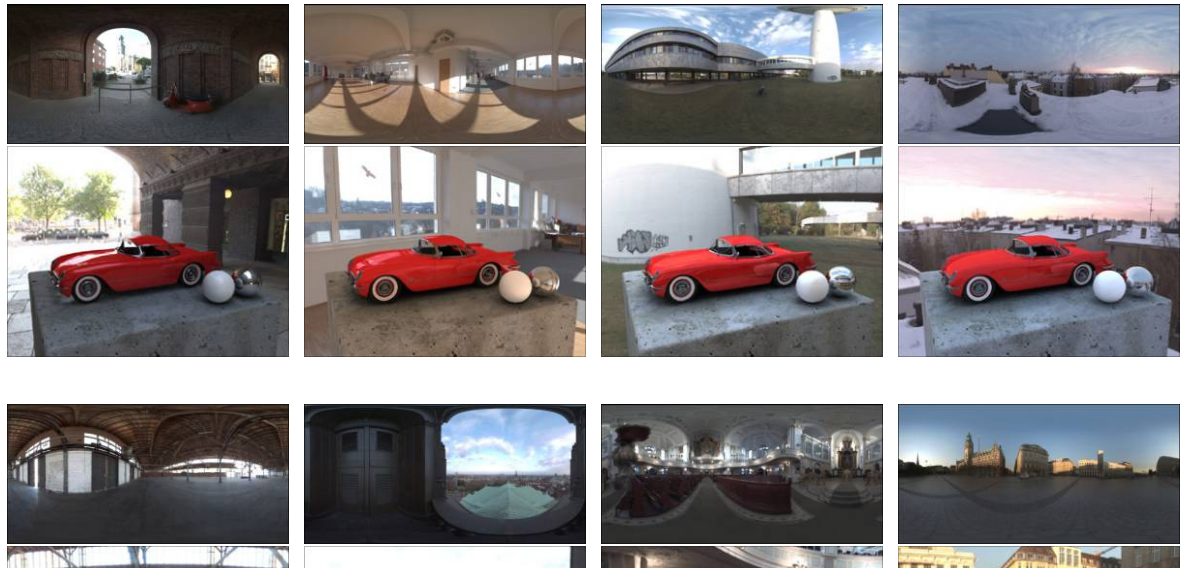

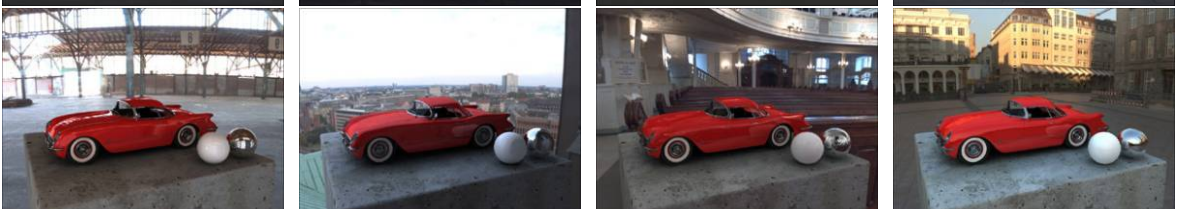

(above HDR and renderings are supported by Dosch Design ) http://www.doschdesign.com

# Understanding V-Ray for SketchUp's Default Settings

#### Rendering with the Default Settings

The Default Options in V-Ray for SketchUp are set up so that certain elements of V-Ray are already enabled. This is good because certain aspects that are specific to V-Ray are already configured with a proper setting. However there are a number of elements which are contributing to the final render, and it is important to know what they are so that unwanted results are avoided when we start adjusting the render options ourselves.

#### Key Elements in the Default Settings

There are three main elements specific to V-Ray that are creating some of the aspects of the default render. These elements are Indirect Illumination, the V-Ray Sun and Sky, and the V-Ray Physical Camera. These elements will be explained very briefly here, and you can reference other chapters in the book for a detailed explanation of these elements.

Indirect Illumination is simply light that does not come directly from a single light source. In V-Ray this typically references two types of light; Global Illumination and Bounced light. Global

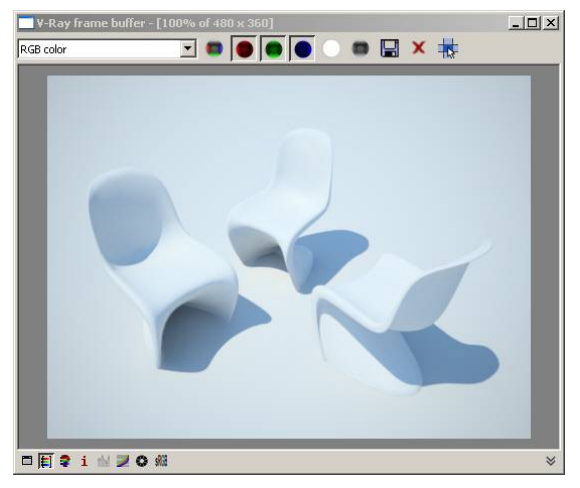

Illumination is simply a dome of light that is emitted around the scene, and this can make setting up lighting very quick and easy. Bounced light is simply the light energy that is bounced from a surface. This bounced light is what allows V-Ray to create high-quality renderings. For a more in depth explanation of Indirect Illumination please refer to page 66.

The V-Ray Sun and Sky is physically accurate lighting model allowing for easy recreation of the effects of the Sun and Sky. This is an excellent tool for setting up exterior renderings with a sun. Due to the nature of the model in which the sun and sky are based off of, you will find that under standard conditions the sun and sky will be extremely bright. Because of this the V-Ray Physical Camera is used to expose the scene and brings the rendered image to a desirable level.

The V-Ray Physical Camera is modeled after a real-world camera and can be used to expose a scene. In the real world, lighting is different in many situations, and because of this a photographer will use the capabilities of the camera to properly expose the image. Proper exposure means that the image is not overly bright or too dark. When creating renderings this gives us the opportunity to set our lighting as it would be in the real world (in this case it is the Sun and Sky) and adjust our camera settings until we achieve the desired result.

The detailed explanations of the Sun and Sky and the physical camera are on page 79 and 82.

# Render Options for V-Ray for SketchUp

| 💞 V-Ray for SketchUp Render Options | _O × |
|-------------------------------------|------|
| File                                |      |
| Global Switches                     |      |
| System                              |      |
| Camera                              |      |
| Output                              |      |
| Environment                         |      |
| Image Sampler                       |      |
| QMC Sampler                         |      |
| Color Mapping                       |      |
| VFB Channels                        |      |
| Displacement                        |      |
| Indirect Illumination               |      |
| Quasi-Monte Carlo GI                |      |
| Irradiance Map                      |      |
| Caustics                            |      |
| About                               |      |

### Open V-Ray for SketchUp - Render Options

The V-Ray for SketchUp Options controls all rendering parameters. You can open this Render Options from Plugins menu above or click directly on the VRay Options.

### Save and Load Option settings

There are many Options settings in V-Ray for SketchUp. Users can save the current settings, or save different files according to different scenes, different render quality settings, or different render engines.

From File>Save to save Options setting. Use .visopt as the file format. It's about 2KB in file size. When the SketchUp file is saved, all changes in V-Ray Options setting will also be saved.

Use File>Load to load saved .visopt Options files. It will replace the current settings. Use Restore Defaults to restore the original V-Ray settings.

| Y-Ray for SketchUp Render Options | _ 🗆 × |
|-----------------------------------|-------|
| File                              |       |
| Save Load Restore Defaults        |       |
| Exit                              |       |
| Environment                       |       |
| Image Sampler                     |       |
| QMC Sampler                       |       |
| Color Mapping                     |       |
| VFB Channels                      |       |
| Displacement                      |       |
| Indirect Illumination             |       |
| Quasi-Monte Carlo GI              |       |
| Irradiance Map                    |       |
| Caustics                          |       |
| About                             |       |

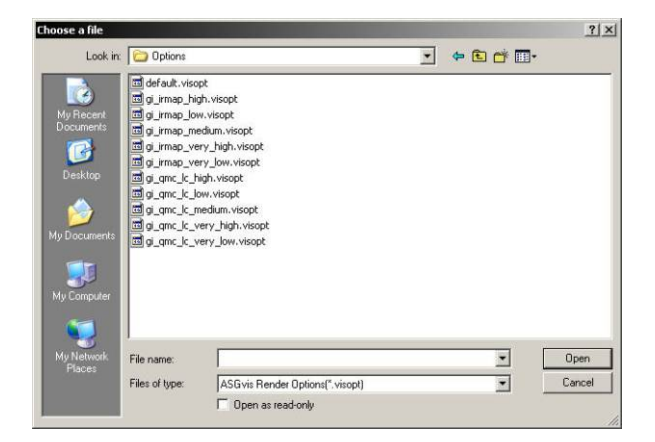

Open file Chairs-Original.skp. There are 3 chairs and a very large floor in the file. All objects are not assigned to any material and there is no light in the scene as well. Please click the blue render icon from above directly and you will get this gray tone image without changing any setting in the V-Ray Options.

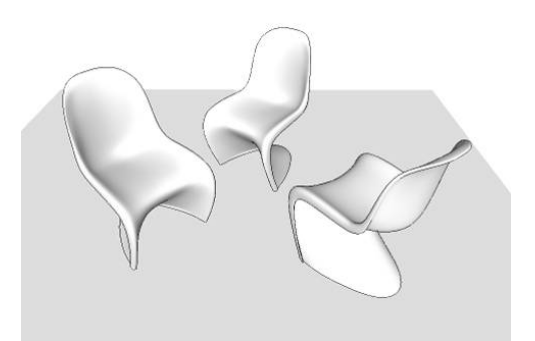

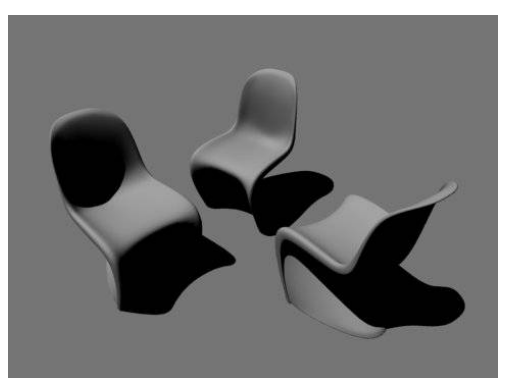

Open V-Ray Options window and pull down the Global Switches, Environment and Indirect Illumination taps as illustrated below.

| 💞 Y-Ray for SketchUp Render Options                                                                                                    | =ox                                                                                                    |
|----------------------------------------------------------------------------------------------------|----------------------------------------------------------------------------------------------------|
| File                                                                                                    |                                                                                                    |
| Global Switches                                                                                                    | Bandar                                                                                                    |
| Reflection/Refraction                                                                                                    | Ratch render                                                                                                    |
| Max Depth 5                                                                                                    | V low thread priority                                                                                                    |
| Mus Turner Land EQ                                                                                                    |                                                                                                    |
|                                                                                                    |                                                                                                    |
| Transp. Cutorr 0.001                                                                                                    |                                                                                                    |
|                                                                                                    | Default Lights 🔽 Shadows                                                                                                    |
| Glossy Effects                                                                                                    | F Show GI Only                                                                                                    |
| Override materials                                                                                                    |                                                                                                    |
| Indirect Illumination                                                                                                    | Gamma Correction                                                                                                    |
| Don't render final image                                                                                                    | Output 2.2 Input 1 IL                                                                                                    |
| Raytracing                                                                                                    | Correct RGB                                                                                                    |
| Secondary ray bias 10 -                                                                                                    | Correct LDR Textures                                                                                                    |
| System                                                                                                    |                                                                                                    |
| Camera                                                                                                    |                                                                                                    |
| Output                                                                                                    |                                                                                                    |
| Environment                                                                                                    |                                                                                                    |
| GI (Skylight)                                                                                                    | Reflection                                                                                                    |
| Background                                                                                                    | Refraction                                                                                                    |
|                                                                                                    |                                                                                                    |
| Impage Sampler                                                                                                    |                                                                                                    |
| Color Manning                                                                                                    |                                                                                                    |
| VFB Channels                                                                                                    |                                                                                                    |
| Displacement                                                                                                    |                                                                                                    |
| Indirect Illumination                                                                                                    |                                                                                                    |
| _ GI                                                                                                    |                                                                                                    |
| On      7     □ Reflect Caustics      R Re                                                                                                    | fract Caustics                                                                                                    |
| <b>A</b>                                                                                                    |                                                                                                    |
| Pbst-Processing                                                                                                    |                                                                                                    |
| Saturation 1                                                                                                    | Contrast Base 0.5                                                                                                    |
| Contrast 1                                                                                                    | Save maps per frame                                                                                                    |
| Primary Engine                                                                                                    |                                                                                                    |
|                                                                                                    |                                                                                                    |
| Multiplier 1                                                                                                    | Irradiance Map                                                                                                    |
|                                                                                                    |                                                                                                    |
| Secondary Engine                                                                                                    |                                                                                                    |
| M. Binkey 1                                                                                                    |                                                                                                    |
| multiplier 11                                                                                                    | Quasi Monte-Carlo 🗾 📃                                                                                                    |
| muchier 1                                                                                                    | Quasi Monte-Carlo 🔄                                                                                                    |
| Quasi-Monte Carlo GI                                                                                                    | Quasi Monte-Carlo                                                                                                    |
| Quasi-Monte Carlo GI<br>Irradiance Map                                                                                                    | Quasi Monte-Carlo                                                                                                    |
| Quasi-Monte Carlo GI<br>Irradiance Map<br>Basic Parameters                                                                                                    | QuasiMonte-Carlo                                                                                                    |
| Quasi-Monte Carlo Gt<br>Irradiance Map<br>Basic Parameters<br>Min Rate 3 1 Max Rate 0                                                                                                    | Color Threshold 0.3                                                                                                    |
| Quasi-Monte Carlo GI<br>Irradiance Map<br>Basic Parameters<br>Min Rate 3 4 Max Rate 0<br>HSph. Subdivis 50 4 rt Samples 20                                                                                                    | Color Threshold O.3                                                                                                    |
| Quasi-Monte Carlo GI<br>Irradiance Map<br>Basic Parameters<br>Min Rate -3                                                                                                    | Color Threshold 0.3 +                                                                                                    |
| Quasi-Monte Carlo GI<br>Irradiance Map<br>Basi: Parameters<br>Min Rate -3 Max Rate 0<br>HSph. Subdivis 50                                                                                                    | Color Threshold  Color Threshold  Color |
| Quasi-Monte Carlo GI<br>Irradiance Map<br>Basi: Parameters<br>Min Rate<br>HSph. Subdivs 50                                                                                                    | Color Threshold 0.3 **<br>** Color Threshold 0.1 **<br>Distance Threshold 0.1 **                                                                                                    |
| Quasi-Monte Carlo GI<br>Irradiance Map<br>Basic Parameters<br>Min Rate 3 4 Max Rate 0<br>HSph. Subdivs 50 4 Samples 20<br>Basic Options                                                                                                    | Color Threshold 0.3 *<br>Normal Threshold 0.1 *<br>Distance Threshold 0.1 *<br>Distance Threshold 0.1 *                                                                                                    |
| Quasi-Monte Carlo GI<br>Irradiance Map<br>Basic Parameters<br>Min Rate 3 1 Max Rate 0<br>HSph. Subdivs 50 1 Samples 20<br>Basic Options<br>Show Calculation Phase 5<br>Show Calculation Phase 5<br>Datal ach processed                                                                                                    | Color Threshold 0.3 *<br>Color Threshold 0.3 *<br>Normal Threshold 0.1 *<br>Distance Threshold 0.1 *<br>Distance Threshold 0.1 *                                                                                                    |
| Quasi-Monte Carlo GI Irradiance Map Basi: Parameters Min Rate 3  HSph. Subdivs S0  Some Some Some Some Some Some Some Some                                                                                                    | Color Threshold  Color Threshold  Color |
| Quasi-Monte Carlo GI Irradiance Map Basic Parameters Min Rate -3 - Min Rate -3 - Min Rate -3 Mi     | Color Threshold O.3  Color Threshold O.1  Color Threshold O.1  Color Th |
| Quasi-Monte Carlo GI Irradiance Map Basic Parameters Min Rate G HSph. Subdivs S G Basic Options Basic Options Basic Options Calculation Phase S Cetal enhancement Con Scale Screen Radius Advanced Options                                                                                                    | Color Threshold 0.3 ** Color Threshold 0.1 ** Color Threshold 0.1 ** Distance Threshold 0.1 ** Distance Threshold 0.1 ** Distance Threshold 0.1 ** Subdiv mult: 0.3 **                                                                                                    |
| Quasi-Monte Carlo GI  Irradiance Map Basi: Parameters Min Rate 3   HSph. Subdivs 50  Basi: Options  Detail enhancement  On Scale Screen Radius Advanced Options  Internolation Tune Internolation Tune                                                                                                    | Color Threshold 0.3 *<br>Color Threshold 0.3 *<br>A Normal Threshold 0.1 *<br>Distance Threshold 0.1 *<br>Distance Threshold 0.1 *<br>Show Direct Light                                                                                                    |
| Quasi-Monte Carlo GI       Irradiance Map       Basic Parameters       Min Rate       3       + HSph. Subdivs       50       - Samples       20       Basic Options       Interpolation Phase       On       Scale       Screen       Advanced Options       Interpolation Type       Least S                                                                                                    | Color Threshold 0.3 *<br>Color Threshold 0.3 *<br>Normal Threshold 0.1 *<br>Distance Threshold 0.1 *<br>Distance Threshold 0.1 *<br>Now Samples Show Direct Light                                                                                                    |
| Quasi-Monte Carlo GI Irradiance Map Basic Parameters Min Rate Basic Parameters Min Rate Basic Options Basic Options Detail enhancement On Scale Screen Radius Advanced Options Interpolation Type Levert S Sample Lookup Type Densky                                                                                                    | Color Threshold  Color Threshold  Color |
| Quasi-Monte Carlo GI Irradiance Map Basic Parameters Min Rate -3                                                                                                    | Quas Monte-Carlo                                                                                                    |
| Quasi-Monte Carlo GI<br>Irradiance Map<br>Basic Parameters<br>Min Rate 3 4 Max Rate 0<br>HSph. Subdive 50 4 Samples 20<br>Basic Options<br>Basic Options<br>Detail enhancement<br>On Scale Screen R Radius<br>Advanced Options<br>Interpolation Type Densty<br>Calc Samples 15                                                                                                    | Color Threshold 0.3 **<br>Color Threshold 0.3 **<br>Color Threshold 0.1 **<br>Distance Threshold 0.1 **<br>Distance Threshold 0.1 **<br>Subdiv mult: 0.3 **<br>Guares Fit: **<br>Based *                                                                                                    |
| Quasi-Monte Carlo GI  Irradiance Map  Basi: Parameters  Min Rate  Guasi-Max Rate  HSph. Subdivs  So  Advanced Options  Advanced Options  Advanced Options  Interpolation Type  Least S  Sample Lookup Type  Densky,  Calc Samples  F Multipess  Multipess  R Andouse Samples  R Andouse Sample  R Advanced Options  Advanced Options  Advanced  Advanced  Advan | Color Threshold O.3 Color Threshold O.3 Color Threshold O.1 Color Threshold O.1 Color Threshold O.1 Color Color Threshold O.1 Color Color |
| Quasi-Monte Carlo GI  Irradiance Map  Basic Parameters  Min Rate  Basic Options  Basic Options  Con Scale Screen  Advanced Options  Interpolation Type Least Sample Lookup Type Calc Samples  Is  Winkpass  Mach  Mach                                                                                                    | Quas Monte-Carlo       Image: Color Threshold       Image: Color Threshold       Image: Image: Color Threshold       Image: Image: Image: Color Threshold       Image: Image: Im                                                                                                    |
| Quasi-Monte Carlo GI Irradiance Map Basic Parameters Min Rate 3    Basic Options   Basic Options   Detail enhancement    On Scale Screen     Rodos     Advanced Options   Interpolation Type Least S    Sample Lookup Type Densky, Calc Samples                                                                                                    | Close Monte-Carlo Color Threshold O.3 Color Threshold O.1 Color Threshold O.1 Color Threshold O.1 Color Threshold O.1 Color Threshold O.1 Color Threshold O.1 Color Threshold O.1 Color Threshold Color Threshold Color Thres |
| Quasi-Monte Carlo GI Irradiance Map Basic Parameters Min Rate Gasic Parameters Min Rate Gasic Options Basic Options Detail enhancement Gasic Screen Kadvanced Options Interpolation Type Loast 3 Sample Lookup Type Loast 3 Sample Lookup Ty | Color Threshold O.3  Color Threshold O.3  Color Threshold O.1  Color Threshold O.1  Color Th |
| Quasi-Monte Carlo GI Irradiance Map Basi: Parameters Min Rate Gasi: Parameters Min Rate Gasi: Parameters Min Rate Gasi: Parameters Basi: Options Basi: Options Basi: Options Detail enhancement Gasi: Parameters Advanced Options Interpolation Type Least Sample Lookup Type Densty Calc Samples Is Mode Gasingle Frame Gasing Frame Gasing Frame Gas | Color Threshold O.3  Color Threshold O.3  Color Threshold O.1  Color Threshold O.1  Color Th |
| Quasi-Monte Carlo GI Irradiance Map Basic Parameters Min Rate G HSph. Subdivs S G Basic Options Basic Options Basic Options Calculation Phase S Cetal enhancement On Scale Screen Redus Advanced Options Interpolation Type Least S Sample Lookup Type Densth Calc Samples II5 V Multipass V Randomize Sa Mode C Single Frame C Incremental add to current map C Bucket Mode C From File                                                                                                    | Quas Monte-Carlo       Image: Color Threshold       Image: Color Threshold       Image: Color Threshold       Image: Color Threshold       Image: Color Threshold       Image: Check Sample Visibility                                                                                                    |
| Quasi-Monte Carlo GI  Irradiance Map  Basic Parameters  Min Rate  Basic Options  Detail enhancement  On Scale Screen  Advanced Options  Interpolation Type Least S  Sample Lookup Type Calc Samples  IS  V Multipass  Mode  Single Frame  Incremental add to current map Bucket Mode Fine File                                                                                                    | Quas Monte-Carlo            •          • Color Threshold         0.3         •          •          •                                                                                                    |
| Quasi-Monte Carlo GI       Irradiance Map       Basic Parameters       Min Rate       -3       -4       Max Rate       0       HSph. Subdivs       50       -4       Samples       20         Basic Options       Interpolation Type       Interpolation Type       Queast       Sample Lookup Type       Cack Samples       15       If Multipass       C Single Frame       C Incremental add to current map       C Bucket Mode       From File                                                                                                    | Class Monte-Cerlo Class Monte-Cerlo Class Monte |
| Quasi-Monte Carlo GI         Irradiance Map         Basic Parameters         Min Rate       -3         Advance Map         Basic Options         Ø Show Calculation Phase         Somples         Detail enhancement         On       Sode Screen         Advanced Options         Interpolation Type         Least Samples         Advanced Options         Interpolation Type         Calc Samples         Is         Waltipass         Mode         Gring Frame         Incremental add to current map         Back Mode         From File                                                                                                    | Quas Monte-Cerlo                                                                                                    |
| Quasi-Monte Carlo GI       Irradiance Map       Basic Parameters       Min Rate       3       HSph. Subdivis       50       # Show Calculation Phase       Samples       20       Basic Options       Image: Show Calculation Phase       Sample Lookup Type       Quasi-Mode       Incerpolation Type       Incerpolation Type       Quasi-Mode       Single Frame       Incerpolation Type       Budiet Mode       From File                                                                                                    | Color Threshold  Color Threshold  Color |
| Quasi-Monte Carlo GI         Irradiance Map         Basic Parameters         Min Rate         3                                                                                                    | Close Monte-Cerlo Color Threshold O.3  Color Threshold O.1  Color Threshold O.1  Color Thres |
| Quasi-Monte Carlo GI         Irradiance Map         Basic Parameters         Min Rate                                                                                                    | Quas Monte-Cerlo                                                                                                    |
| Quasi-Monte Carlo GI         Irradiance Map         Basic Parameters         Min Rate         -3         -4         Min Rate         -3         -4         Max Rate         0         -5         -5         -6         Min Rate         -3         -4         Max Rate         0         -5         -5         -6         -7         -8         -8         -9         -9         -10         -11         -11         -11         -11         -12         -13         -14         -15         -15         -15         -15         -15         -15         -15         -15         -15         -15         -15         -16         -17         -18         -19         -10         -10                                                                                                    | Close Monte-Cerlo Color Threshold O.3  Color Threshold O.1  Distance Threshold O.1  Color Threshold O.1  Color Th |
| Quasi-Monte Carlo GI         Irradiance Map         Basic Parameters         Min Rate       -3         HSph. Subdivis       50         # Samples       20         Basic Options       Samples         Detail enhancement       -3         On       Solde Screen         Advanced Options       Interpolation Type         Advanced Options       Interpolation Type         Quest Multipass       Randomize Sa         Mode       G         Single Frame       Incremental add to current map         Basic Mode       From File         Current Map       Reset         Post Render       Zorth Delete         Aver       Reset                                                                                                    | Quas Monte-Cerlo                                                                                                    |
| Quasi-Monte Carlo GI         Irradiance Map         Basic Parameters         Min Rate         -3         -4         Min Rate         -3         -4         Max Rate         0         -5         -5         -6         Min Rate         -3         -4         Max Rate         -5         -6         -7         -8         -7         -8         -9         -9         -9         -9         -9         -9         -9         -9         -9         -9         -9         -9         -9         -9         -10         -10         -10         -10         -10         -10         -10         -11         -11         -11         -12         -13         -14         -15         -16<                                                                                                    | Quas Monte-Cerlo         Image: Color Threshold         Image: Color Threshold         Image: Threshold         Image: Thresho                                                                                                    |
| Quasi-Monte Carlo GI         Irradiance Map         Basic Parameters         Min Rate         3         Basic Options         Basic Options         Image: Solution of the second state of the second state of the se                                                                                                    | Close Monte-Cerlo Color Threshold O.3  Color Threshold O.1  Color Threshold O.1  Color Thres |
| Quasi-Monte Carlo GI         Irradiance Map         Basic Parameters         Min Rate         -3                                                                                                    | Cluss Monte-Cerlo Color Threshold O.3  Color Threshold O.1  Color Threshold O.1  Color Thres |
| Quasi-Monte Carlo GI         Irradiance Map         Basic Parameters         Min Rate         -3         HSph. Subdive S0         -3         Samples         20         Basic Options         Image: Carlo of Some Calculation Phase         Samples         Detail enhancement         Image: Carlo of Some Some Calculation Type         Least 3         Sample Lookup Type         Calc Samples         If         Multipass         Randomize Sample Lookup Type         Calc Samples         If         Multipass         Multipass         Randomize Sample Lookup Type         Density         Calc Samples         If Single Frame         Incremental add to current map         Bucket Mode         From File         Voide         Post Render         Via Delete         Auto Save         Caustics                                                                                                    | Close Monte-Cerlo Color Threshold O.3  A O O O O O O O O O O O O O O O O O O                                                                                                    |

### 1. Global Switches

Please uncheck Hidden Lights and Default Lights under the Lighting section.

Hidden Lights means hiding the lights from the scene. It is used when the users don't want to see any light while modeling in the scene. When uncheck the Hidden Lights box, those hidden lights will not affect the V-Ray render. To prevent these hidden lights affect the final render output, we recommend you uncheck the Hidden Lights first.

Default Lights means V-Ray built-in lights. Users can not see nor edit these lights from the scene. If one uncheck the Default Lights and does not check the GI below, the render will turn out totally black.

We also recommend you check the Low thread priority under the Render section so that it won't affect other program while rendering with V-Ray.

### 2. Indirect Illumination

Please check the On under the GI section. That turns the Indirect Illumination on, so called the Global Illumination. We will explain those green dot items more later.

### 3. Environment

Environment is to control the contract, color, and HDR of the Global Illumination.

Please check the boxes before GI and Background.

Please adjust those three items then select the blue render icon on the top. You will get the image with Global Illumination. Compare to the image without Global Illumination, you can see the objects don't have dark shadow because the objects get light from all around.

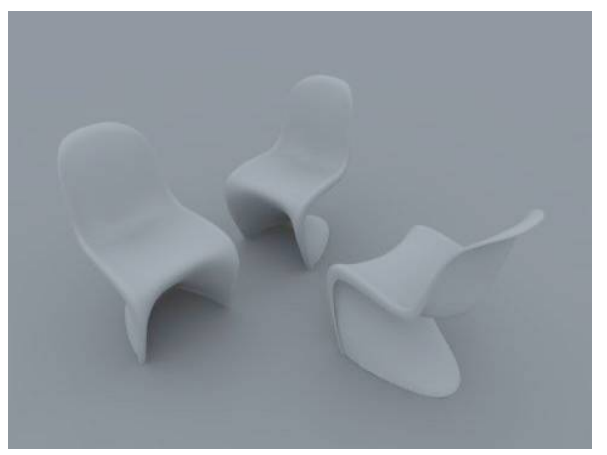

The image is in blue tone is because the default environment color of V-Ray is set in light blue of R-204, G224, B225. Please check the box under GI to enter the color selections. Change the Sat from 62 to 5. The color is changed to light blue of R250, G252, B255, which is very close to white. Click OK to exist then click on the blue render icon to color the image. The image color becomes very close to white like the image on the right.

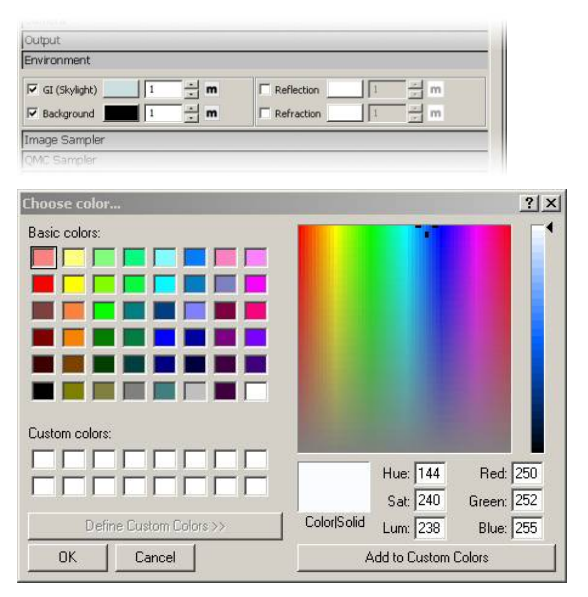

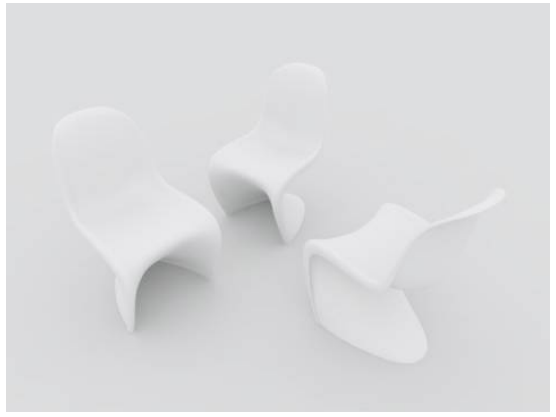

Because the chairs and floor are not assigned to any materials, V-Ray gives the objects SketchUp's default white layer as material. To know how to assign the materials to the objects and make adjustments, we need to open the Properties tab.

### Two ways to assign materials in V-Ray

1. Press Ctrl+A to select all the objects in the scene then righ-click the objects, select V-Ray

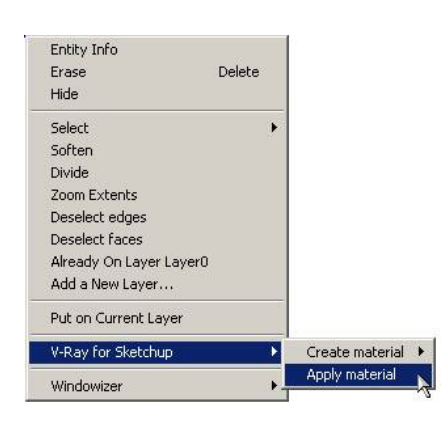

In the material window, select
 Default\_VRay\_Material, then click apply.

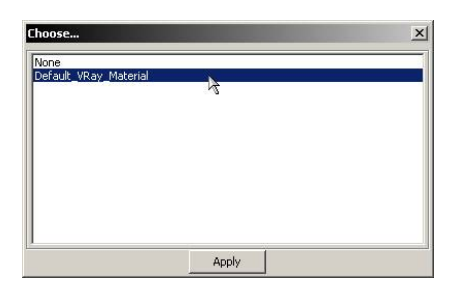

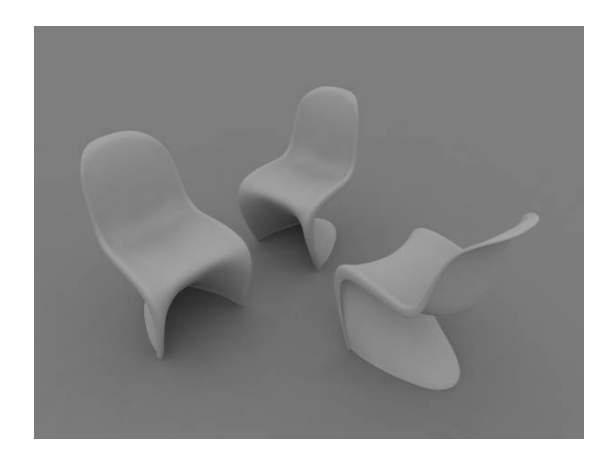

**3**. Now the objects are applied with materials. You can open the Material Editor to edit and create materials.

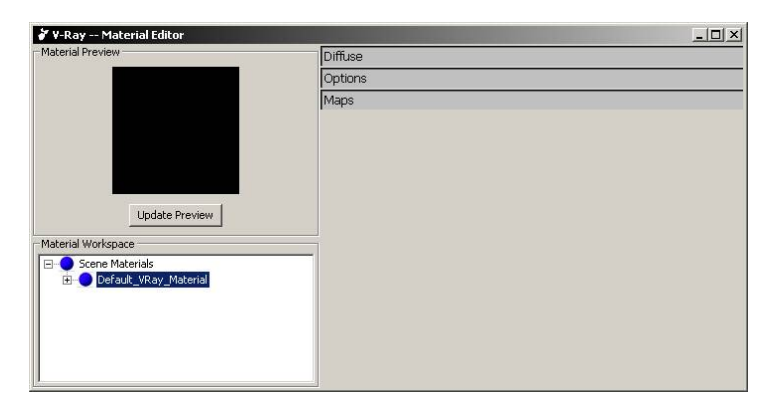

Another way to assign materials is through the material editor. Please refer to page 15

# Material Editor in V-Ray for SketchUp

Material editor can be pulled out from the icon under VRay for SketchUp tool box, from Material Editor from Plugins V-Ray tab, or by right-clicking the Edit button in Properties window.

Create material

Apply material

Edit material

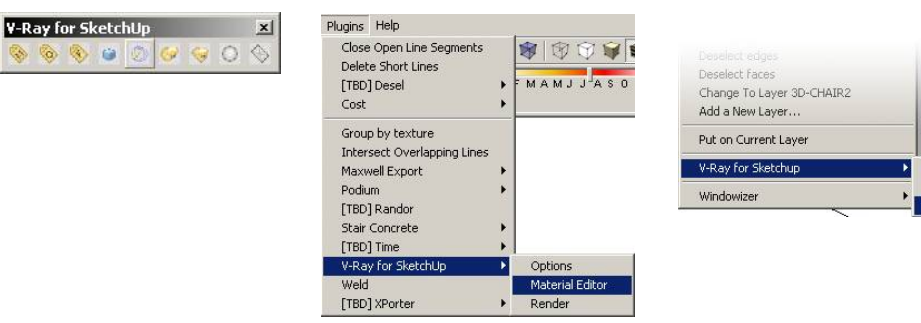

### V-Ray Material Editor

V-Ray for SketchUp's Material Editor has three parts:

- A. Material Workplace shows all the selected materials. Right click to add, import, export, rename, remove, and select the objects with current materials, such as assigning current materials to the selected objects, deleting materials that are not used in the scene, and adding layers with reflections, refractions to the materials.
- **B**. Material Preview, the Update Preview button allows you to preview the adjusted materials.

**C**. Options for material control. The options change with the added scene materials in section A.

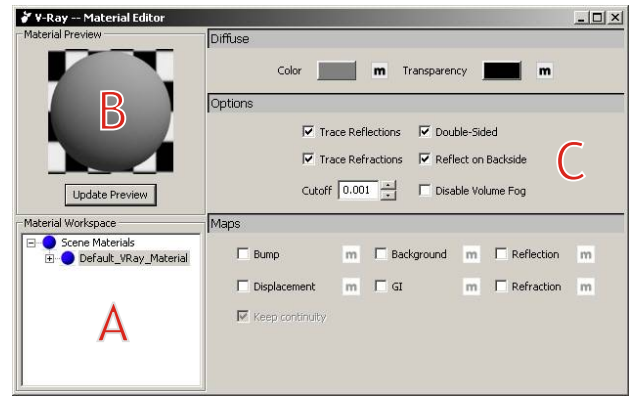

Click on Update preview button to update the preview image to current materials.

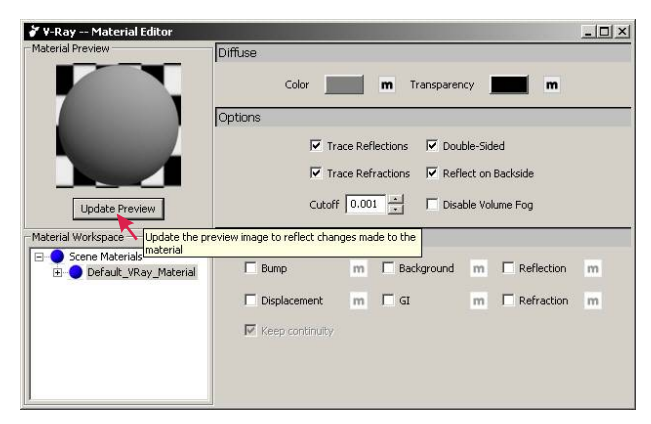

### **Diffuse Layer**

Color: used to apply color on material. The m box on the right is used to apply pattern and arrange sequence.

Transparency: used to adjust the color transparency. Black is completely opaque and white is completely transparent.

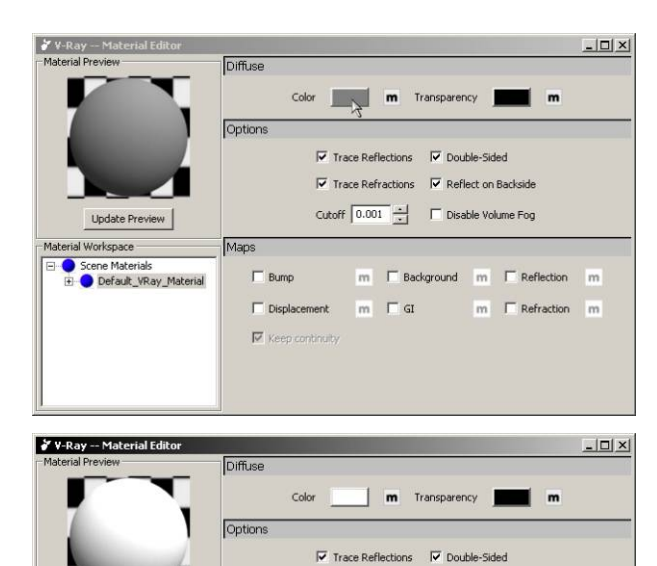

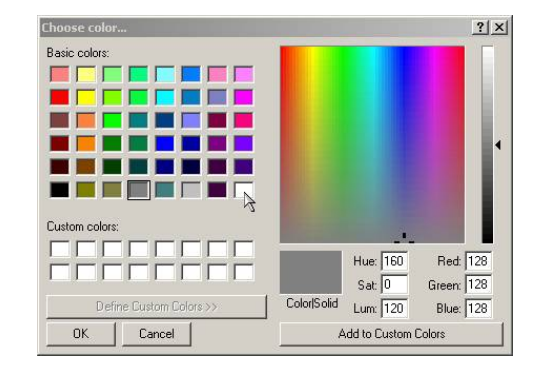

### How to add new material:

Update Preview

 Maps

E Bump

Displacement

Keep continuity

1. Right click on Scene Material, select Add new material, Add VRayMtl.

 Image: Trace Refractions
 Image: Reflect on Backside

 Cutoff
 0.001

 Image: Trace Refractions
 Image: Trace Refractions

m 🗆 GI

m E Background m E Reflection m

m E Refraction m

- 2. Right click on Scene Material, select Import new material to import a saved material file.
- 3. Right click on object, click on Create button to add a new material.

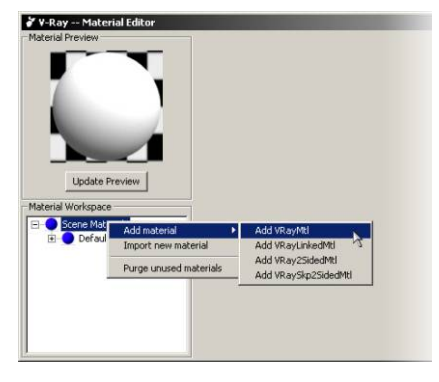

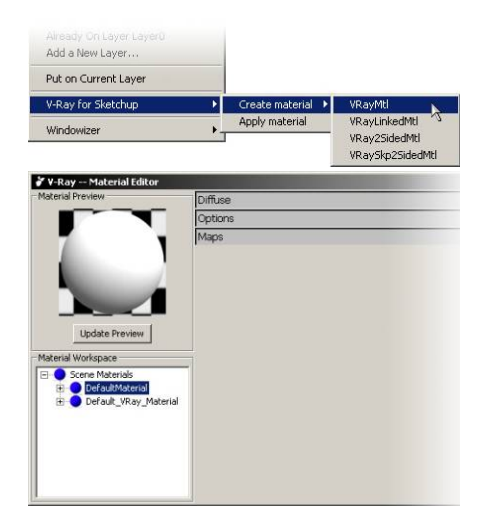

### How to duplicate a material:

Under Material Workplace, right click on the material you wish to duplicate, and select Duplicate. This is another way to add a new material.

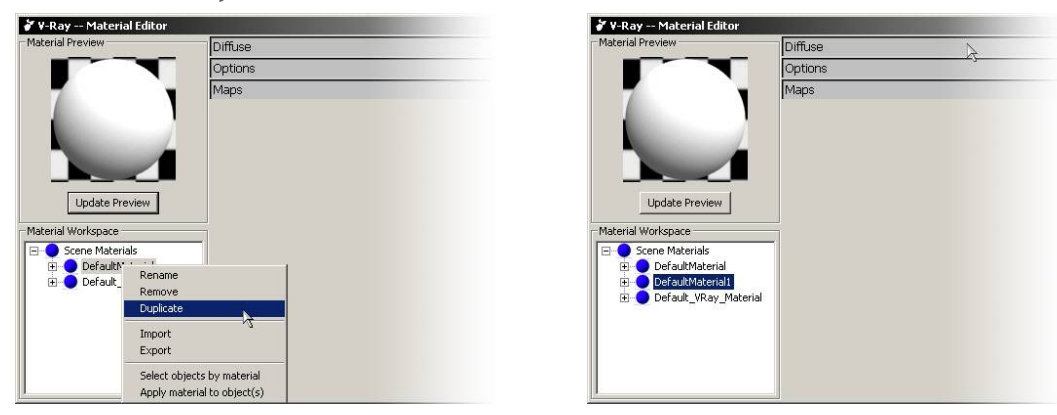

### How to change the name of a material:

Right click on the name of the material you wish to change, and select Rename. The name of the material can not have a number in the first digit or spaces within the name

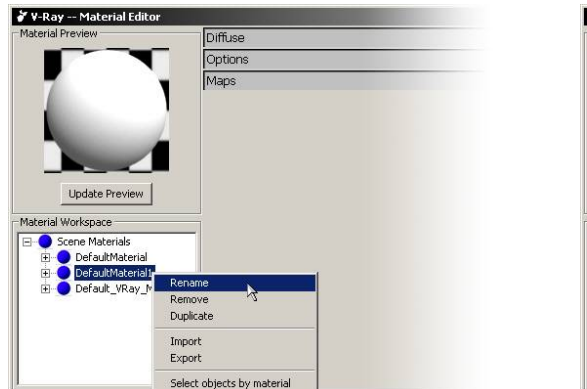

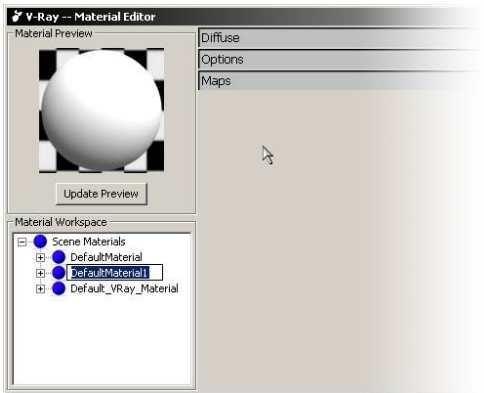

### How to remove material:

Right click on the name of the material you wish to delete, and select remove. If the material being removed is applied to the objects in the scene, V-Ray will show a pop-up window to ask if you want to remove it for sure.

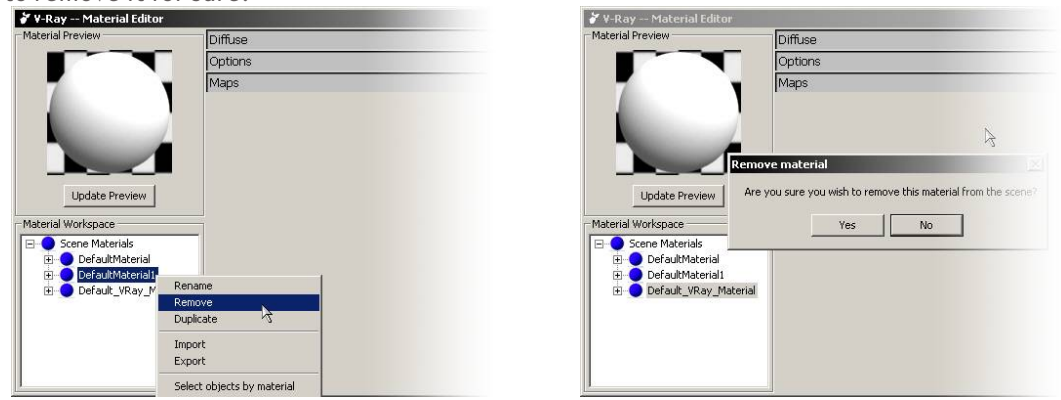

### Others

Right click on the material you wish to export, and select "export" to export this material. The file extension is .vismat, the file is 1 KB. This file can be imported or sent to other users later on.

Another three selections:

- 1. Select Objects by materials: Selects the objects in the scene with this material.
- 2. Apply materials to object(s): Applies this material to selected objects in the scene.

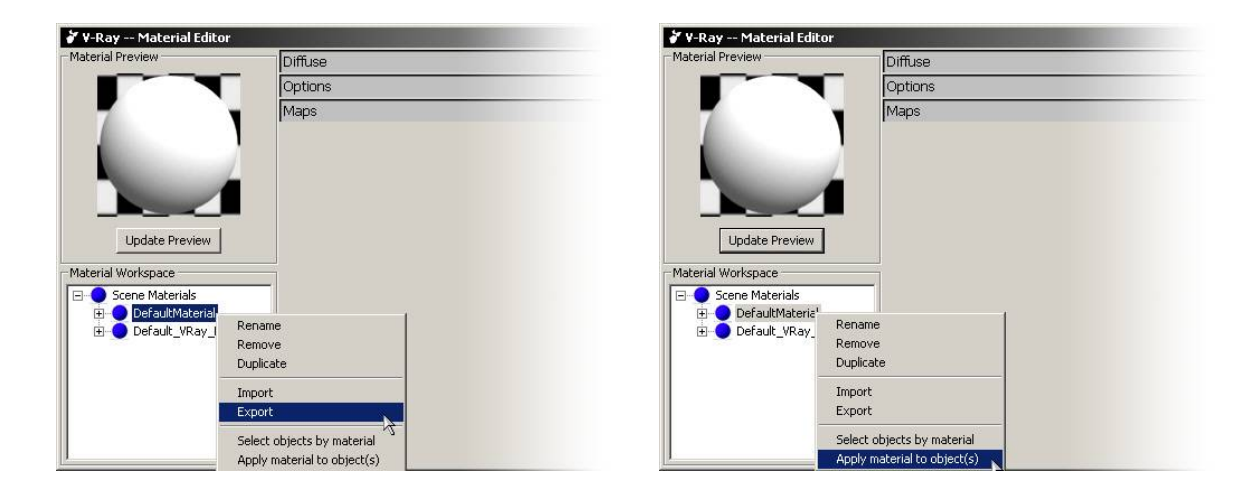

Any materials under the Scene Materials can be applied to objects by right-clicking on the model object.

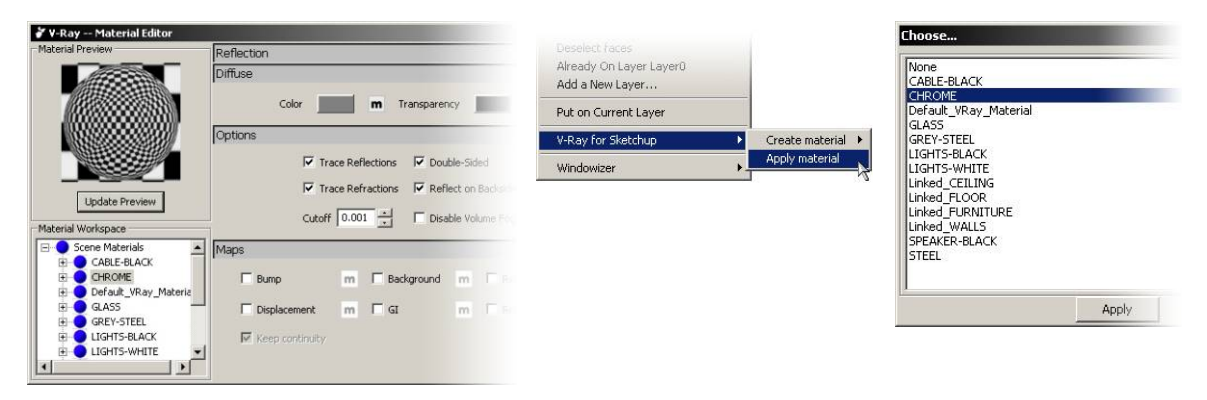

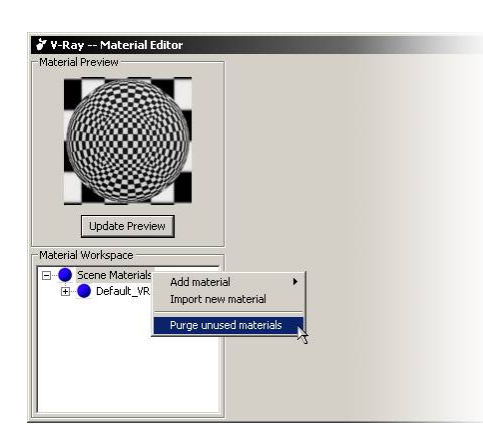

Purge unused materials: Right click on Scene Materials to select purge unused materials to remove materials which are not applied on the scene objects.

You can not use undo to undo the change in Material Editor.

# Material Usage

**01**. Open Chairs-GI.skp file. Select all the objects. Right-click over the model, select Vray for SketchUp, and click Create to add a new material. Material Editor will show a new material named DefaultMaterial under Scene Material.

02. Rename this new material as Ground.

The file sets V-Ray Options to GI and has GI environment light and background color. Hidden Lights and Default Lights are closed. Other options remain default.

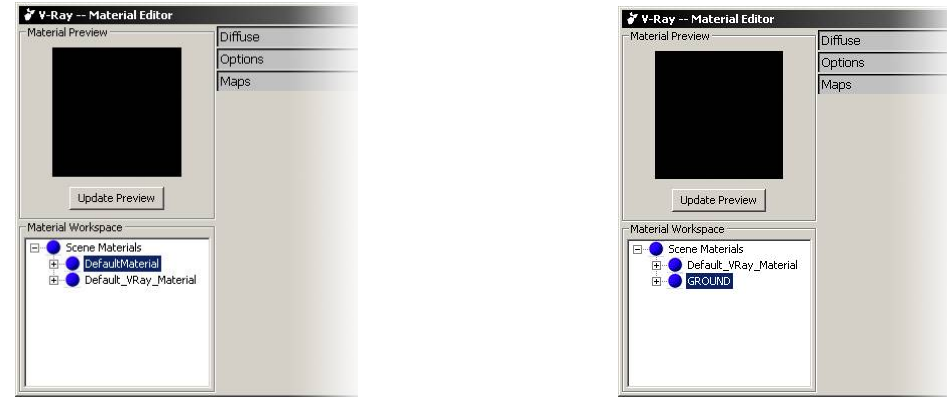

**03**. Select Diffuse to enter color selections .V-Ray's default color is R-128, G128, B128. Change the color to light gray as: R230, G230, B230 then exit

04. Right click on Ground material. Select Duplicate and rename as Chair-Orange.

**05**. Left click on the empty spot to deselect the objects. Go to Top view and select these cups from top left to bottom right. Then go back to Material Editor and right click on Chair\_Orange and select Apply material to objects

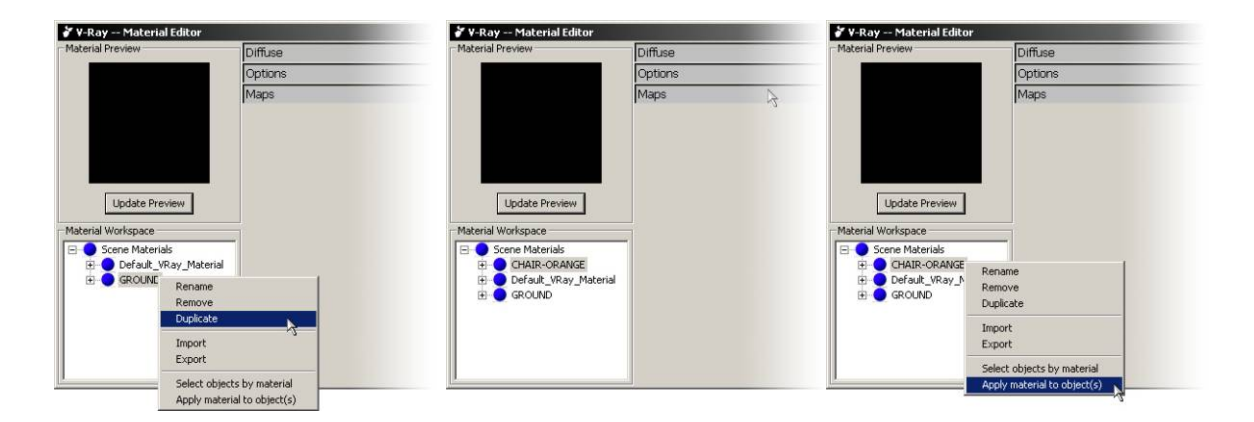

V-Ray automatically updates the changes of materials to the objects. It is not necessary to apply materials again.

- 06. Click on Diffuse and change the color to R248, G134, B0 (orange) and exit.
- **07.** Render and see if you get the same result like the image on the right.

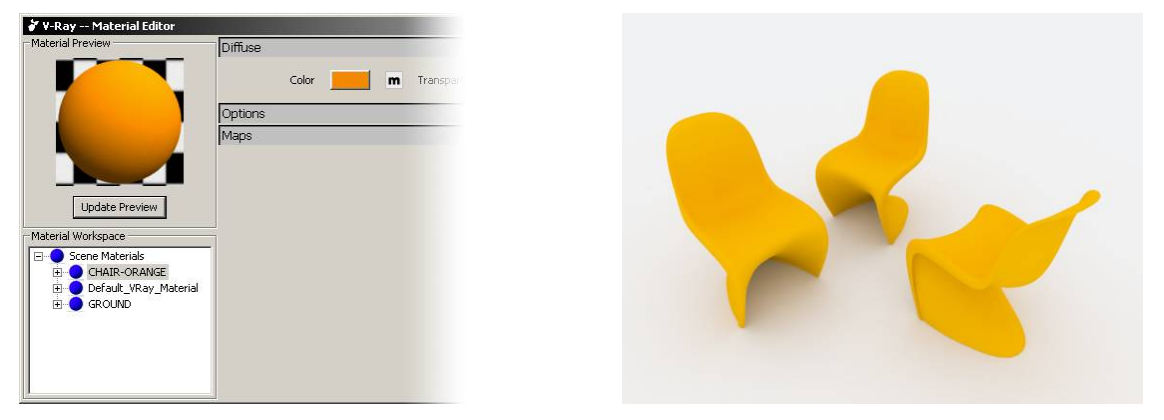

**08**. Duplicate the CHAIR-ORANGE material and rename it as CHAIR-GREEN. Repeat 06 and set the value to R127, G255, B178 and exit.

**09**. Apply this Chair\_Green material to the bottom right cup

**10.** Duplicate the Chair\_Green and rename it as CHAIR-RED. Repeat 06 again and set the value to R244, G40, and B11 this time.

**11**. Select the cup on top and apply the CHAIR-RED material to it.

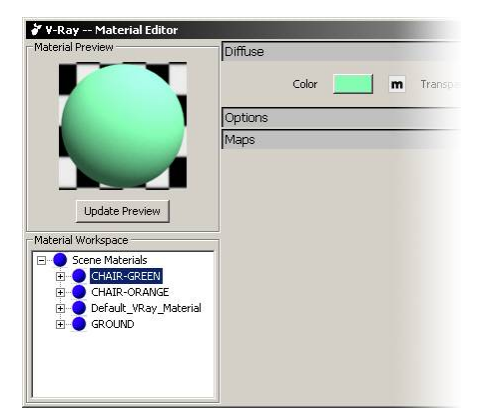

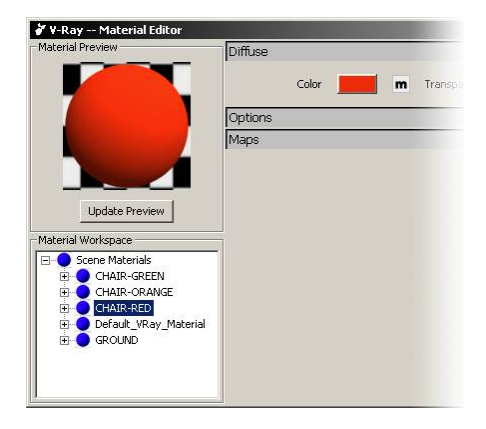

**12.** Render and see if you can get the same result as the image below.

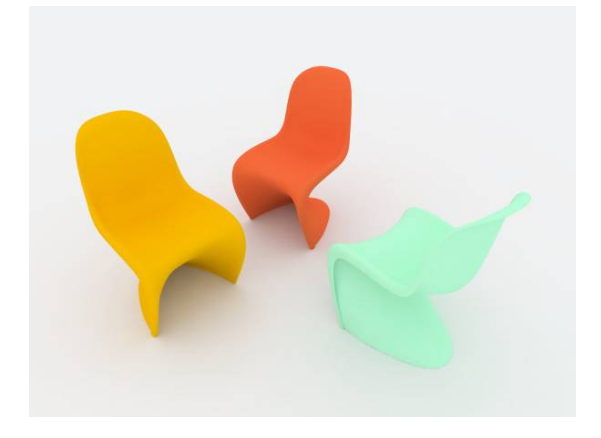

# Add Lights

We didn't add any light to the scene so far, however, the render turned out pretty good already. The shadow is kind of smooth because we used GI as the only light source. So we still need to add more lights in order to have more depth to the image.

**01**. From the Vray toolbar, select the seventh icon from the left (Create Rectangular Light).

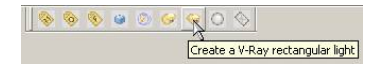

**02**. From Top view, follow the steps below to create Rectangular Light in the scene.

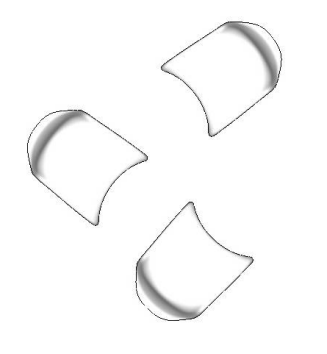

**03**. Start from bottom left.

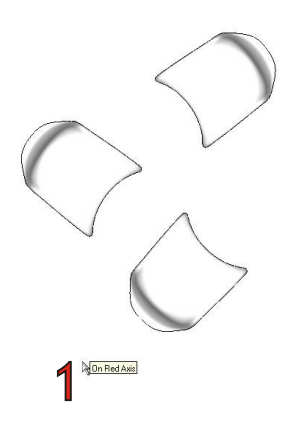

**04**. To complete creating the light, make your second left click to the top right of the scene as shown.

**05**. Select this Rectangular light you just created.

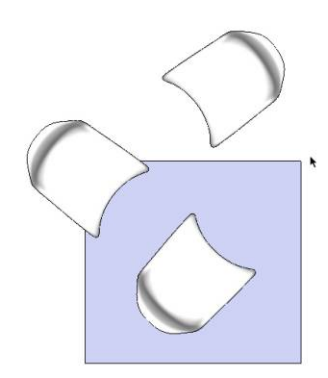

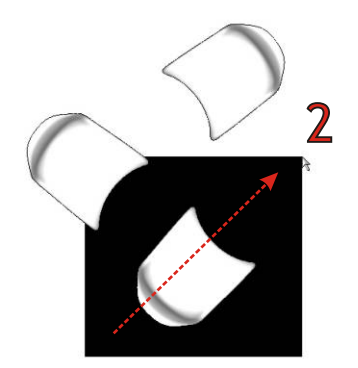

**06**. Go to the Front view, select the move tool and drag the light to the top, approximately 4X of the height of the chair.

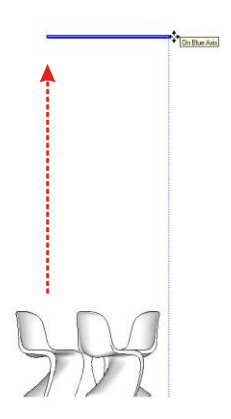

**08**. Select the Rectangular Light. Right click on Object and select Edit Light.

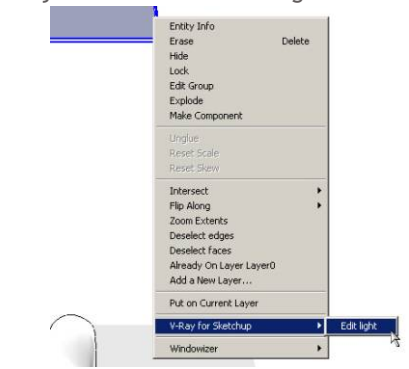

**10**. When uncheck the No Decay, the default setting of the intensity is set to1. Please change the Multiplier from 1 to 4.

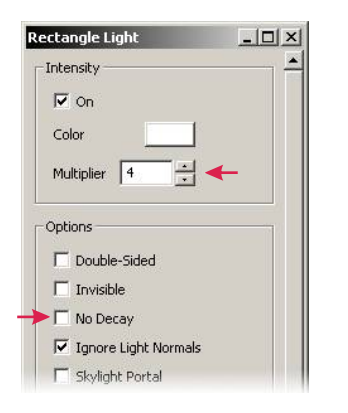

**07**. Render it and you will get a very bright image like the one below. That's because the V-Ray's default setting of the Rectangular Light is set to No Decay. Please follow the steps below to adjust it.

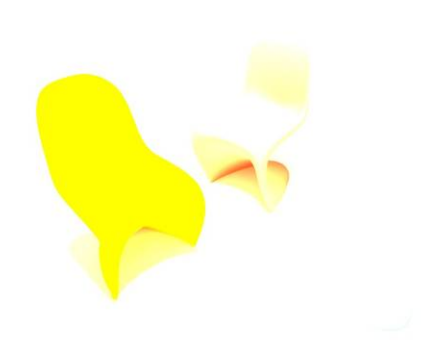

**09**. Uncheck the No Decay. This will make the distance between the light and objects being

considered while rendering. That means the object further away from the light will get less light and become darker. To make the object brighter, you can either increase the intensity of the light or move the light closer to the object.

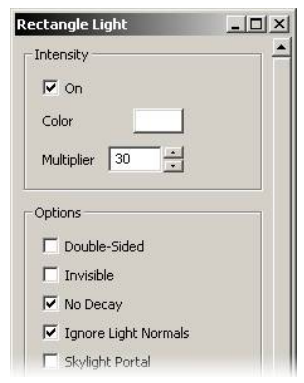

**11.** Hit Render again and you will get a much better result like this one below.

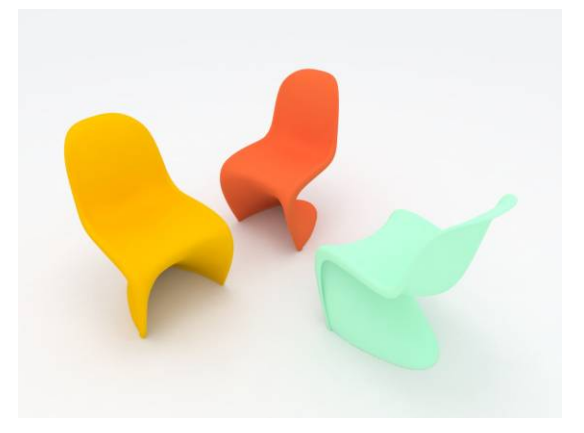

Here are some images with different intensities.

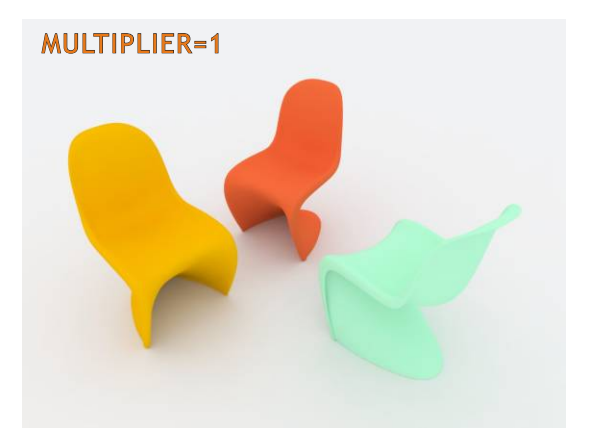

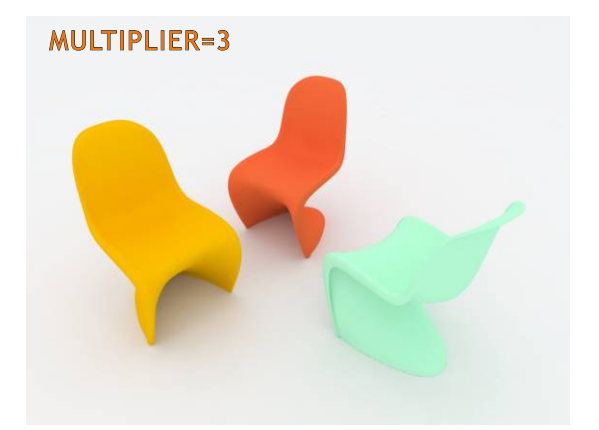

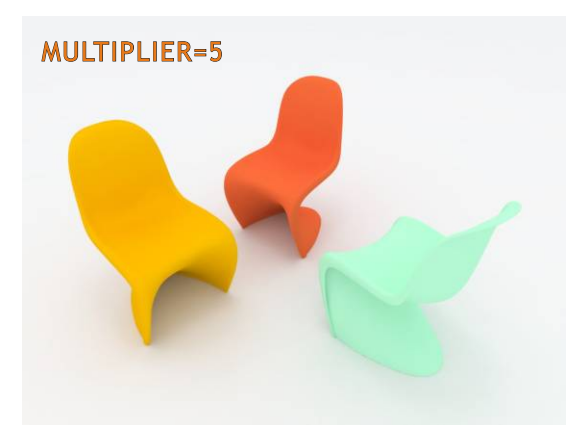

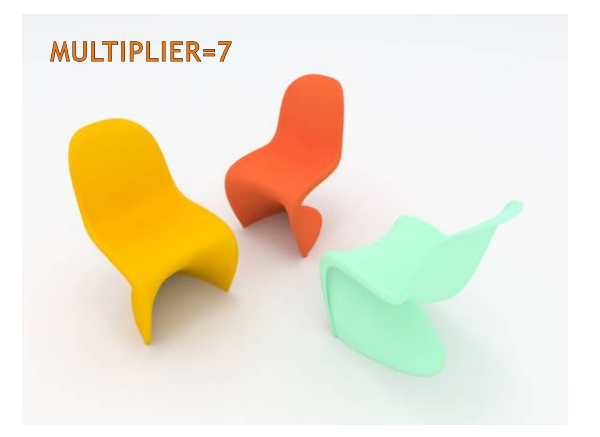

# The Characteristics of Rectangular Light

Rectangular Light plays a very important role in V-Ray. Despite its easy of use, it also gets a smoother final result. Unlike the Point Light, Rectangular Light doesn't have the worry about the angle of the light. It also allows reflective material to bounce the light around the scene. Other type of lights will not be seen in a reflective object. Below are some important characters about Rectangular Light.

### Size does matter

See images below and you will find the size of the Rectangular Light has an affect its intensity.

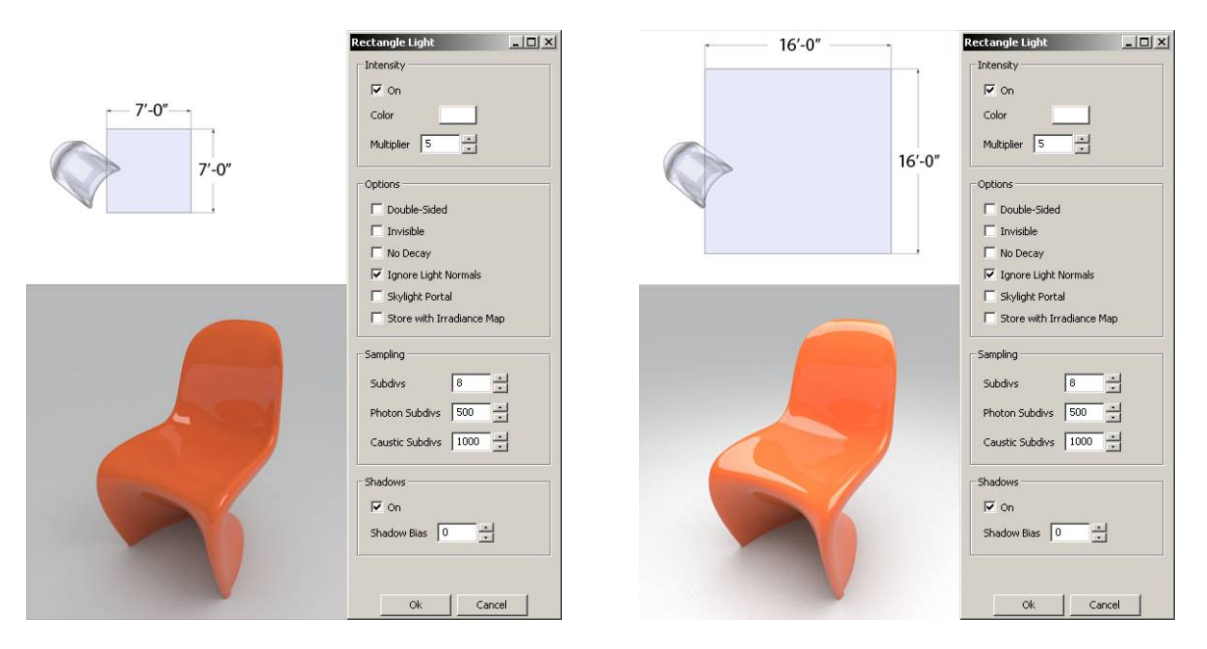

### Shadow changes according to the size.

Larger Rectangular Light spreads out to a larger area, so the shadow is not as clear as you will get from a smaller Rectangular Light.

Compare images below and you will see the differences between two different light sizes. The one on the left is rendered with smaller light.

If you want to have a stronger shadow, we do not recommend you set the intensity way high and make the light size really small. It's better to use a different light type in V-Ray. Please see dialogue box of how to create a Point Light later.

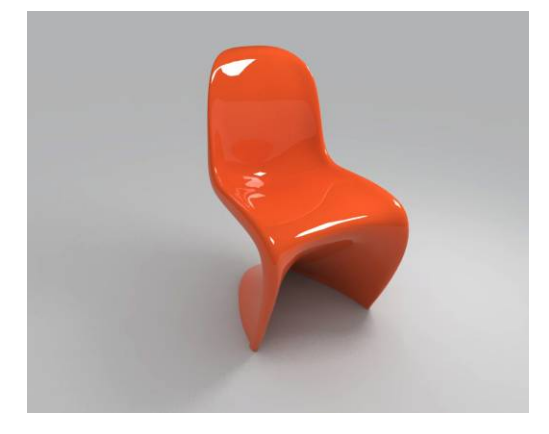

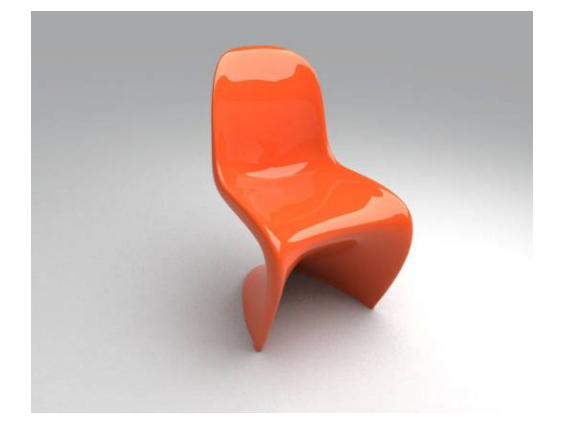

### Impacts on reflective objects due to Visible and Invisible Rectangular Light

There is an Invisible option in Rectangular Light. It allows the light visible or invisible from the render image. See images below. The one on the left has the Invisible option unchecked so the light appeared in the image. When apply a reflective material to the object, the light will also being reflected on the object. The image on the right has the Invisible option checked. Thus, you don't see the light in the image or on the object with reflective material applied to it.

The default setting for Rectangular Light has the Invisible option unchecked. If you see any unusual dark shadow in your rendered image, please check if your camera is blocked by the Rectangular Light in the scene.

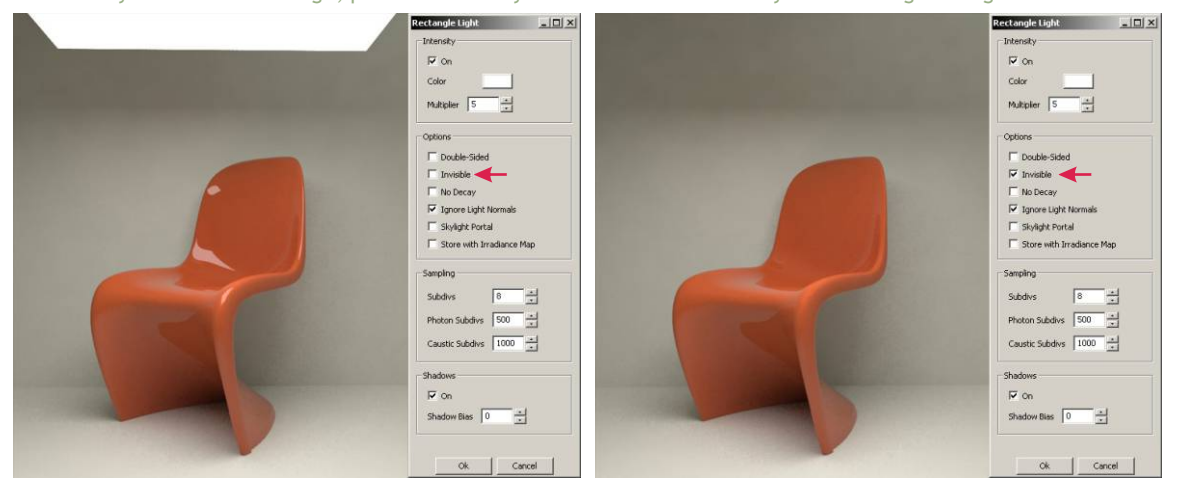

### **Double Sided Option**

You can tell the direction of the light from the SketchUp face orientation of the Rectangular Light. Reverse the face and you can change the direction of the light.

Fight Portal
Invisible
Double Sided 
No Decay
Store with Irradiance Map
Ignore Light Normals

The Double Sided option can turn the light direction from one side to both side of the light. Just like to create two lights with opposite directions. Move the light away from the floor or wall to avoid any black out area.

Double Sided option usually used when renders a big interior scene. It helps to lit up the space without using too many lights. Normally we don't use it when render a product scene. There will be more discussion about lighting and environment lighting later on.

The default has the Double Sided option unchecked. Of course, if you check and Invisible option, you will not see the light in those three images on the next page.

1. Light direction towards the left side.

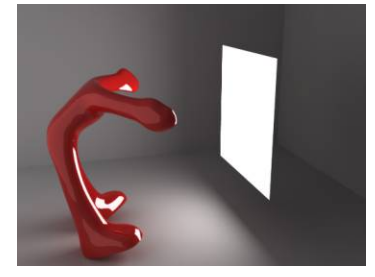

2. Light direction towards the right side.

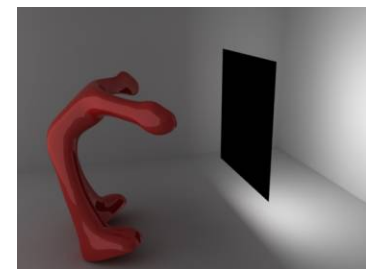

**3.** Double sided option checked

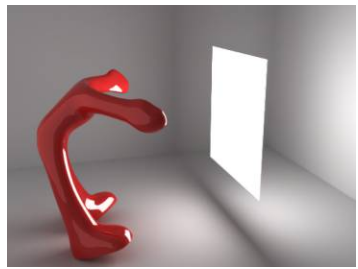

Pay attention to the size, location and intensity factors of Rectangular Light because they will affect the brightness and shadow clarity of your final result.

If the light is placed too far away and the subject is not bright enough, you can either increase the intensity or size of the light. On the other hand, you can lower the intensity or reduce the size of the light if you place the light too close or too bright. You will need to keep adjusting the size, location and the intensity of the rectangular light in order to get good lighting result.

# Material: Reflection Layer

This section is about how to add and edit the reflection layer. Please right-click on the red chair in the scene. Select V-Ray for SkethcUp > Edit Material.

### Adding Reflection Layer

1. Click on the "+" next to Chair\_red under Scene Materials to pull out all the layers. Right click on Reflection Layer. Select "Add new layer "to add a new reflection layer for this material. There will show Reflection under the material control section, as it shows on the right.

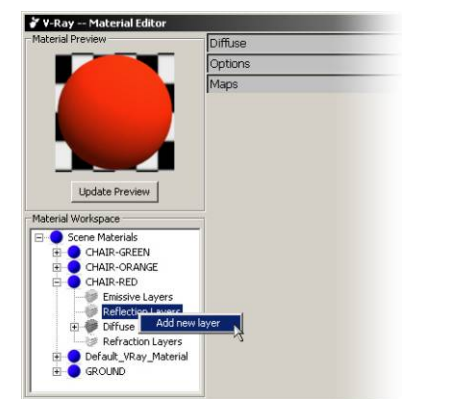

| , a kay - Flaterial cultur                                                                                                    | the second second second second second second second second second second second second second second second se |
|----------------------------------------------------------------------------------------------------|----------------------------------------------------------------------------------------------------|
| Material Preview                                                                                                    | Reflection 🔶                                                                                                    |
|                                                                                                    | Diffuse                                                                                                    |
|                                                                                                    | Options                                                                                                    |
|                                                                                                    | Maps                                                                                                    |
|                                                                                                    |                                                                                                    |
|                                                                                                    |                                                                                                    |
|                                                                                                    |                                                                                                    |
|                                                                                                    |                                                                                                    |
| Update Preview                                                                                                    |                                                                                                    |
| Material Workspace                                                                                                    |                                                                                                    |
| Scene Materials                                                                                                    | -                                                                                                    |
| E 🔵 CHAIR-GREEN                                                                                                    |                                                                                                    |
| 🗄 🔵 CHAIR-ORANGE                                                                                                    |                                                                                                    |
|                                                                                                    |                                                                                                    |
| CHAIR-RED                                                                                                    |                                                                                                    |
| E CHAIR-RED                                                                                                    |                                                                                                    |
| CHAIR-RED  CHAIR-RED  Emissive Layers  Reflection Layers  D  D  D  D  D  D  D  D  D  D  D  D  D                                                                                                    |                                                                                                    |
| CHAIR-RED Emissive Layers  Reflection Layers  Diffuse Layers  Perfection Layers  Perfection Layers  Perfection Layers                                                                                                    |                                                                                                    |
| CHAIR-RED  Reflection Layers  Reflection Layers  Refraction Layers  Refraction Layers  Refraction Layers  Diffuse Layers  Refraction Layers  Refraction Layers  Refr |                                                                                                    |

**2**. To remove a new added layer, right click on the layer you wish to remove then select remove.

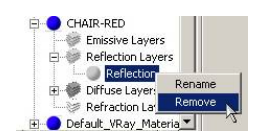

**3.** By Default the reflection layer has a fresnel map which varies the amount of reflection based on the viewing angle. If that map is removed then the reflection is constant over the whole material. Since the reflection color is set to white this leads to complete reflection on the whole material. This is a good setting for chrome or a mirror, but not most materials.

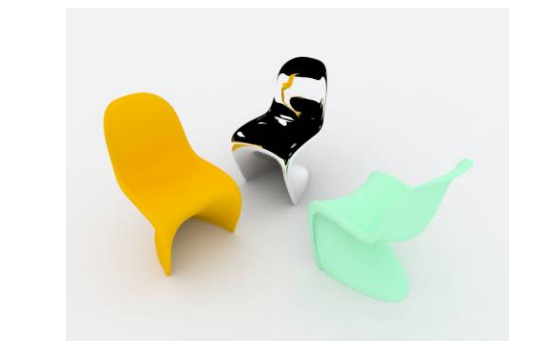

**4**. Now we will go through the specifics of the fresnel map. Click on Reflection on the right section, and then click on the m box to set reflection.

|                    | Reflection m           | Filter                               |
|--------------------|------------------------|--------------------------------------|
|                    | Highlight Glossiness 1 | reflection map<br>nection Glossiness |
|                    | Subdivs 8              | Anisotropy                           |
|                    | Shader Type Blinn 💌    | Rotation                             |
| Opuale Preview     | Diffuse                |                                      |
| Material Workspace | Options                |                                      |

**5**. If it is not already enabled scroll down the box next to Type, and then select Fresnel. Fresnel IOR is to control the reflection intensity. Keep the default value of 1.55, then click Apply.

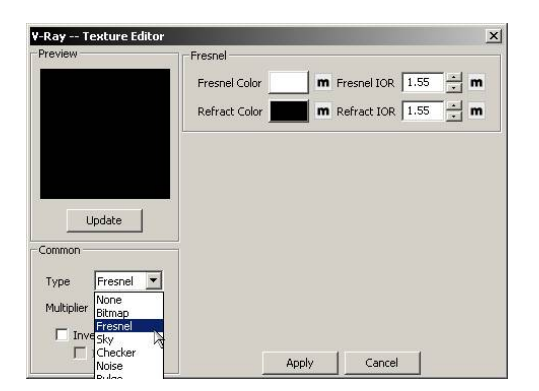

| Preview      | Fresnel       |   |             |      |     |
|--------------|---------------|---|-------------|------|-----|
|              | Fresnel Color | m | Fresnel IOR | 1.55 | m   |
|              | Refract Color | m | Refract IOR | 1.55 | ÷ m |
|              | 1 <u></u>     |   |             |      |     |
|              |               |   |             |      |     |
| Update       |               |   |             |      |     |
| Common       |               |   |             |      |     |
| Type Fresnel | •             |   |             |      |     |
| Multiplier 1 | ÷             |   |             |      |     |
| 🗖 Invert     |               |   |             |      |     |
| Invert Alp   | ha            |   | 1           | 1    |     |

6. Click on the Material Preview again. The Material now has reflection quality with the same color on it.

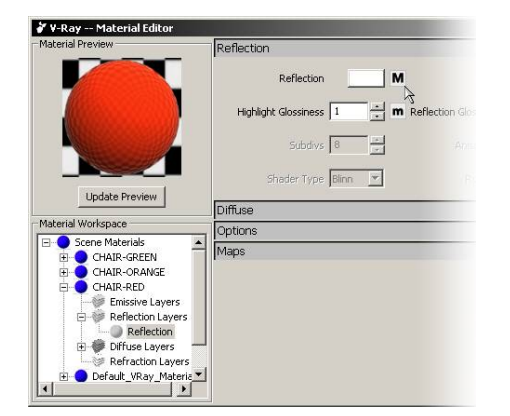

6. Notice the "m" on the right side of the Reflection is now changed to "M". That means the Map has some other characters associated with it now. Please use the same method and apply Fresnel to other colors and render it.

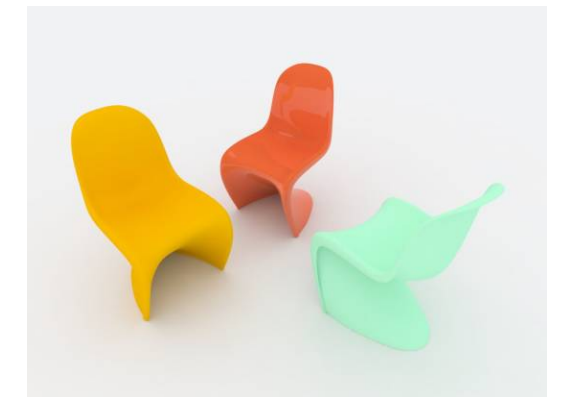

7. Below image rendered with Fresnel IOR set to 2.5, it has more reflection and looks more like a metal texture now. The chair has some black reflection due to the default setting of the background color is black. Under V-Ray Environment, change the color under Background to white and see what will you get.

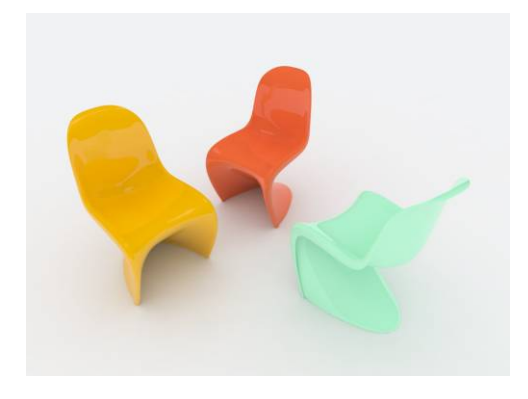

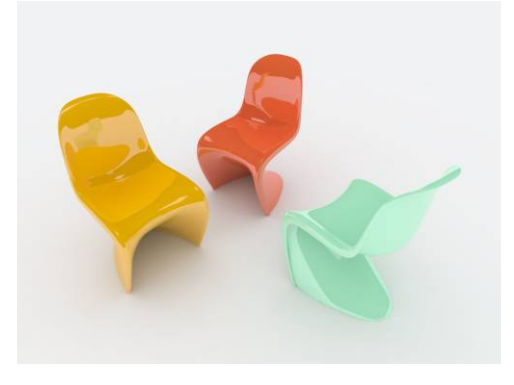

### **Fresnel Reflections**

Fresnel Reflections are a naturally occurring phenomenon that states that an object becomes more reflective the greater the angle at which it is seen. An example of this principle would be a window that is seen from straight ahead as opposed to at an angle. Through manipulating the Index of Refraction (IOR) the reflective characteristics of an object can be changed. A lower IOR means that a larger angle is needed between the observer and the surface before the object begins to reflect. A higher IOR means that a smaller angle is needed, which in turn causes the object to reflect sooner. To have your renderings be more physically correct it is recommended to have the IOR of an object correspond to its actual IOR.

Below are six rendered samples each with a different Fresnel IOR. The last one is a rendered with full reflection to creae a chrome material.

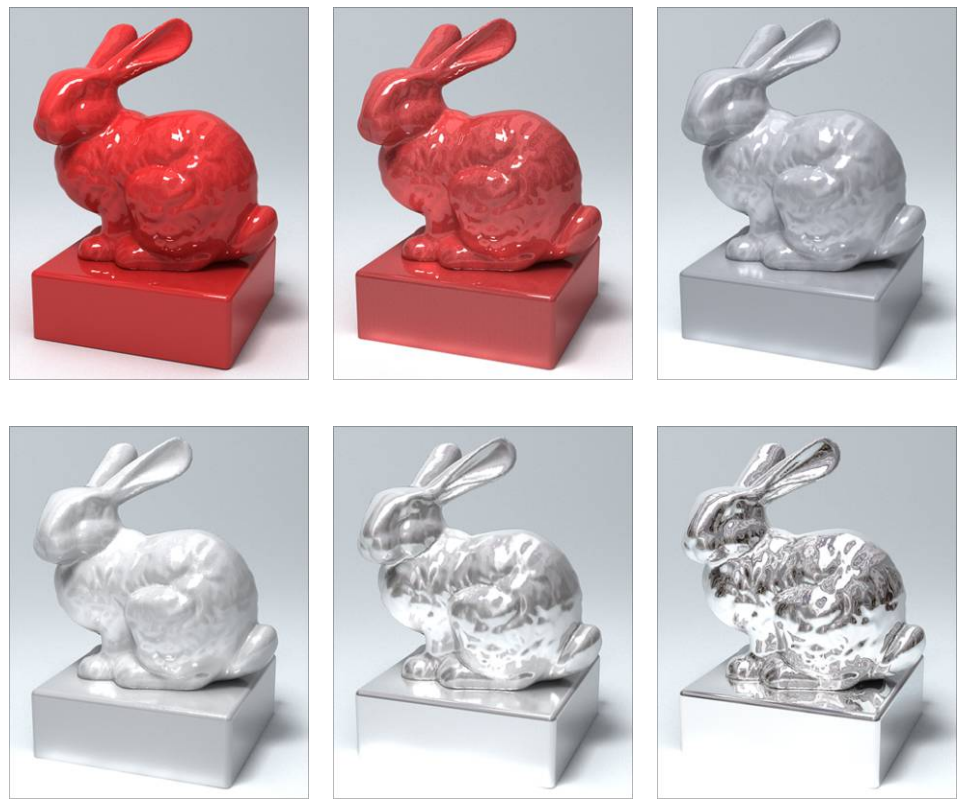

### **Reflections and Highlights**

Wondering why V-Ray rendering engine doesn't have the highlight option built into it? The truth is that the highlight is created by reflecting a very bright object or light in the scene. It also called lightsource.

Some rendering engines use Highlight to create lightsource if there isn't any lightsource in the scene. But current V-Ray for SketchUp version does not support this option. SO you must create Rectangular Light or other self lit object as lightsource for the scene.

### Other parameters within the Reflection Layer

Every object has certain degree of reflection. Some are very strong, and some weak. But this doesn't mean we have to apply reflection to every single object in the scene because that will increase your rendering time significantly.

#### **Reflection Glossiness**

You don't always get clear reflection from reflective material. Objects like matte finish metal, wood and some plastic materials do not reflect the lightsource clearly due to its uneven surfaces. This is because the uneven surfaces create many reflecting angles for light to bounce

Reflection

Reflection

Reflection

Reflection

Reflection

Reflection

Reflection

Rester

Reflection

Rester

Reflection

Rester

Reflection

Rester

Reflection

Rester

Reflection

Rester

Rester

Rester

Rester

Rester

Rester

Rester

Rester

Rester

Rester

Rester

Rester

Rester

Rester

Rester

Rester

Rester

Rester

Rester

Rester

Rester

Rester

Rester

Rester

Rester

Rester

Rester

Rester

Rester

Rester

Rester

Rester

Rester

Rester

Rester

Rester

Rester

Rester

Rester

Rester

Rester

Rester

Rester

Rester

Rester

Rester

Rester

Rester

Rester

Rester

Rester

Rester

Rester

Rester

Rester

Rester

Rester

Rester

Rester

Rester

Rester

Rester

Rester

Rester

Rester

Rester

Rester

Rester

Rester

Rester

Rester

Rester

Rester

Rester

Rester

Rester

Rester

Rester

Rester

Rester

Rester

Rester

Rester

Rester

Rester

Rester

Rester

Rester

Rester

Rester

Rester

Rester

Rester

Rester

Rester

Rester

Rester

Rester

Rester

Rester

Rester

Rester

Rester

Rester

Rester

Rester

Rester

Rester

Rester

Rester

Rester

Rester

Rester

Rester

Rester

Rester

Rester

Rester

Rester

Rester

Rester

Rester

Rester

Rester

Rester

Rester

Rester

Rester

Rester

Rester

Rester

Rester

Rester

Rester

Rester

Rester

Rester

Rester

Rester

Rester

Rester

Rester

Rester

Rester

Rester

Rester

Rester

Rester

Rester

Rester

Rester

Rester

Rester

Rester

Rester

Rester

Rester

Rester

Rester

Rester

Rester

Rester

Rester

Rester

Rester

Rester

Rester

Rester

Rester

Rester

Rester

Rester

Rester

Rester

Rester

Rester

Rester

Rester

Rester

Rester

Rester

Rester

Rester

Rester

Rester

Rester

Rester

Rester

Rester

Rester

Rester

Rester

Rester

Rester

Rester

Rester

Rester

Rester

Rester

Rester

Rester

Rester

Rester

Rester

Rester

Rester

Rester

Rester

Rester

Rester

Rester

Rester

Rester

Rester
Rester

Rester

Rester
Rester
Rester
Rester
Rester
Rester
Rester
Rester
Rester
Rester
Rester
Rester
Rester
Rester
Rester
Rester
Rester
Rester
Rester
Re

around. So the highlight is not as sharp if compare to reflection from smoother surfaces. The best way to create this kind of rendering quality is playing around the setting of both Highlight Glossiness and Reflection Glossiness

The default value for both Reflection and Highlight Glossiness is 1, which means that the reflections will be perfectly sharp. Once the value is decreased below 1 the reflections begin to become blurry. A value of 0 would mean that the reflections are completely blurred, and this would look similar to a material without a reflection layer at all. Setting this for regular materials would cause extremely long render times. A good range for creating glossy reflections is between .5 and 1. At values below .5 the effect is similar to a material without reflections.

Below are results from combinations of various intensities of Reflection Glossiness and Fresnel IOR.

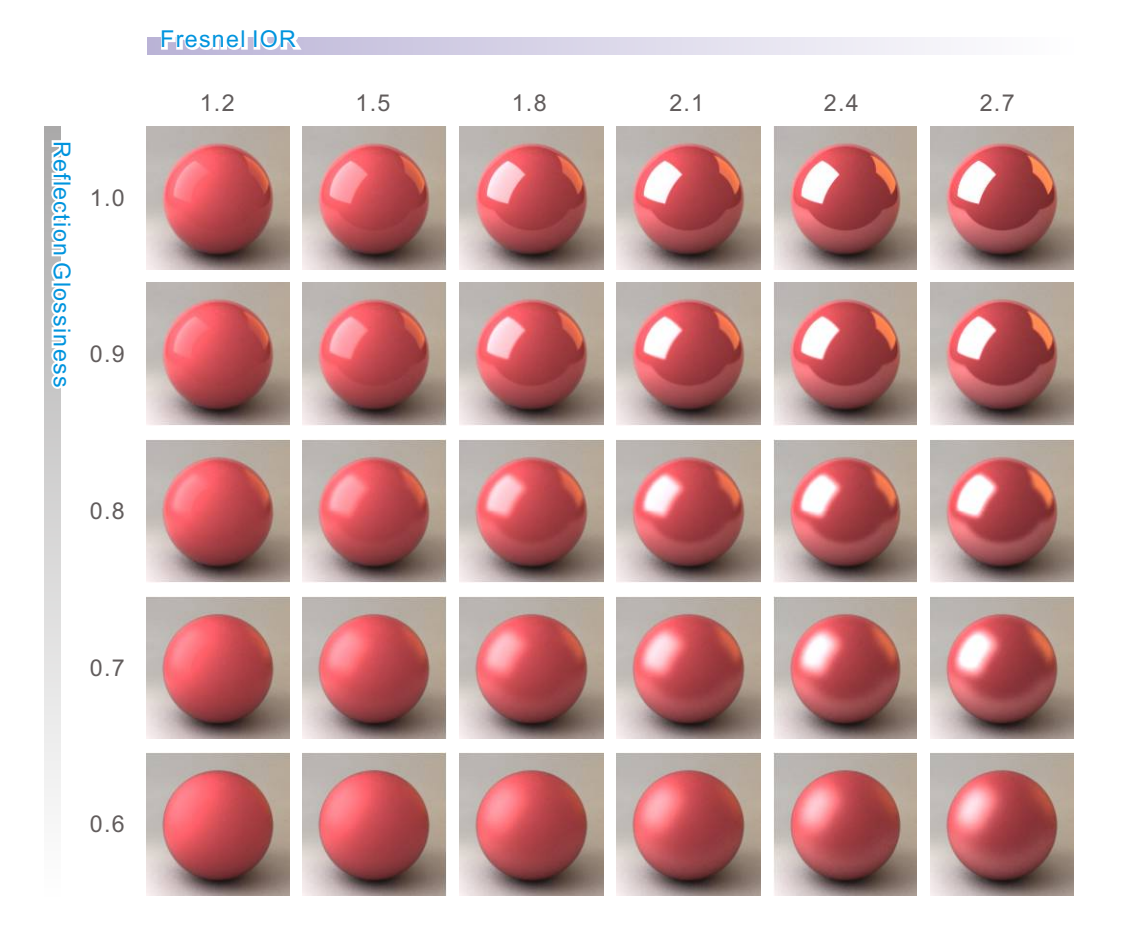

V-Ray for SketchUp 29

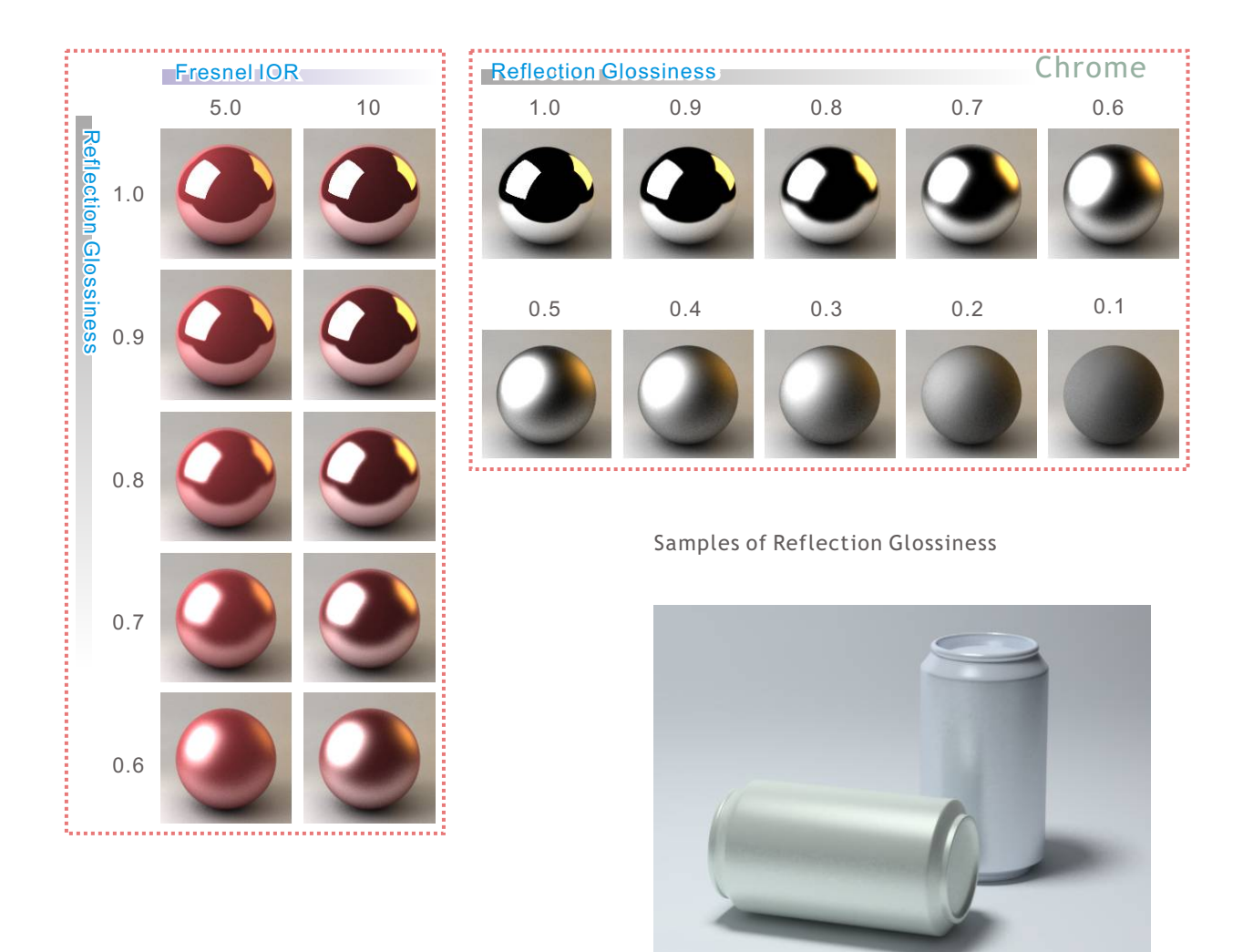

### **Reflection Filter**

The filter color is used to apply color to reflections. You can see that by changing the filter color on each of the renderings below the color of the reflections change. The magnitude of this effect will change based on the strength of the reflections themselves. In the case of materials which are very reflective, filer color may be an effective way to change the object's appearance.

![](_page_29_Picture_3.jpeg)

## **Refraction Layer**

Open file: Chairs-Refraction-Original.skp. We are going to introduce how to add and edit the refraction layer. Select the red chair from above. Right-click on object, select V-Ray for SketchUp>Edit Material to edit the chair's material.

### Add Refraction Layer

1. Click on the "+" to the right of the Chair\_Red, and then right click on Refraction Layers. Select Add new layer. You will see the Refraction layer added to the right of the window.

![](_page_30_Picture_4.jpeg)

![](_page_30_Picture_5.jpeg)

### Controlling the amount of transparency

**2.** If you don't see the transparency from the material preview window, that's because the Transparency is set to black. Use this color to adjust the degree of Transparency. Click on the color and change it to white, which will give you 100% of transparency to the material.

![](_page_30_Figure_8.jpeg)

| VERICO  |               |        |                     |  |
|---------|---------------|--------|---------------------|--|
| Jinuse  |               |        | <b>*</b>            |  |
|         | Color         | m Tran | isparency m         |  |
| Refract | tion          |        |                     |  |
|         | Refraction    | m Tra  | ansparency <b>m</b> |  |
|         | Glossiness 1  | m      | IOR 1.55 📩 m        |  |
|         | Subdivs 8     |        | ×                   |  |
|         | Translucency  |        | 4                   |  |
|         | Translucent   | m      | Fog Color           |  |
|         | Thickness     | 1000 × | Fog Multiplier      |  |
|         | Scatter coeff | 0      | Affect Alpha        |  |
|         | Fwd/bck.coeff | 1 -    |                     |  |

**3**. Click on the Update Preview again and you will see the transparency, but without its original red color. When you set the transparency to 100% white, no matter what you have for diffuse color, it will not show up. It will render like right hand side image below.

| 💞 V-Ray Material Editor                                                                                                    |                                    |
|----------------------------------------------------------------------------------------------------|------------------------------------|
| Material Preview                                                                                                    | Reflection                         |
|                                                                                                    | Diffuse Color m Transparency m     |
|                                                                                                    | Refraction                         |
|                                                                                                    | Refraction m Transparency m        |
| Update Preview                                                                                                    | Glossiness 1 × m IOR 1.55 × m      |
| Material Workspace                                                                                                    | Subdivs 8                          |
| E O Scene Materials                                                                                                    |                                    |
| E CHAIR-GREEN                                                                                                    | Fon Color                          |
| E OHAIR-RED                                                                                                    | Translucent m                      |
| Official Control Contro Control Control Control Control Control Control Control Control C | Thickness 1000 - Fog Multipler 1 - |
| Refraction Layers     Oefault_VRay_Materia                                                                                                    | Scatter coeff 0 Affect Alpha       |
| ⊞ — GROUND                                                                                                    | Fwd/bck.coeff 1                    |
|                                                                                                    | Options                            |
|                                                                                                    | Maps                               |

![](_page_31_Picture_2.jpeg)

### The color of refractive materials

When you want to apply color to a refractive material, the best way to do this is through the Fog Color, which is located to the lower right of the Refraction dialog box.

**4**. Click on Fog Color and change it to the same color as the original Diffuse Color. Click on the Update Preview and you will see the red color show up on the material this time.

![](_page_31_Picture_6.jpeg)

![](_page_31_Picture_7.jpeg)

Image on the left is what you will get. Do the same changes to the other two colors and you will get the image looks like the one to the right. Under Render Environment, change the background color from black to white and see what you will get this time.

![](_page_31_Picture_9.jpeg)

![](_page_31_Picture_10.jpeg)

### Fog Settings Explained

The appearance of Fog depends on three parameters; Fog color, Fog Multiplier, and object size. The Fog color is a very important factor, and the wrong color can make it hard to achieve your desired

effect. It is best to set your color to a very light or desaturated version of the desired color. The Fog multiplier will be determined by the Fog color and the object size. The object's size is important because Fog is created by calculating how much light penetrates an object. Therefore, a larger object will absorb more light than a smaller object. This means that a single setting will not necessarily produce the same effect from object to object. The image on the left is two spheres with the same material applied to them, but the sphere on the right is 4 times larger. The images below are tests of different multipliers with a saturated and desaturated color.

### Fresnel IOR 1.55 Refract IOR 1.55 IOR 1.55 Fog Color R244, G250, B230

![](_page_32_Picture_4.jpeg)

 0.0
 0.1
 0.2
 0.3
 0.4
 0.5

 Image: Constraint of the state of the state of th

Fresnel IOR 1.55 Refract IOR 1.55 IOR 1.55 Fog Color R175, G250, B0

Fog Multiplier

Fog Multiplier

![](_page_32_Picture_8.jpeg)

### Adjusting Refractions with Index of Refraction

IOR (Index of Refraction) is used to calculate among of the light refracted from transparent object. The newly added IOR default is set to 1.55. Please see the chart for typical objects' IOR value.

| Refraction                      | Material | IOR     | Material | IOR   |
|---------------------------------|----------|---------|----------|-------|
| Refraction m Transparency m     | Vacuum   | 1.0     | Glass    | 1.517 |
| Glossiness 1 - m - IOR 1.55 - m | Air      | 1.00029 | Glycerin | 1.472 |
|                                 | Alcohol  | 1.329   | lce      | 1.309 |
|                                 | Crystal  | 2.0     | Ruby     | 1.77  |
|                                 | Diamond  | 2.417   | Sapphire | 1.77  |
|                                 | Emerald  | 1.57    | Water    | 1.33  |
|                                 |          |         |          |       |

Default set the Refraction IOR to 1.55; please refer to images below for setting of IOR to create desire material.

Please note that reflection and refraction IOR values are separate, but to achieve an accurate effect these values should be the same

![](_page_33_Picture_5.jpeg)

### The Glossiness of Refractive materials

Both refractive objects and reflective object have option setting for Glossiness. The difference is that Reflection Glossiness only affects the surface, where Refraction Glossiness will have an effect on the object's transparency.

The Glossiness of a refractive object usually used to represent different type of glass, for example, frosted glass. The refractions will become more blurry as the value is decreased, and at a certain point these refractions will become so blurry that they prevent what is behind the object from being distinguished.

| Refraction   |     |            |          |  |
|--------------|-----|------------|----------|--|
| Refraction   | m T | ansparency | <b>m</b> |  |
| Glossiness 1 | ÷ m | IOR 1.     | 55 🕂 m   |  |

Refraction Glossiness default is set to 1.00, please refer to images below for impacts on different settings of Refraction Glossiness.

Images below set the Refraction IOR to 1.55, you can see the Glossiness changes gradually from 0.85. It changes rapidly between 0.80 and 0.75. When the setting for Refraction Glossiness remains the same, different Refraction IOR will change the Glossiness of the object.

Refraction Glossiness

![](_page_34_Figure_7.jpeg)

Just like the intensity of the Fog Multiplier affects its transparency, the Refraction Glossiness in thicker object becomes more obvious.

![](_page_34_Picture_9.jpeg)

**Refraction Glossiness 1.0** 

![](_page_34_Picture_11.jpeg)

**Refraction Glossiness 0.6** 

![](_page_34_Picture_13.jpeg)

Refraction Glossiness 0.6 Gradient Map

Image below shows the influence of Refraction Glossiness material to objects behind it. Objects further away become very blurry.

![](_page_35_Picture_1.jpeg)

![](_page_35_Picture_2.jpeg)

### Shadows of refractive materials

There is an Affect Shadow option to the right hand bottom corner of the Refraction dialog box, default is unchecked. When checked, the color of the transparent object will affect its shadow and it's not black anymore. The shadow also becomes more depth as well.

![](_page_35_Picture_5.jpeg)

It is recommended to always have **Affect Shadows** checked, as it produces a more realistic effect

Images below show the difference with and without the Affect Shadows checked.

![](_page_35_Picture_8.jpeg)

![](_page_35_Picture_9.jpeg)
#### Double-sided material

Under Options of each material, you will find this Double-sided selection. Default setting is checked. This option is particularly important for transparent material. When this option is unchecked, light that enters the inside surfaces will not be rendered and show up black. The reason to have this option is that sometimes you may want to uncheck this option when render object with translucent material (See next page) in order to get the right texture.

Unless you want to create some special effects, please have this option checked

### The double sided option will not have any affect on the shadows of the object

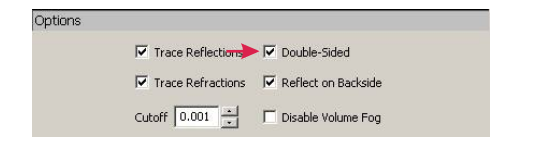

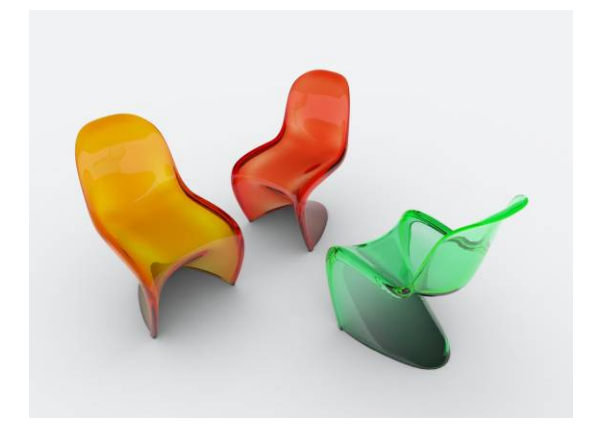

#### Translucent material

We've talked about changing the Diffuse color to get the degree of transparency we want to create before. White means 100% transparent, black means 100% opaque. You can create translucent materials with colors anywhere between white and black. But now we want to introduce a different translucent material. It is related to special light absorption materials.

Open file: Translucency.skp and render it, you will get image like below on the left. You will see that colors where partitions meet the outside box and at the base of the box are darker. This is because the thickness of the object changes and the light travel distance changes also. So the degree of light absorption varies. To create this kind of material, you have to check the Translucency option under the Refraction.

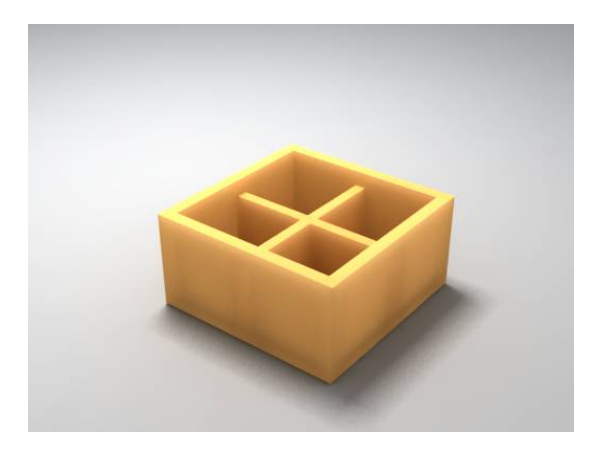

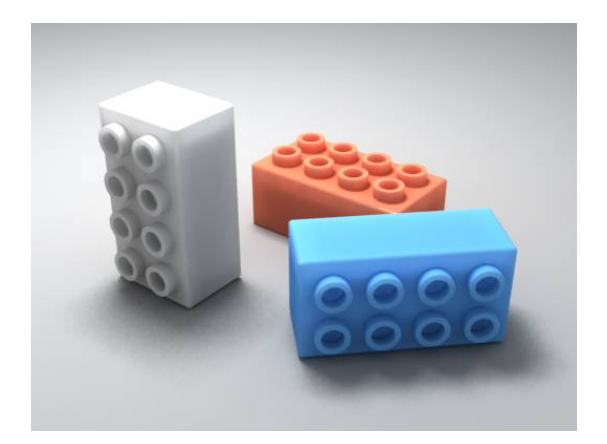

| Diffuse       |                                      |
|---------------|--------------------------------------|
|               | Color m Transparency m               |
| Refractio     | n                                    |
|               | Refraction m Transparency m          |
|               | Glossiness 0.2 * m IOR 1 * m         |
|               | Subdivs 8                            |
| Ē             | Translucency                         |
| $\rightarrow$ | Translucent                          |
|               | Thickness 1000                       |
|               | Scatter coeff 0 Affect Shadows       |
|               | Fwd/bck coeff                        |
| Options       |                                      |
|               | 🔽 Trace Reflections 🛛 Double-Sided 🗲 |
|               | Trace Refractions                    |
|               | Cutoff 0.001 📩 🗖 Disable Volume Fog  |

Check the Translucent box under Translucency first. Thickness is for control of light pass through the object, the unit for this is unclear. Keep these three settings as default. Other items required to change include:

- Double-Sided must be unchecked so the light can get through to the inside of the object. This setting is extremely important
- 2. Change the IOR to 1
- 3. Decrease the Refraction Glossiness to a value below 1
- 4. Do not use white color for the Transparency because that will turn the object to completely transparent and become dark after rendered due to absorb too much light. Do not use black color, either. That will not allow light get through the object at all. Pick a color anywhere between Val 80~150 will give you the best result.

Many rendering engines use Sub-Surface Scattering (SSS) to create this kind of material. This material is good for creating things like: wax, skin, milk, cheese, plastic and jade which all have a little translucency in it.

Translucency is created by absorbing light to the object's surface so the color of the object will show up a little darker than its original color. If you still think that it's too dark even though the original color is set to the highest Val 255, the best way to fix it is increasing the intensity of your light in the scene.

Below are some examples.

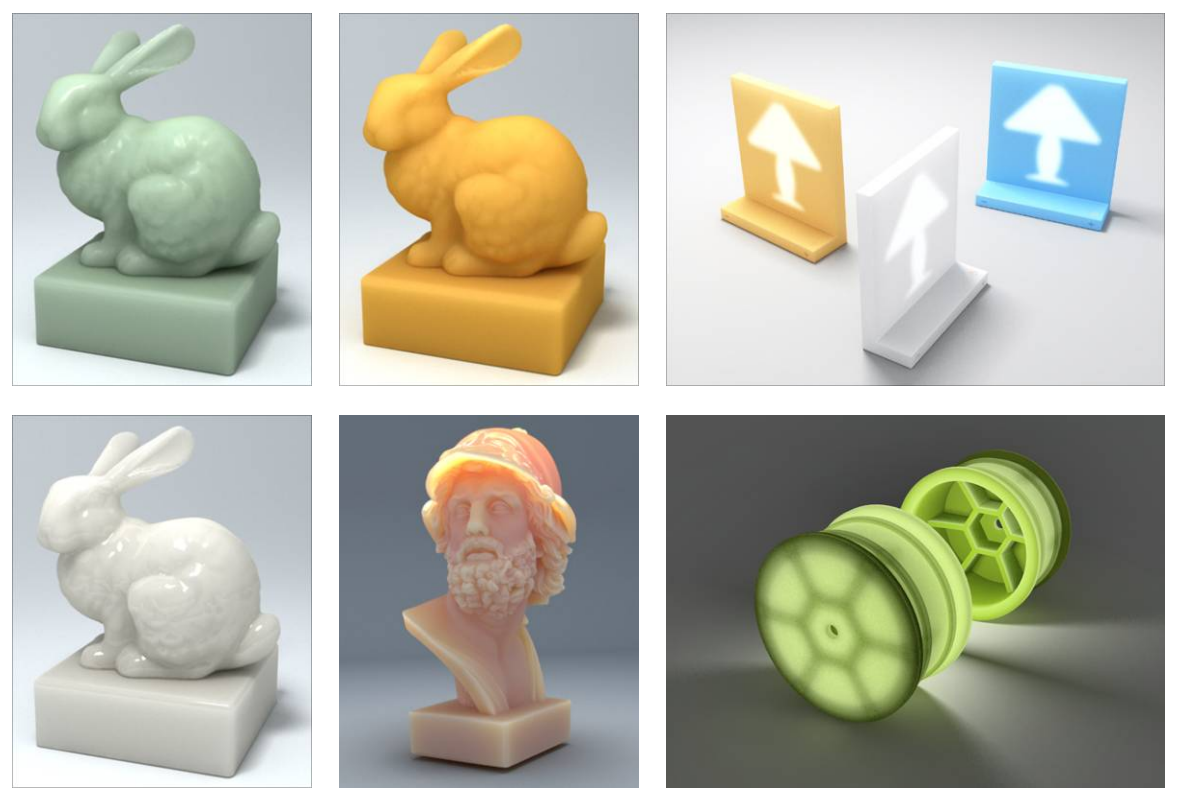

## **Emissive Materials**

Open file: Chairs-Emissive-Original.skp and we are going to show you how to create a selfilluminated material. Select the green chair on the right. Right-click on object and select V-Ray for SketchUp> Edit Material to open the Material editor dialog box.

## Add Emissive Layer

1. Click on the + next to the Chair\_Green to pull down the layers. Right click on Emissive Layers and select Add new layer. You will see the new Emissive layer added to the right side.

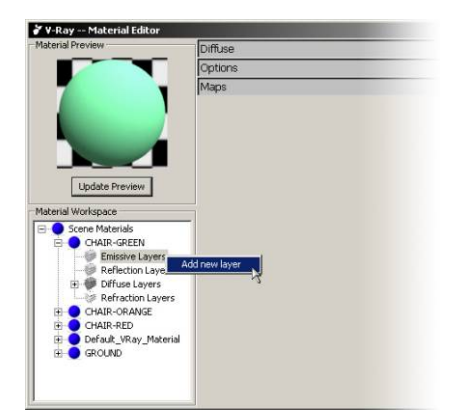

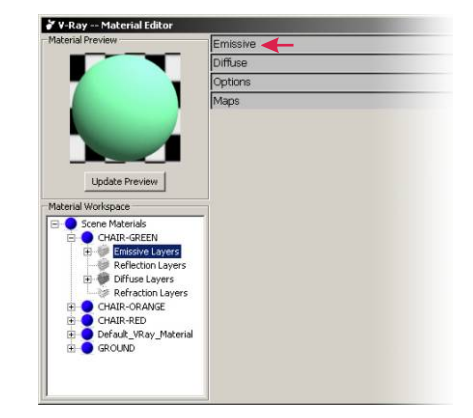

Open the Emissive menu. Default set the color to white, intensity to 1 and Transparency color to black. Click on Material Preview and you will see a completely white material ball. Render it and you will get the image like the one on the right.

|                                                                                                    | Emissive     |   |       |
|----------------------------------------------------------------------------------------------------|--------------|---|-------|
|                                                                                                    | Color        | m | Inter |
|                                                                                                    | Transparency | m |       |
| N 4                                                                                                    | Diffuse      |   |       |
|                                                                                                    | Options      |   |       |
| Crene Materials     Crane-GREEN     Crane-GREEN     Crane-GREEN     Crane-GREEN     Crassive Layers     Reflection Layers     Crassive     Crassive Chargers     Crassive Chargers     Crane-Green Control Control     Control     Control     Crane-Green Control     Control     Crane-Green Control     Control     Crane-Green Control     Control     Crane-Green Control     Control     Crane-Green Control     Control     Crane-Green Control     Control     Crane-Green Control     Control     Crane-Green Control     Control     Crane-Green Control     Control     Crane-Green Control     Control     Control     Crane-Green Control     Control     Contro     Control     Control     Control     Con |              |   |       |

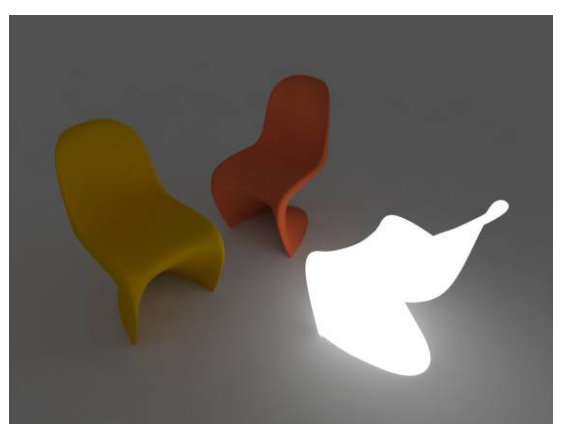

Self-illuminated material can make the object become a lightsource itself. It does not limit to a certain shape like a regular light type does. Every part of the object can be illuminated and used as a lightsource.

Self-illuminated material is perfect to create objects like: light ball, light tube, light shade, stylish lighting, cold light and lit screen. However, emissive materials should not be used as the primary lighting for a scene

If you are using a physical camera in your scene, you may notice that your light emitting materials render black or darker than expected. This is because the physical camera reacts differently to light than a regular camera does. Because of this you may have to make your light emitting materials significantly brighter in order to be rendered by the physical camera.

#### Adjust the Intensity

Default set the Intensity to 1. Below images are rendered with Intensity of 3 (left) and 5 (right).

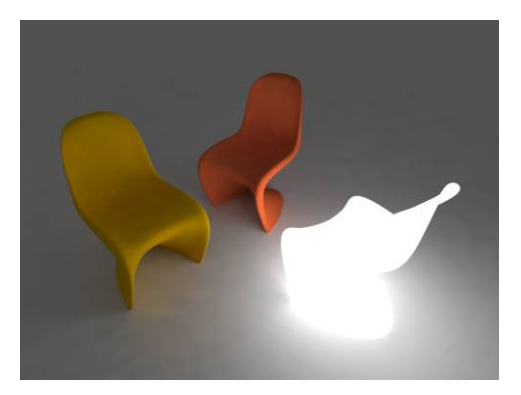

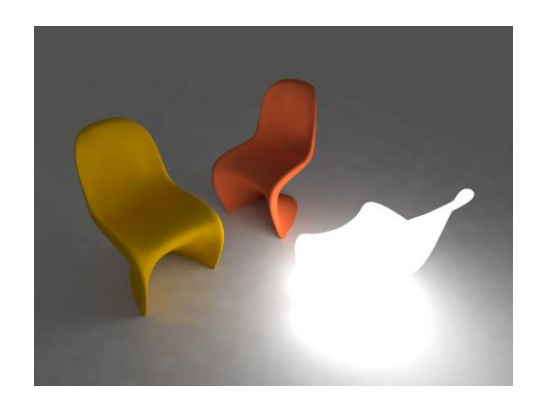

#### Adjust the color

Default set the color to white. Click on the color box to change to a different color. Notice that if the setting of the Intensity is too high, the color of the object itself will become close to white. Only the light come out from this self-illuminated object will carry the correct color. So we recommend you not to use this as a normal lightsource. Just make it as a decorative object in the scene.

Please refer to below image chart for results of various Emissive Intensities. By controlling the degree of Transparency under the Emissive Color, you can still keep the diffuse color of the object. For example, when the Intensity is higher than 2, the diffuse color is washed out and become white.

#### To avoid the self-illuminated object become white, please also refer to the Color Mapping

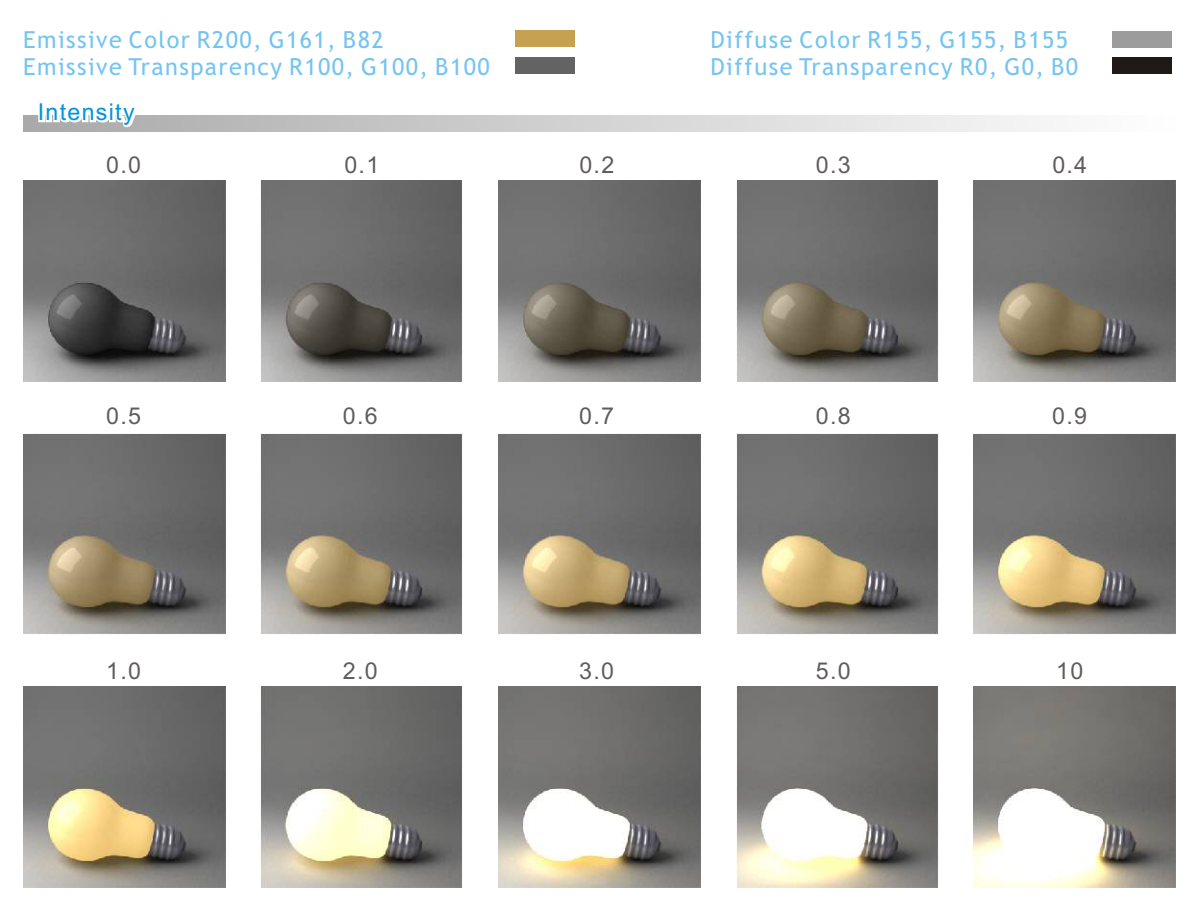

#### **Emissive Textures**

Except using colors as light source for the self-illuminated materials, you can also use texture map directly as light source.

1. Click on the "m" to the right of the Color under Emissive control panel.

**2**. The Texture Editor will then open up. Select Bitmap from Type's pull down menu and you will see the control panel show up to the right.

| Emiceivo   |              |             |   |          |
|------------|--------------|-------------|---|----------|
| LIIIISSITE |              |             |   |          |
|            | Color        | m Intensity | 5 | <u>-</u> |
|            | Transparency | m           |   |          |
| Diffuse    |              |             |   |          |
| Options    |              |             |   |          |
| Maps       |              |             |   |          |
|            |              |             |   |          |
|            |              |             |   |          |
|            |              |             |   |          |
|            |              |             |   |          |
|            |              |             |   |          |
|            |              |             |   |          |
|            |              |             |   |          |
|            |              |             |   |          |
|            |              |             |   |          |
|            |              |             |   |          |
|            |              |             |   |          |
|            |              |             |   |          |
|            |              |             |   |          |
|            |              |             |   |          |
|            |              |             |   |          |
|            |              |             |   |          |
|            |              |             |   |          |

3. Under Bitmap, click on the "m" to the right of the file and pick a bitmap to use as the light source

| Preview                                                                    |  |
|----------------------------------------------------------------------------|--|
|                                                                            |  |
|                                                                            |  |
|                                                                            |  |
|                                                                            |  |
|                                                                            |  |
|                                                                            |  |
|                                                                            |  |
|                                                                            |  |
| Update                                                                     |  |
| Update                                                                     |  |
| Update Common                                                              |  |
| Update Common                                                              |  |
| Update<br>Common<br>Type None<br>Multiplier None                           |  |
| Update<br>Common<br>Type None<br>Multiplier<br>Multiplier                  |  |
| Update<br>Common<br>Type None<br>Multiplier Bitmap<br>Fresnel<br>Linve Sky |  |

**4**. After the bitmap is selected, the "m" now becomes "M". Click on the Update button to preview the bitmap. Click on Apply and you can use this bitmap as the light source.

| V-Ray Texture Editor                                                          | X                                                                                                    |                                                                     |                                                                                                    |
|-------------------------------------------------------------------------------|----------------------------------------------------------------------------------------------------|---------------------------------------------------------------------|----------------------------------------------------------------------------------------------------|
| Preview                                                                       | UVW<br>Texture Mapping Explicit Map Channel T<br>C Environment Map Channel 1<br>UVW Transform<br>Repeat Offset<br>u 1<br>v 1<br>0<br>v 1<br>0<br>v 1<br>v 1 v 1<br>v 1<br>v 1<br>v 1 v 1 v 1 v 1 v 1 v 1 v 1 v 1 v 1 v 1 | Preview                                                             | UVW  Texture Mapping Explicit Map Channel  Tenvironment Map Channel  UVW Transform  Repeat Offset  u 1                                                                                  |
| Update<br>Common<br>Type Bitmap V<br>Multiplier 1 1<br>Invert<br>Invert Alpha | Rotation 0                                                                                                    | Common<br>Type Bitmap V<br>Multiplier 1 4<br>Invert<br>Invert Alpha | Rotation     0     ■       Bitmap     File     M     Clear     ✓ Tile       Filter     Mip-map     ✓ Blur     0.15     ■       C     Use image's own gamme     ✓       Apply     Cancel |

5. Click on Update Preview and you will see the Bitmap is now on the material ball. Render it and you will get the result as the image on the right.

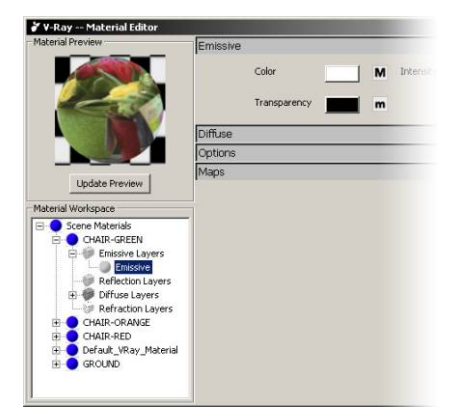

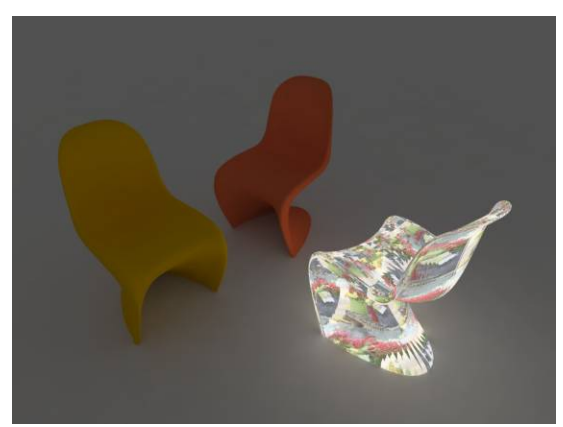

Please note that if any type of map is being used in Texture Editor, the Color and Intensity under Emissive will no longer function. You can't use these two options to control the brightness of the material any more. You need to click on the "M" and go back to the Texture Editor and adjust brightness there. All other control options in the Texture Editor work the same like this.

Click on the "M" and go back to the Texture Editor window. Please pay special attention to below options as these options are often used for controlling the Bitmap texture map.

Multiplier: Controls the intensity of the Bitmap. Default set to 1. Increase this number will intensify the color tone, brightness and color contrast. Preview will not show much of difference if the value is too small.

Blur under Bitmap: Control the blurriness of the Bitmap. Default set to 0.15. Set to 0 will not have any blur effect to the Bitmap.

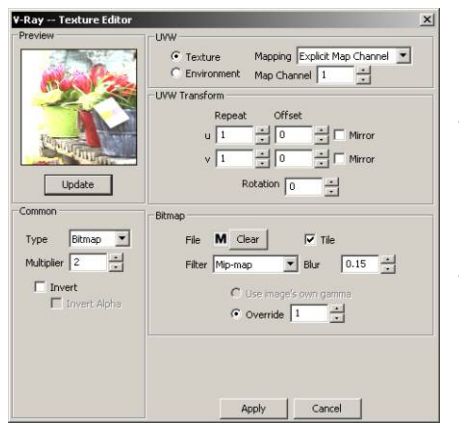

Override under Bitmap: Adjust the Gamma value of the Bitmap. Increase the value will make the Bitmap brighter. This parameter is also important for linear workflow

Tile: Repeat the Bitmap texture on the object. Default set to selected. When uncheck the Tile, you will see only one Bitmap texture on the object.

UVW Repeat: Controls how many times a map is repeated within a given space (either within the surface, or within mappings)

UVW Rotation: Adjust the degree of rotation of the Bitmap

The darker environment lighting will not affect the Bitmap setting for self-illuminated material (ipod image). The Bitmap will still render as its own setting for brightness. Use the same way to create cold light effect. Also showed below are two other examples.

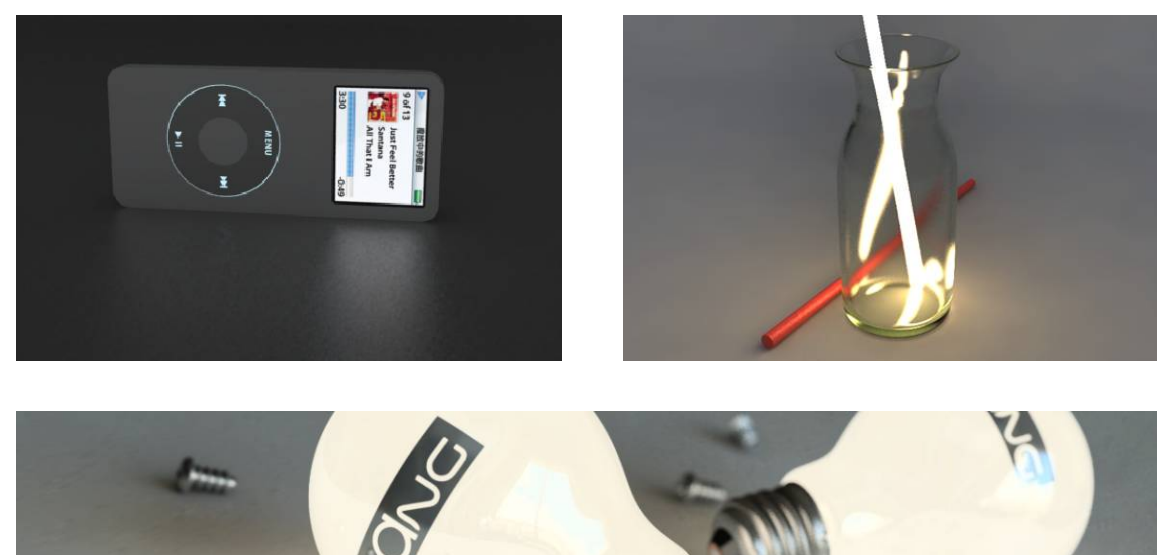

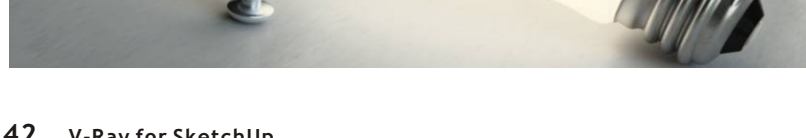

# **Texture Mapping**

## **Texture Mapping**

For most of the time we can't just use reflection and refraction to create a material for an object. For example: stone, wood, painting, package, sticky back paper and textile. We must use some texture maps to create these materials. Below are some examples of using texture map for rendering.

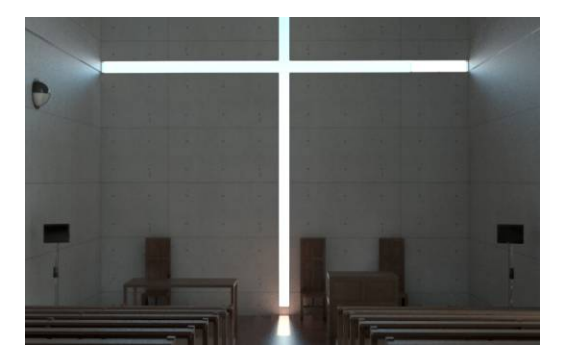

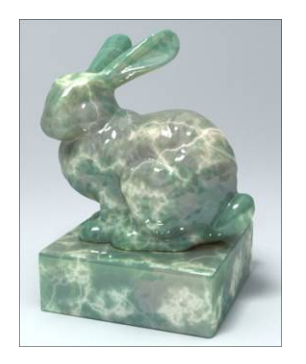

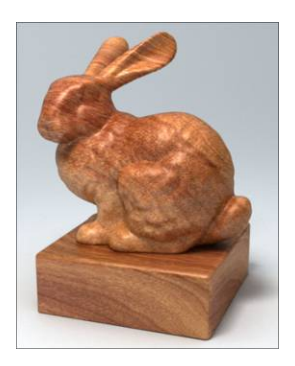

Open file: Texture-Mapping\_01.skp. Render the scene directly after opened and you will get the result as left image with only reflection material applied to it. Image to the right is the result of applying textures map.

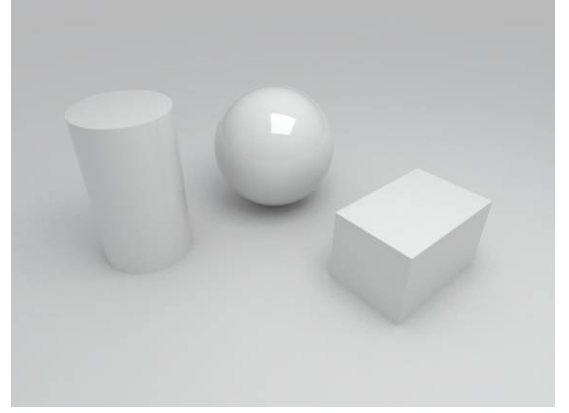

**01**.Assign materials to the objects by using the paint bucket and Material Editor in SketchUp. You will notice the texture mapping is not to scale and not properly oriented by default.

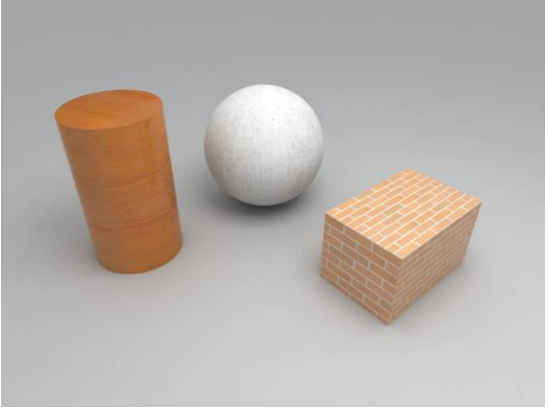

**02.** Right-click on one surface, select Texture>Position to adjust the texture rotation and scale.

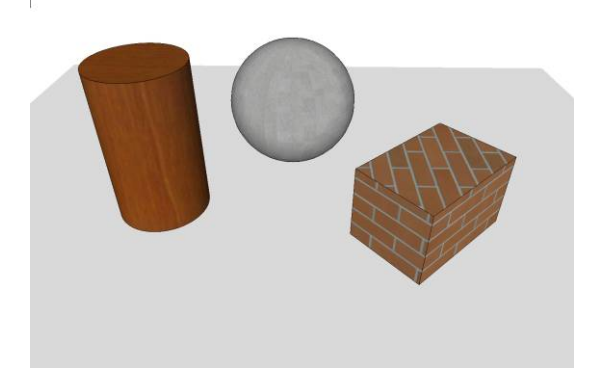

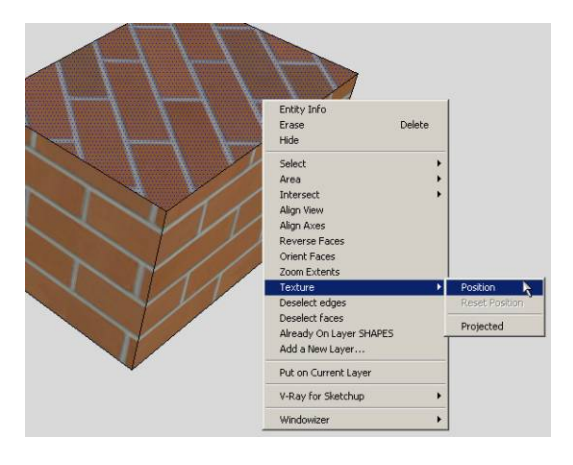

**03**. Scale and rotate texture map as desired. Right-click and select done.

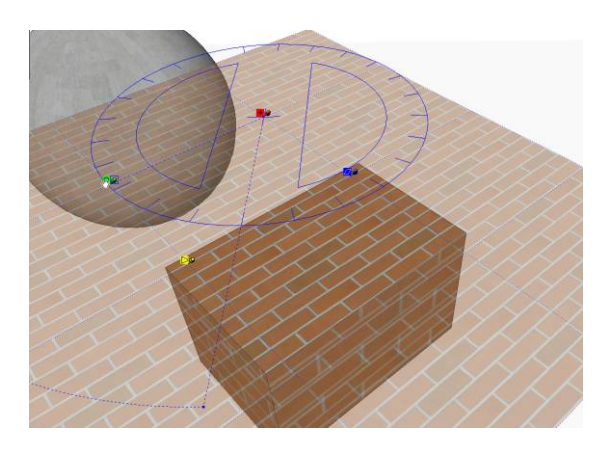

**05**. Select the eye dropper tool from the Materials rollout to sample the adjusted textures.

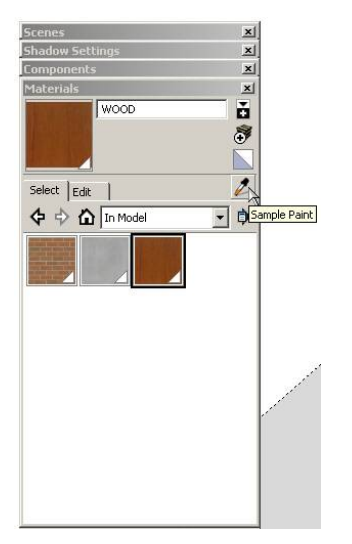

**07**. Open the Material Editor and add a new VrayLinkedMtl from the Scene Materials.

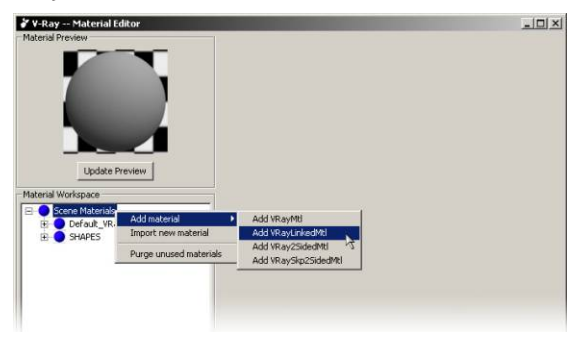

**04**. Click on the View menu and select Hidden Geometry in SketchUp. Repeat texture adjustment for one face of cylinder and sphere.

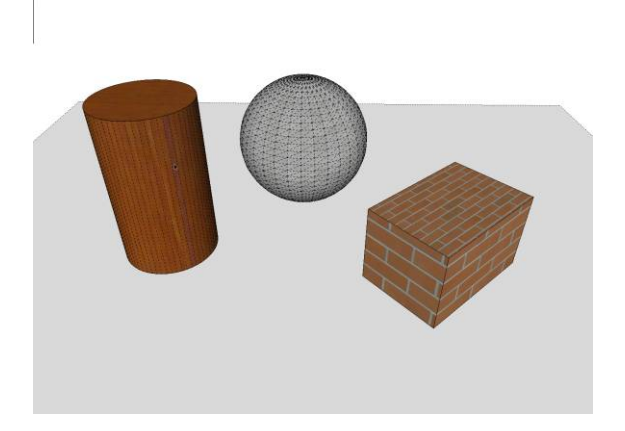

**06**. Using the selection tool, select all the geometry to be updated with the adjusted texture. Once selected, select the paint bucket and apply the texture to the geometry.

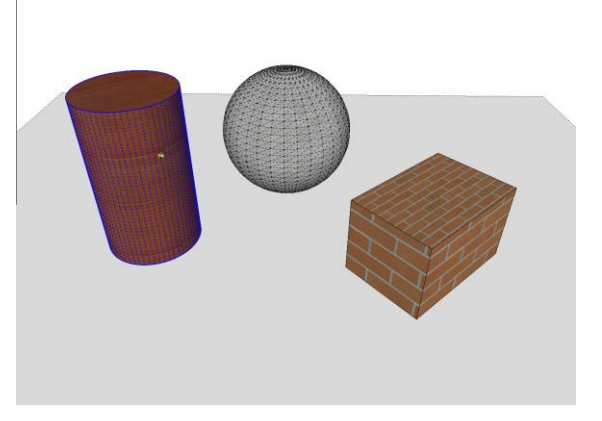

**08**. Select SketchUp Material to add to V-Ray Material Editor.

| Choose                            |       | × |
|-----------------------------------|-------|---|
| None<br>BRICK<br>CONCRETE<br>WOOD |       |   |
| ,                                 | Apply |   |

**09**. Pull down the projection menu and change it from surface to planar.

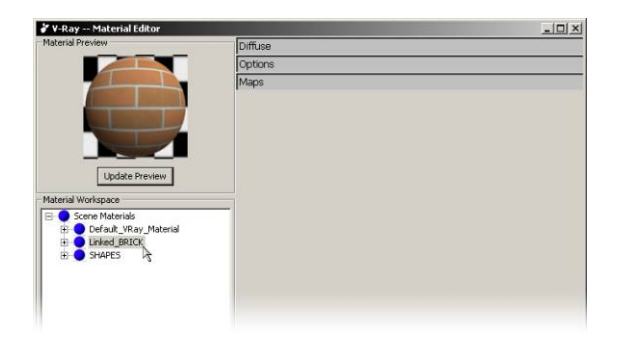

10. Repeat for all materials. You can add reflection, refraction layers like a typical V-Ray material.

| laterial Preview                                                          | Reflection                                                                                                    |
|---------------------------------------------------------------------------|----------------------------------------------------------------------------------------------------|
|                                                                           | Reflection M Filter m                                                                                                    |
|                                                                           | Highlight Glossiness 1 👘 Reflection Glossiness 1 📩 m                                                                       |
|                                                                           | Subdive 8 44 Artsotropy 0 44                                                                                               |
|                                                                           | Shader Type Binn 💌 Rotation 🛛 📰                                                                                            |
| Update Preview                                                            | Diffuse                                                                                                    |
| Scene Materials                                                           | Color M Transparency m                                                                                                    |
| E O Linked_BRICK                                                          | Options                                                                                                    |
| Linked_CONCRETE     Linked_WOOD     Emissive Layers     Reflection Layers | Image     Trace Reflections     Image     Double-Sided       Image     Trace Refractions     Image     Reflect on Backside |
| Perfection     Offuse Layers                                              | Cutoff 0.001                                                                                                    |
| Swapes                                                                    | Maps                                                                                                    |

**10**. Image below is rendered using Linked Vray Materials.

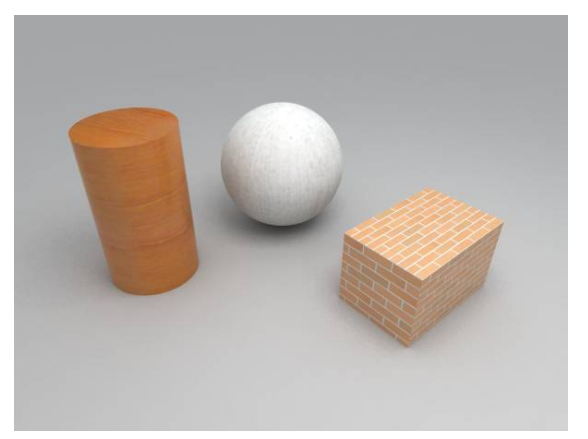

# Bump Maps

#### Adding a Bump Map

Although we can use Bitmap for most materials of the objects, but some textures like wall surfaces, tile, wood, oil painting, leather and water, which all have the uneven surface, must use Bump map in order to create them.

1. Click on the brick cube and open the Material Editor to edit the Bump map to the brick material. Under the Maps from the right side of the Material Editor, check the Bump and click on the "m" to open the Texture Editor

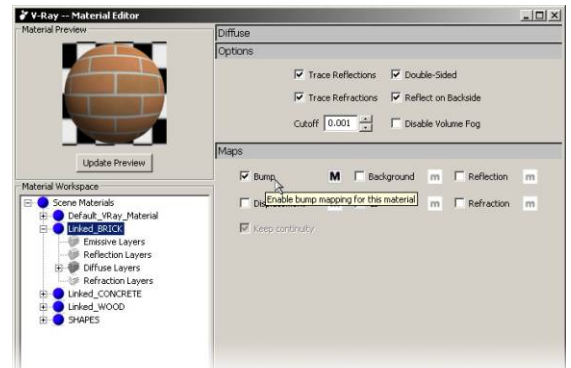

**3.** Click on the "m" to the right of Bitmap, select the appropriate grey-scale bump map texture for the brick.

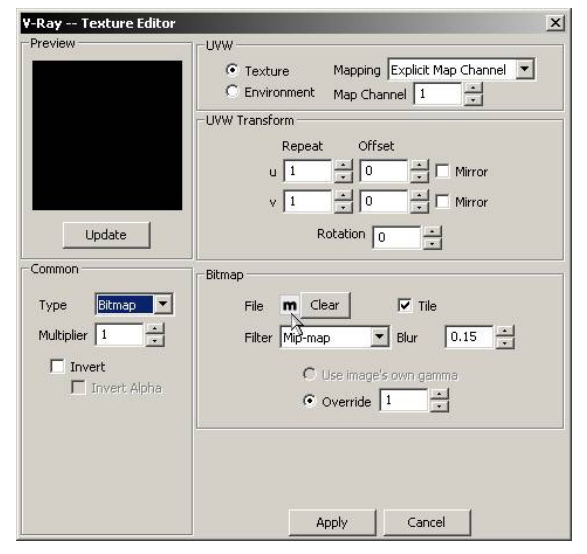

 Same as before, select Bitmap under the Type pull down menu.

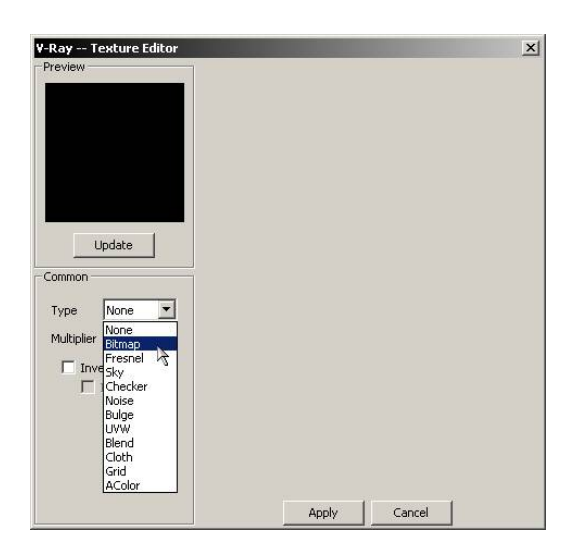

4. After importing the map, if the Bump map is the same as the Diffuse map, make sure the U, V Repeat under UVW Transform have the same value. For example, if Bump map is using U: 2 and V: 2, the Diffuse map should be the same. Otherwise, these two maps will not align correctly. Also, start the Multiplier on the left side with value like 1 and increase as necessary.

| Preview      | UVW                                  |
|--------------|--------------------------------------|
|              | Texture Mapping Explicit Map Channel |
|              | C Environment Map Channel 1          |
|              | UVW Transform                        |
|              | Repeat Offset                        |
|              | u 1 + 0 + Mirror                     |
|              | v 1 + 0 + Mirror                     |
| Update       | Rotation 0                           |
| Common       | Bitmap                               |
| Type Bitmap  | ▼ File M Clear ▼ Tile                |
| Multiplier 2 | Filter Mp-map Rhur 0.15              |
|              |                                      |
| Invert Alo   | C Use image's own gamma              |
|              | • Override                           |
|              |                                      |
|              |                                      |
|              |                                      |
|              |                                      |

Image on the left is result of using only brick Bitmap. The surface of the block looks very smooth. Image on the right is rendered with Bump map added to the entire block. Obviously you can see the Bump texture within the brick surface.

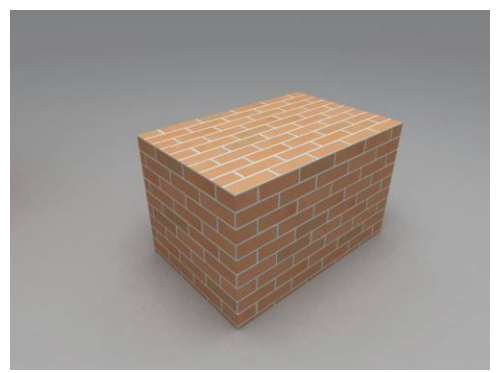

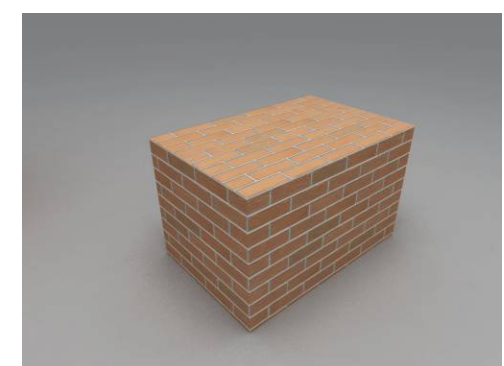

And also, earlier we talked about using Reflection>Glossiness to adjust reflecting material's glossiness and create frosted look of the object. If add a little bit of Bump map to it now will make the object looks even better.

Image on the left is using only Glossiness from Reflection setting. Image on the right has Bump map added to it.

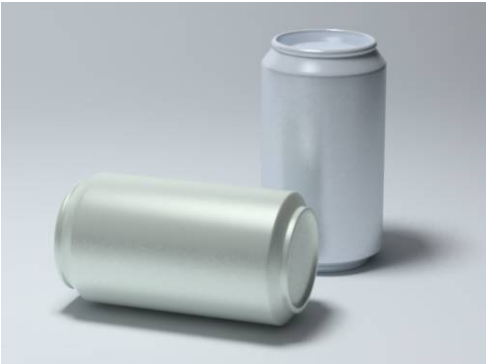

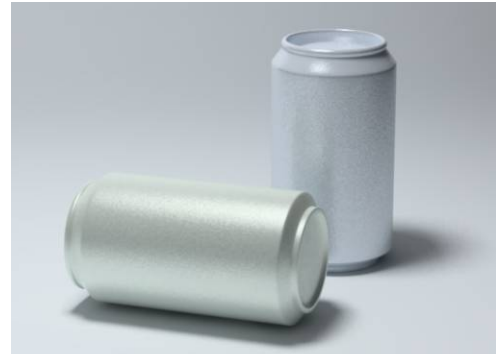

Below are some examples of textures created with Bump map.

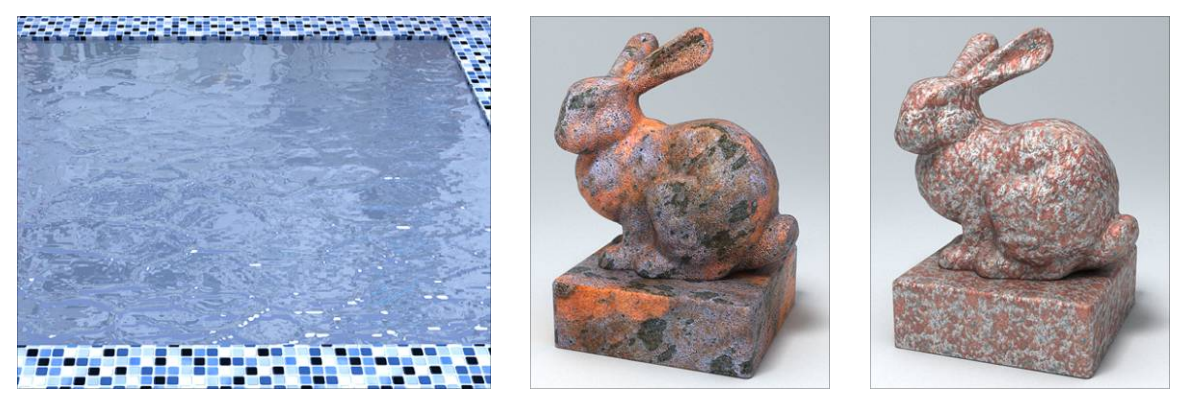

Bump map is created using the grayscale of the Bitmap to set the high and low texture. The bright part of the Bitmap is considered as high part and the dark is low. The Bump map is seen more clearly at the part where the object reflects the most of the light. Using Bump map texture to create bumped texture is only a visual effect, not the true surface of the object. Look at the edge of the object and you will still see the smooth surface.

## Displacement

Displacement allows you to recreate the texture of a surface by using a black and white image to describe the varying height of the surface. This is very similar to how bump mapping works, but each method does this in a different way. Bump mapping simply shifts the surface according to the image applied to it, without actually changing the geometric structure of the surface. This causes bump mapping to be somewhat limited in its capabilities of representing those surfaces. Displacement on the other hand actually creates the geometry that is described by the image. This is done by subdividing a given piece of geometry and adjusting the individual heights of all of the faces based on the image that it is describing. The result is a surface that produces a much more accurate and realistic result.

## Adding Displacement

Using displacement is very similar to using bump mapping. In fact, you can probably use your current bump maps as displacement maps. In the Maps rollout of the material options there will be an option for Displacement. Enable displacement by clicking the check box on the left, and the proceed to click on the "m" to add a displacement map. Although textures are used for displacement maps in most situations it is possible to add a displacement map via the procedural mapping.

Once either a texture or procedural mapping is added there is one last thing that you will have to pay attention to while still in the texture editor, and that is the multiplier. The multiplier is what is actually going to determine the final size of the displacement this will reference the Amount value in the Displacement rollout.

## **Displacement Parameters**

In the V-Ray for SketchUp Options there is a rollout which contains the parameters for displacement. It is important to note that these are global controls for all of the displacement

through out the scene. Currently there is no individual controls on a per object or material level. This means that you must be aware of the settings within this rollout when adjusting an individual material's displacement.

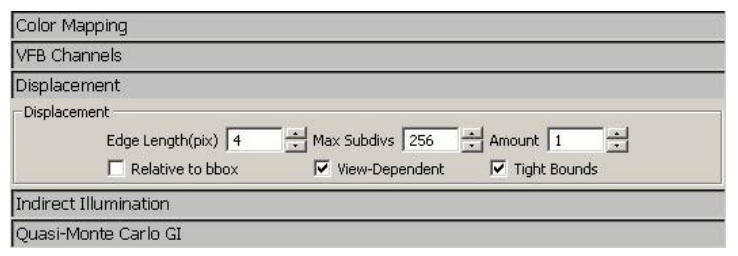

The Amount value may possibly be the most important value within the rollout, as this value will determine the scale of all displacement. The Amount value is the number of scene units of an object with the texture multiplier set to 1. This means that one could adjust the affect of displacement through either the Amount value or the texture multiplier, but because the Amount value affects all displacement, it is recommended that it be left constant and the texture multiplier be used to adjust the displacement of an individual material.

Both the Maximum Subdivisions and the Edge Length will affect the quality and speed of the displaced mesh. Maximum Subdivisions will control the amount of subdivided triangles that are allowed to be created from a single triangle of the original mesh. In general, it is better to have a slightly denser mesh and lower maximum subdivision rather than a simpler mesh and a higher maximum subdivision. Depending on density of the render mesh created by SketchUp, the max subdivisions may not necessarily come into play. The edge length will determine the maximum length of a single triangle. By default this value is expressed in pixels, but if you disable View-Dependant then the edge length value will reference your scene units. Smaller values will lead to a higher quality, while larger values will decrease the quality.

#### Adjusting Displacement

Depending on how you set up your global displacement values you can set up your texture multipliers in one of two ways. The first way, which is the simplest, is to keep the Amount value in the displacement options at 1 and to adjust the texture intensity as an expression of scene units. The plane on the left has a texture multiplier of .5, which in this case leads to a maximum displacement of .5 units. The plane on the left has a multiplier and maximum displacement of 2.

The second way to set up displacement by making the maximum displacement the Amount Value in the V-Ray options and setting the texture multipliers as a percentage of that maximum value. It the case of the two planes to the right the Amount value is two. The plane on the left has a texture multiplier of .25 and the plane on the left has a multiplier of 1. You will notice that the rendered image is the same in both cases. That is because it is does not matter the method that is chose, only that the multipliers are inline with the desired effect.

The image on the left is an example of the different quality settings for displacement. The plane on the left has an Edge Length of 24 pixels and a Maximum Subdivision of 6. The plane on the right has an Edge Length of 2 pixels and a Maximum Subdivision of 512.

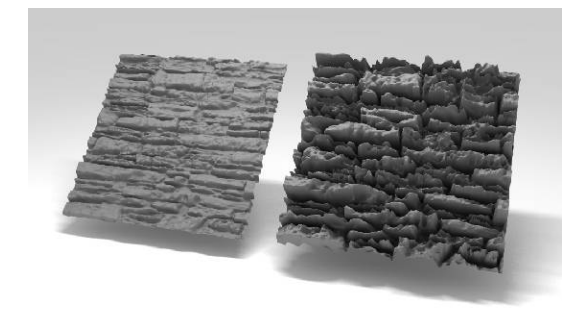

Example 1

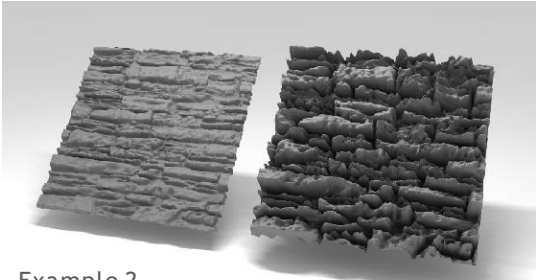

Example 2

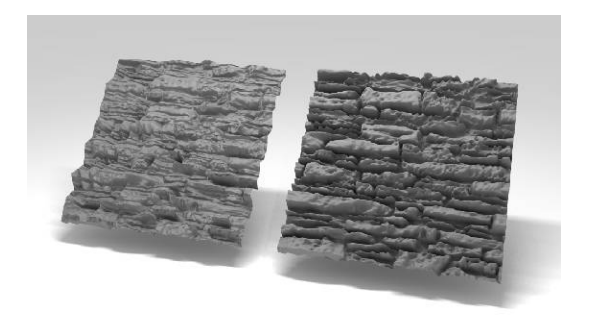

Here is a comparison of bump mapping (left) and displacement (right). Both the maps and intensities are the same. As you can see the bump map is limited in its ability to create the depth that is capable with displacement.

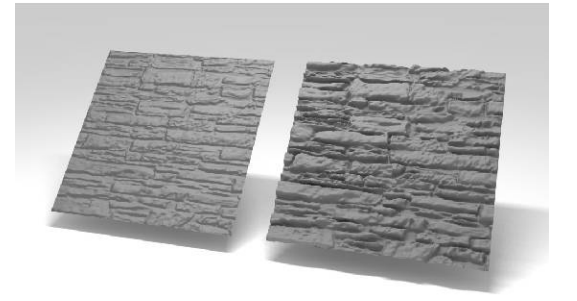

## Transparency Mapping

#### What's Transparency Mapping?

Transparency mapping is another method using Bitmap to create materials. The difference is that this is using alpha channel to get rid of unwanted part of the Bitmap, saving only the part covered by alpha channel. This is called a mask.

This is used mostly for creating product logos, stickers and numbers. Many users try to avoid using transparency mapping and model the actual object in the scene. Although you can ignore material settings by creating the actual model of objects, that will increase both the number of objects in the scene and the file size. The more objects you get, the longer the rendering time you would need.

You will get the result as left image if you apply the texture map directly without transparency map. The black background of the texture map is blocking part of the block. The image on the right is rendered with transparency map.

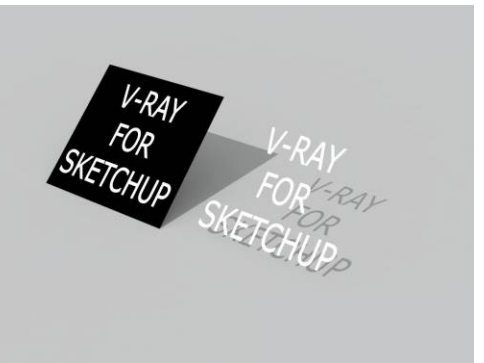

Open Cup\_Red.3dm. Here is the object and the transparency map that we will use to create our label.

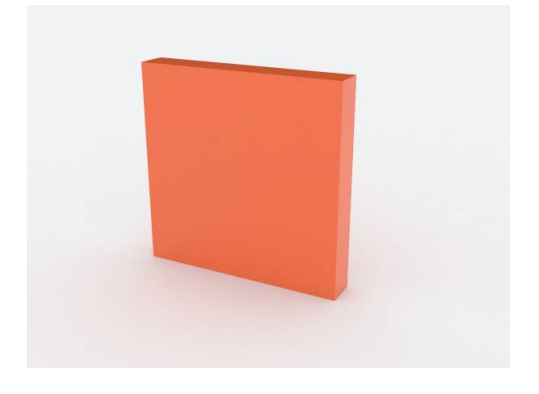

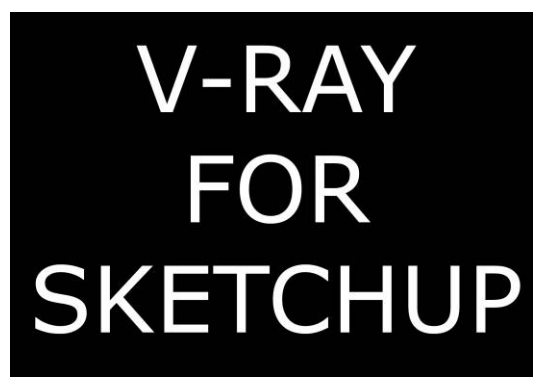

You will get the result as left image if you apply the texture map directly without transparency map. The black background of the texture map is blocking part of the cup. The image on the right is rendered with transparency map.

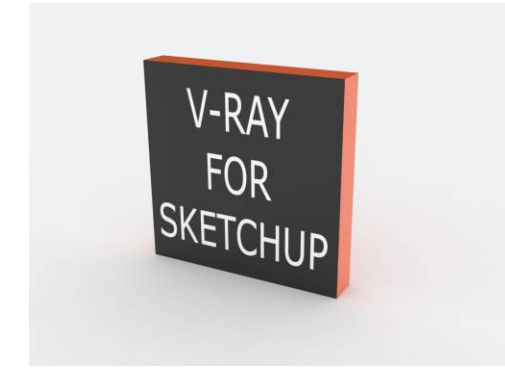

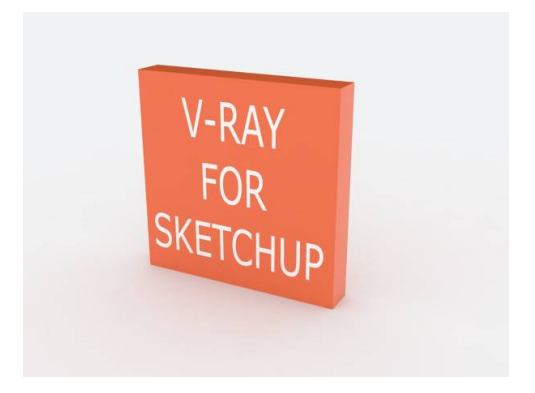

1. Click on the chair and open its Material Editor. Open Chair\_Red; right click on Diffuse Layers to add a new layer and you will have the dialog window as image on the right. A Diffuse1 control panel is added under the Diffuse

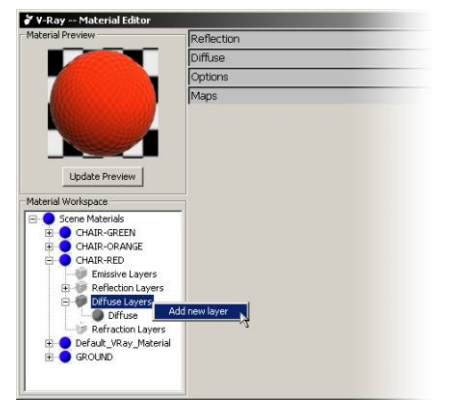

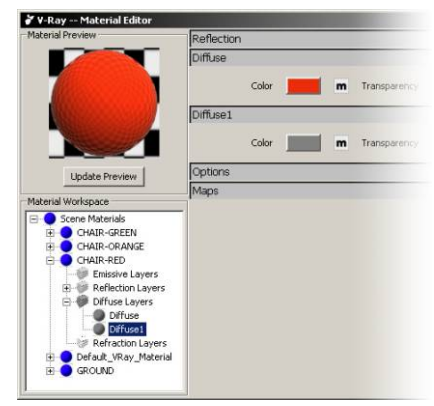

2. Click on the "m" at the right of Transparency under Diffuse to enter the Texture Editor. Load the Bitmap for Transparency texture map. Make sure you uncheck the Tile first to avoid repeating this Bitmap on the object

Use Photoshop, PhotoImpact and similar image editing software to create black and white image and save as .bmp, .jpg or .png which are the formats accepted by V-Ray.

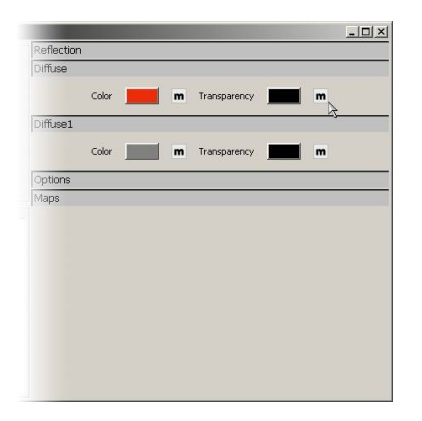

**3**. Use Diffuse1 color to edit the color for this Transparency map. Click on the "m" at the right of Color to add more texture to this map if needed.

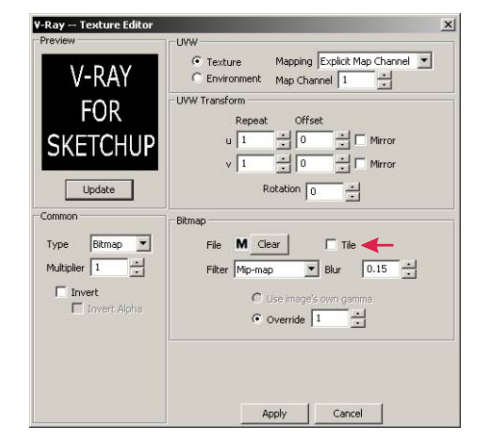

Render it and will get image like below. The Transparency map is covering the entire chair.

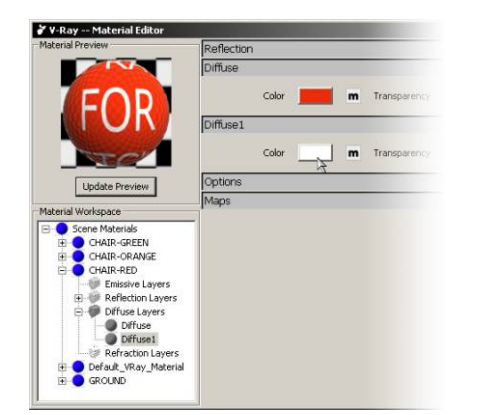

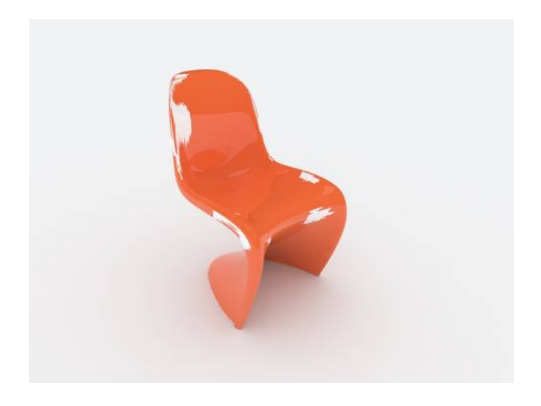

## V-Ray Linked Material

The V-Ray Linked Material, or VrayLinkedMtl as it appears in V-Ray for SketchUp, is a material that allows easy creation of Vray materials from SketchUp materials. It establishes a link from materials created in SketchUp to materials in the Vray material editor. This is very useful particularly with materials that have textures applied since it retains proper UVW mapping. It is also useful when rendering SketchUp scenes that were created prior to Vray for SketchUp as well as scenes from created by others.

#### Adding a V-Ray Linked Material

Open the material editor and right-click on Scene materials and go to Add Material. This will in turn bring up another menu with several different material formats. Click on Add VrayLinkedMtl which is the second one down. You will get a prompt to choose the SketchUp material you want to link. Simply choose and click Apply.

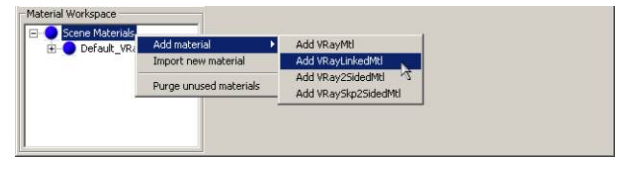

#### Working with V-Ray Linked Material

Now that the Vray Linked Material has been added, we will expand the material and notice that this looks the same as a standard Vray material with the exception that the word "Linked" appears in front of the material name. You can now add emissive, reflection or refraction layers to that material just as you would a typical Vray material. Any layers added to the Vray Linked Material will be controled through the Vray material editor.

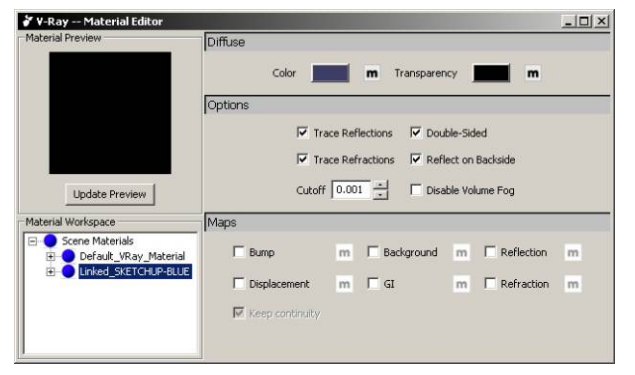

You have additional control of the Vray Linked Material through SketchUp's materials rollout where you can adjust the diffuse color as well as add texture maps and control opacity. The Vray Linked Material automatically is updated with these changes and take effect on the geometry that it is assigned to. It's important to note that after you create a Vray Linked Material, if you want to assign the linked material to new geometry, you do it through Vray's Material Editor and not just simply assign the SketchUp material. In this example, the chairs were assigned a SketchUp Blue material This was then linked into Vray Material Editor. The material's color was then changed to red in the original SketchUp material to red and you can see when rendered, the Vray Linked Material rendered the chairs red while still keeping the reflection layer in place.

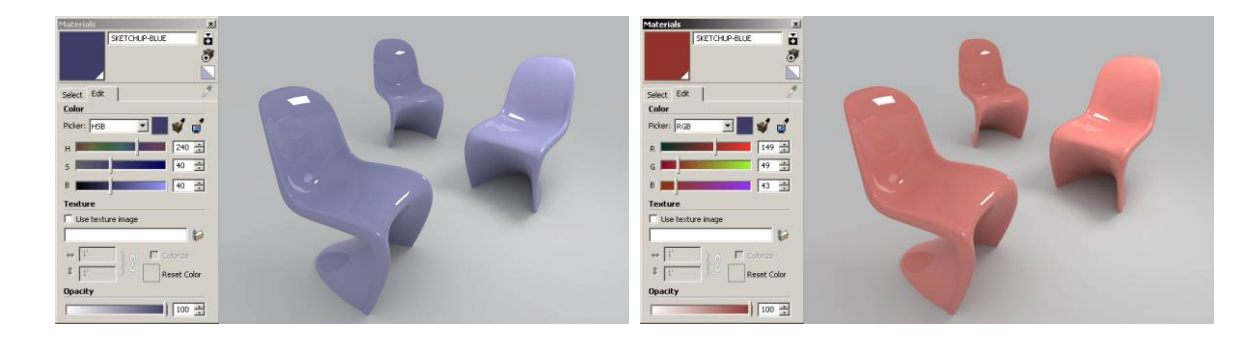

## V-Ray Two-Sided Material

The V-Ray Two-Sided Material, or Vray2SidedMtl as it appears in V-Ray for SketchUp, is a material that allows easy creation of very thin translucent objects such as paper, lamp shades, or curtains. It works with the very simple controls so its much easier to control the result then using a translucent material, and it renders significantly faster as well. Due to the nature of this material it is actually best to have single surfaces rather than a solid, as you would need for any refractive material.

#### Adding a V-Ray Two-Sided Material

First we will need to add a Two sided material. Open the material editor and rightclick on Scene materials and go to Add Material. This will in turn bring up another menu with several different material formats. Click on Vray2SidedMtl which is in the middle.

#### Working with V-Ray Two-Sided Material

Now that the Two-Sided Material has been added, we will expand the material and notice that this looks much different then the standard V-Ray material. This is because the Two sided material works with predefined materials. There are two slots, one for the front material and one for the back material, as well as color which will determine the ratio between the front and the back material.

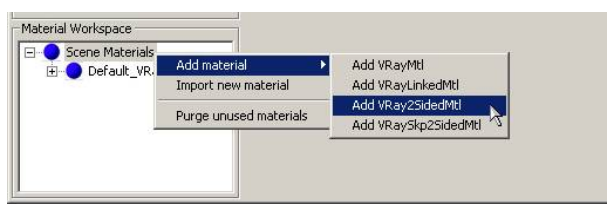

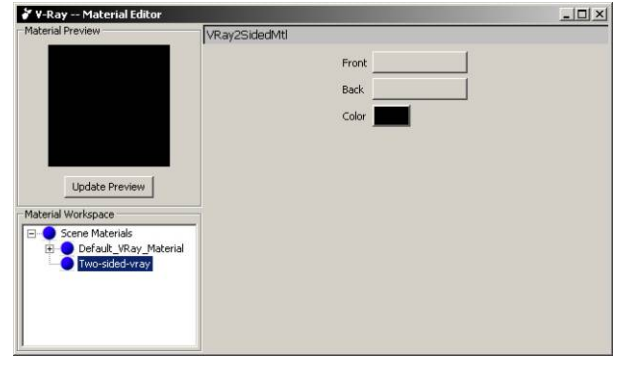

You cannot actually create a new material once inside the Two-Sided material as it only works with predefined materials. When you click on the button for the front material, a dialog box will open up asking you to choose which material you would like to have be the front material. You must also define a material a material for both sides, but you can define the same material for both sides. If you don't specify a material for either the front or the back, then Vray will assume that there is no material.

The color is how V-Ray determines the ratio of front material to back material. The color works with grayscale values, and produces the best results between 35-220. Colors on either end of the spectrum will tend to yield results of almost completely one material, which defeats the point of using the two-sided material.

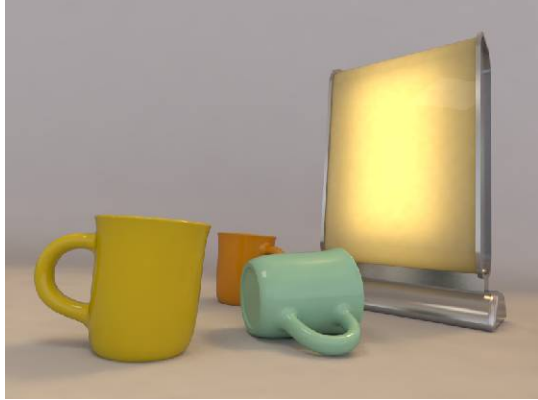

If you would like to recognize which faces are the front and which are the back, then you can configure backfaces to be a different color when they appear in the viewport.

# V-Ray for Sketch-Up Two-Sided Material

The V-Ray for Sketch-Up Two-Sided Material, or VraySkp2SidedMtl as it appears in V-Ray for SketchUp, is simply a material that allows for the front faces of a material to have a separate material than the back faces. It can be very useful when creating very quick conceptual renders when trying to convey ideas with minimal modeling. This tool developed out of Sketch-Up users' desire to create a V-Ray material that would act with different materials as the standard Sketch-Up material does.

#### Adding a V-Ray for Sketch-Up Two-Sided Material

First we will need to add the Sketch-Up Two sided material. Open the material editor and rightclick on Scene materials and select VraySkp2SdMtl which is the last option.

#### Working with V-Ray for Sketch-Up Two-Sided Material

The Sketch-Up Two-Sided material looks very similar to the V-Ray Two-Sided material. It has two slots; one for the front material, and another for the back material. As with the V-Ray Two-Sided material the materials cannot be created from within the Two-Sided material, but must be already created in order to be added to either the front or the back material. Although it Is possible to utilize much of the features of the standard V-Ray material within the Sketch-Up Two-Sided material, it is not recommended to use any refraction layers within materials used for the Two-Sided material. Unlike the V-Ray Two-Sided Material, which needs a material for each side, the Sketch-Up Two-Sided Material will work just fine without a material defined for each side. For whichever side does not have a material assigned, that side will not be rendered. This can be very useful for architectural visualization, and can be used to look inside rooms with the appearance of the wall still affecting the illumination of the enclosed environment.

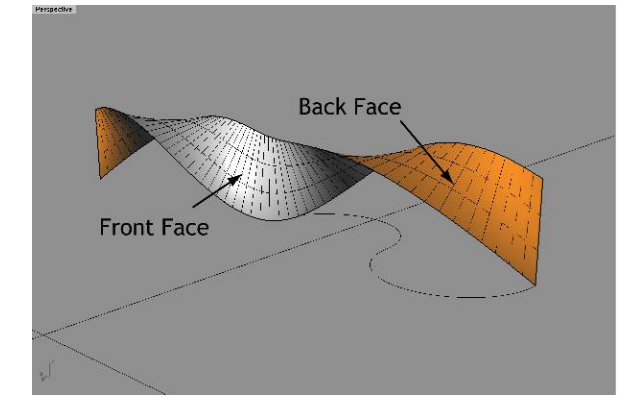

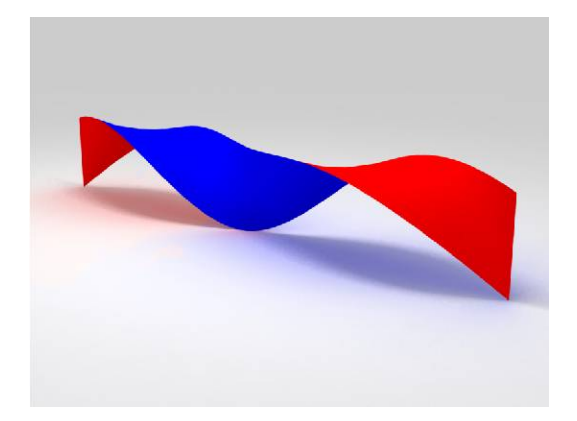

## **Environment Lighting**

Lighting plays the key role in the rendering process. You simply can't get a good rendering result without a good lighting environment.

Same as the real space lighting, light sources are divided into direct and indirect lighting. Direct lighting is using the light command to create Rectangular Light and Omni Light to use directly on the object. Indirect lighting refers to any lighting which is from bouncing light, or an environment Lets do a test

Open file: Chairs-Illumination-01.skp, there is no light in the scene. Light source is from Environment light.

**1**. So far the chairs and ground are using the same Val230 off white color. Render it with GI default setting to 1 and get the result as image shown on the right.

| Environment   |            |
|---------------|------------|
| GI (Skylight) | Reflection |

**2**. Increase the GI value to 2 without changing the color, the result is shown on the right.

| Output          |                |
|-----------------|----------------|
| Environment     |                |
| 🔽 GI (Skylight) | Reflection 1 m |
| Background      | Refraction 1 m |

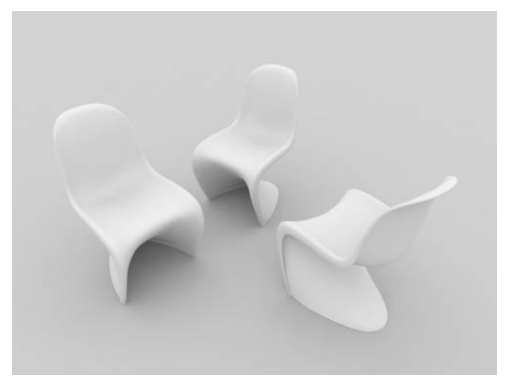

**3**. 01. Do not change the GI value and change the Brightness to Val 55 under the Texture Editor. Render it again and the result is very close to the first image on the top.

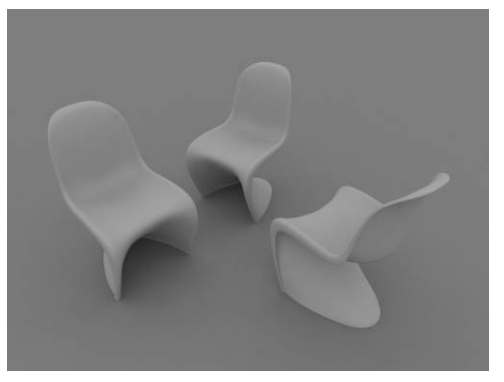

The reason for doing this test is to let users understand the importance between lighting and material. Should the lighting be adjusted to accommodate material or should material be adjusted to accommodate lighting? It is clear from the previous example that the lighting must be adjusted to accommodate materials. With the second image from the previous test if we created another material and inserted into the scene, it would not render how we created it.

Here's another example. Lets take the shirt that you're wearing right now. What color is it? If you walked into a closet with no light, what would the color of your shirt be? The answer is that the color of your shirt would be the same, BUT it would appear different based on the lighting environment. This is why you should adjust your lighting to achieve the desired affect, as opposed to changing the materials.

With an incorrect lighting environment, such as the second part of the example on the previous page, it will be very hard to predict how your scene will react. When adding an new material, it will not look how it did when you created it, thus making it harder to achieve the original intended appearance for the material. Incorrect lighting also has an adverse affect on other aspects of your rendering and may affect shadows, reflections, and even make your rendering take longer than it should. Now you see why having a proper lighting solution is very important

#### Interior or Exterior?

When facing the task of illumination, separate it into interior illumination and exterior illumination. Here exterior means open space. For example, place an object on the ground without any wall surrounds it to block the light. It's easier to adjust illumination for open space. Interior means light source is blocked by wall or other similar objects in the scene, an enclosed space in which the environment light will not have the direct effect to the object. Or maybe some openings on the wall or windows allow part of environment light comes through them. Interior lighting is generally more complex than exterior lighting.

Image on the left shows open space illumination and image on the left shows the semi-open space illumination.

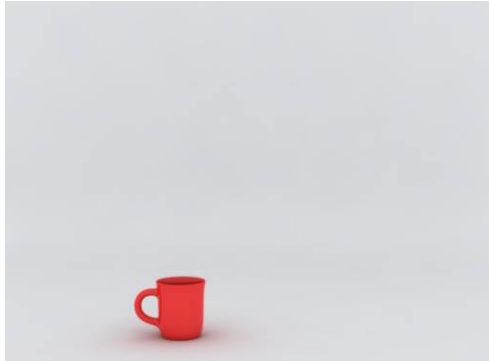

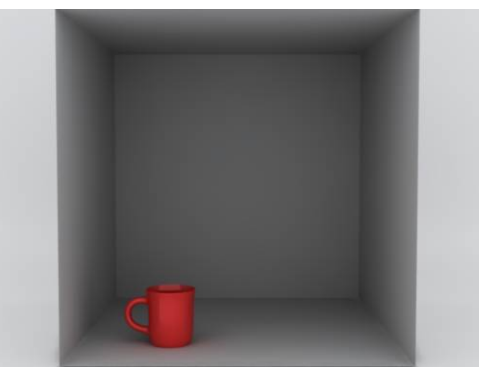

Image on the left shows the same semi-open space but add one more opening to the wall. The brightness increased due to second opening added to the wall. Image on the right shows different locations for openings also affect the brightness of the scene.

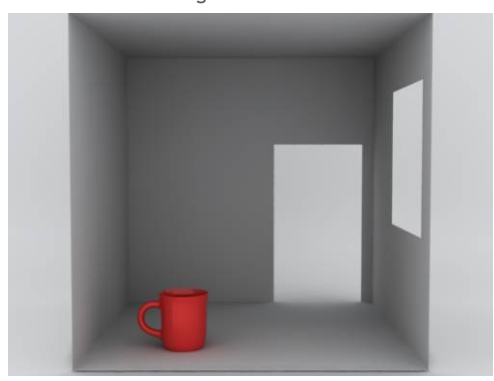

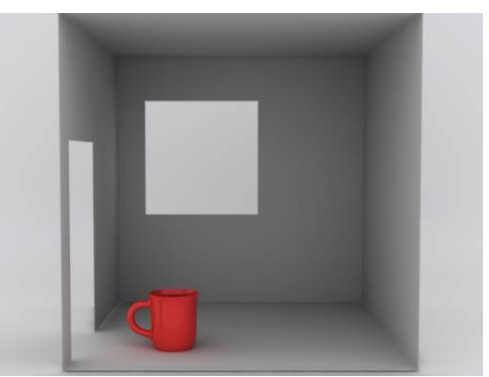

#### Techniques for adjusting illumination

Before rendering the scene, try to finish all the modeling as this greatly simplifies the task of adjusting the illumination. The number of objects, object location, material type, color and even size will all affect the illumination in some way.

When beginning to create the lighting solution it is important to have a solid base in which to begin evaluating how you will need to light your scene, as well as how it will react to lighting. With Vray this task is very easy because of how the environment light works. Basically with you're environment color set to white (255,255,255) and the intensity set to 1, you should get a neutral lighting of your scene. This is useful in that it will allow you to properly assess the appearance of your materials, as well see if there are any areas of your scene which will naturally receive more or less light from the environment.

Now lets see this in action. Open file Chairs-Illumination-02.skp. This is an easy open space example, there is no light added to the scene, and the Environment color and intensity are currently set to Val 255 and 1 respectively.

Using a white floor color is important as it will show the most amount of light that will effect the scene. This is because white allows the most amount of light energy to be retained after it bounces off a surface. With the white floor, we know that if we change its material to something that is darker, than we can expect a little less bounced light in our scene. In an exterior scene like this one the effect is minimal, but when creating an interior illumination solution this is an important thing to know

**1**. Assign the Val 230 color to floor, R244 G40 B11 red color to chairs first, render it and result as

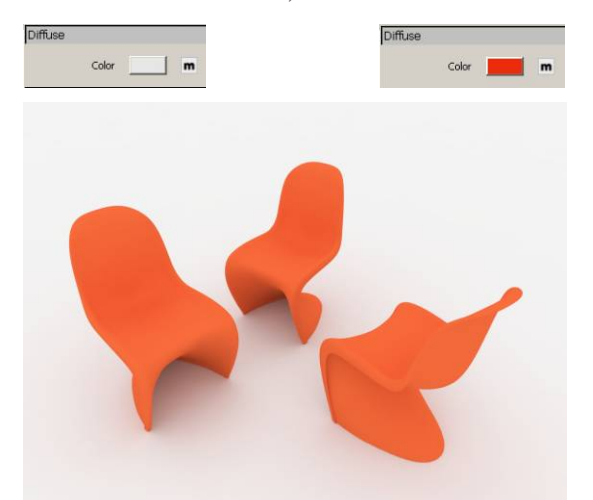

**2**. Re-assign the R255 G150 B135 red color to the cup and render; you will get the result as below.

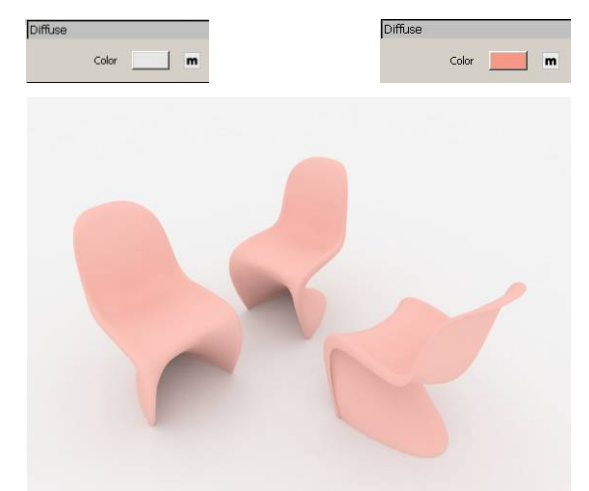

From the two images above we can see the colors for the floor and cup are rendered very close to actual colors, which means the Environment lighting is set to correct intensity and brightness for creating good illumination. Otherwise, if the intensity is too strong, it will make the floor and cup appear brighter that the values that we set when we made the material.

Now that we have a good render we can begin the task of adding more lighting into the scene. Depending on what you are trying to create this may only required one additional light (the sun perhaps) or many lights. The important thing to remember is that the lighting must be balanced. Since we already have a scene which would become overly bright, or burned as it is sometimes called, if any additional light is added there must be a compromise between the different lights. In most cases this will mean that the environment intensity will be decreased, but the ratio between environment lights and other lights is something that you must determine. Try out different options; one where the environment light is stronger than other lights, and another where other lights are stronger than the environment.

## HDR Environment light

Instead of using a color for an Environment light source, V-Ray also supports HDR images to use as Environment light source. Open file Chairs-HDR\_01.skp.

1. Open V-Ray for SketchUp's Render Options, open Environment menu and click on the "m" at the right of GI to enter the Texture

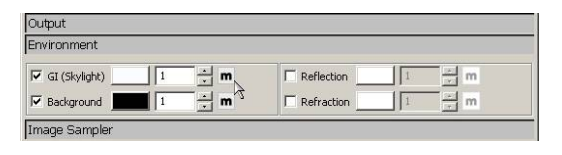

2.Choose Bitmap from Type, click on "m" beside File and import an .hdr file.

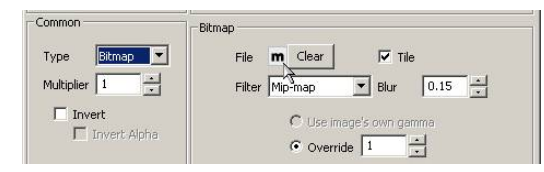

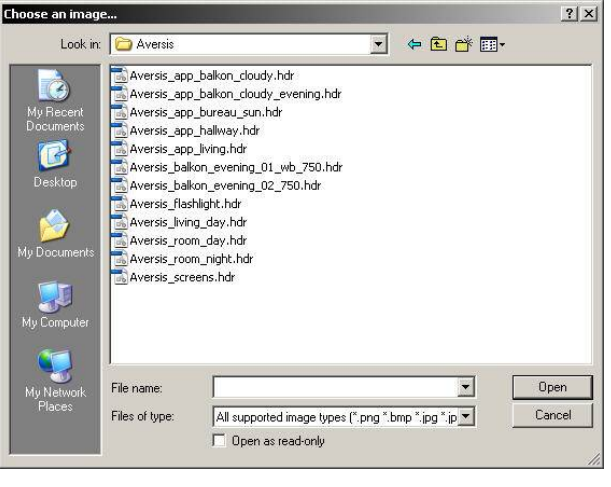

## HDR Images courtesy of Wouter Wynen http://www.aversis.be

3. Because the textures is being applied to the environment and not an object make sure you check the Environment under UVW after the file is imported.

Render it and will get the image on the right. You will see a big difference between this image and the image that used only color for Environment light source. This is because the HDR is providing the illumination for the scene based on the colors and intensities of the image.

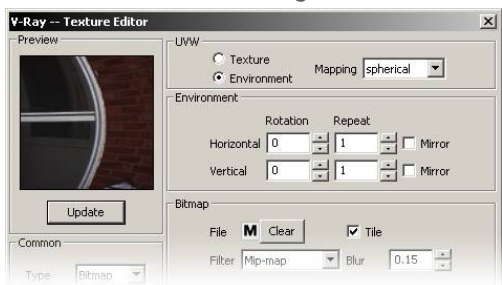

**4.** If you want the object reflect the HDR image Environment as well, you can assign the same HDR image to the Environment Background, and make sure the UVW is set to Environment. After the Background HDR is added, the result is as image on the right.

| - Constant in a second |       |              | 11 |     |
|------------------------|-------|--------------|----|-----|
| GI (Skylight)          |       | I Reflection | 1  | - m |
| Background             | 1 - N | Refraction   | 1  |     |

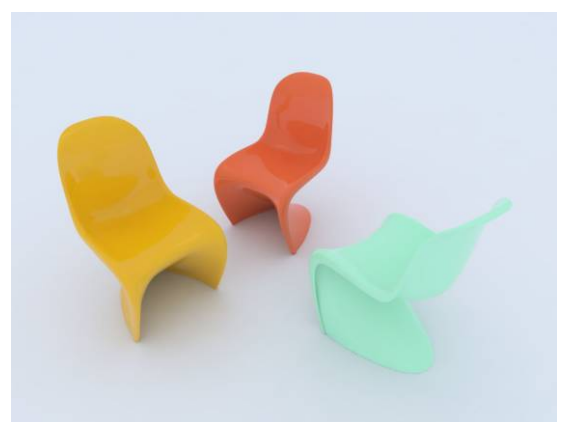

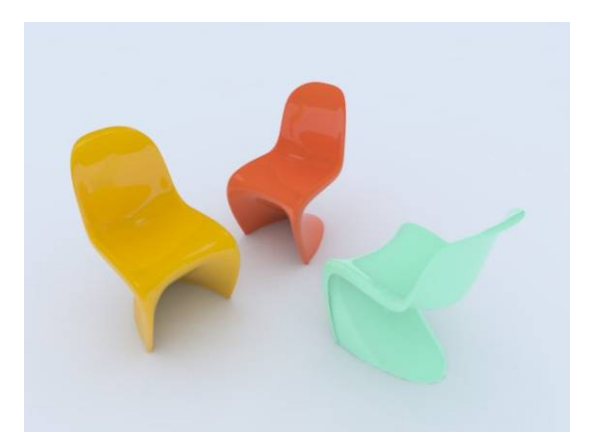

To compare, below are three images rendered with different HDR images as the Environment light sources. You can see the light and color change dramatically according to each HDR image.

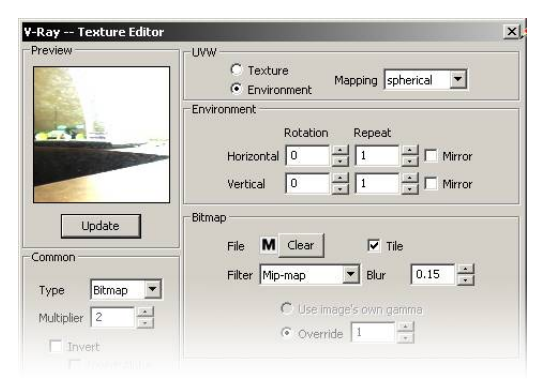

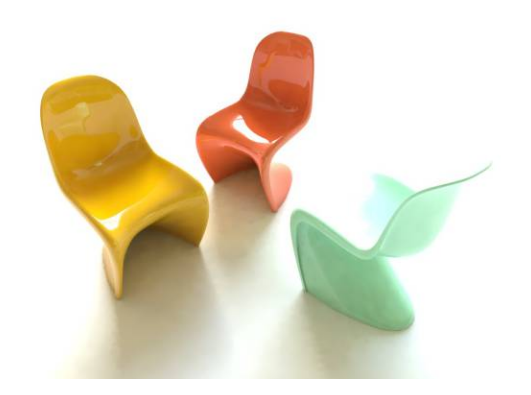

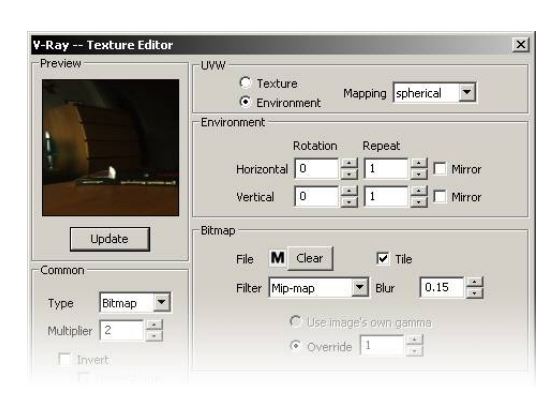

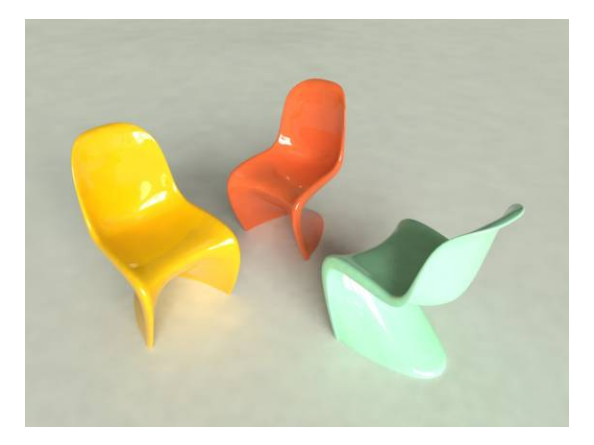

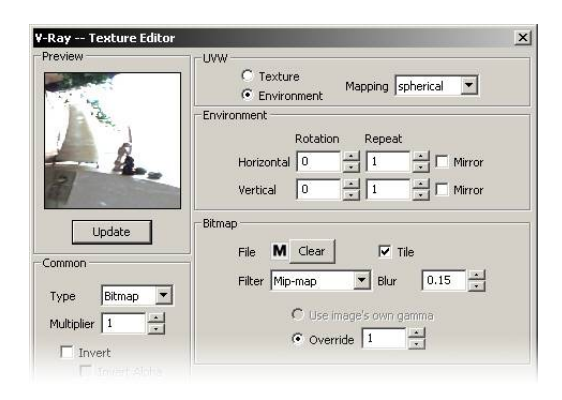

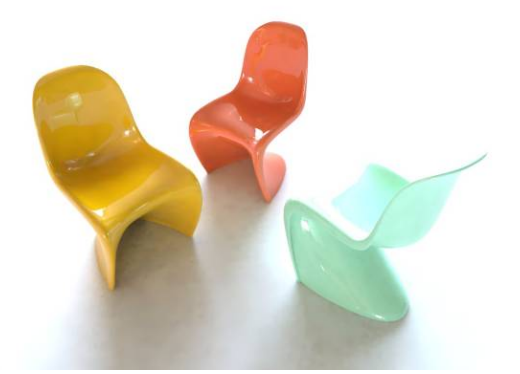

Due to the fact that HDR images are usually provided byothers, the lighting environment may not product the desired effect. It may take sometime to adjust the intensity.

Although HDR image has produces better results than a normal image, HDRs stll lack the true brightness of a natural environment. So normally it's used only for Environment light source, and usually some additional light is added.

#### Bitmap Environment light source

If user does not have HDR image, a regular Bitmap can be also used as Environment light source. Although a normal Bitmap doesn't have the same ability to create as dynamic an environment, normal images are very easy to get. As long as you pick the right Bitmap and control the Intensity well, it can still be a very good Environment light source.

The three images on the right are rendered with different Bitmap. Compare to those rendered with HDR images, it is not as easy to determine the direction of the light and the shadows are not very clear.

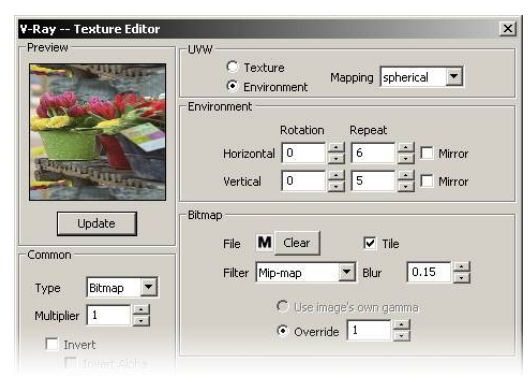

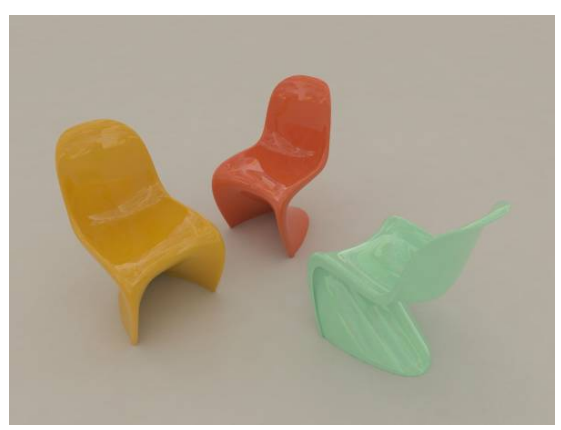

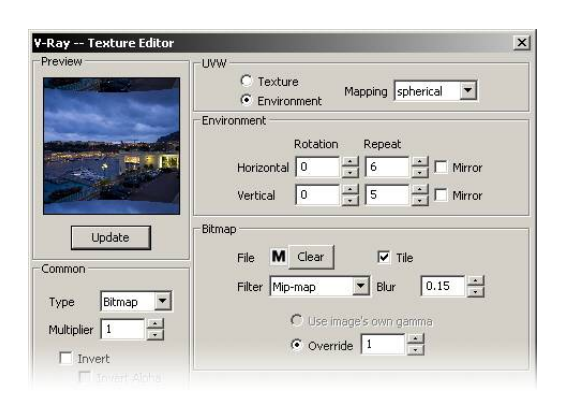

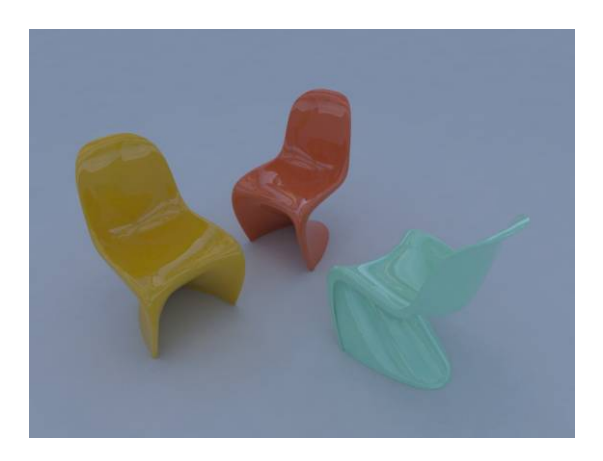

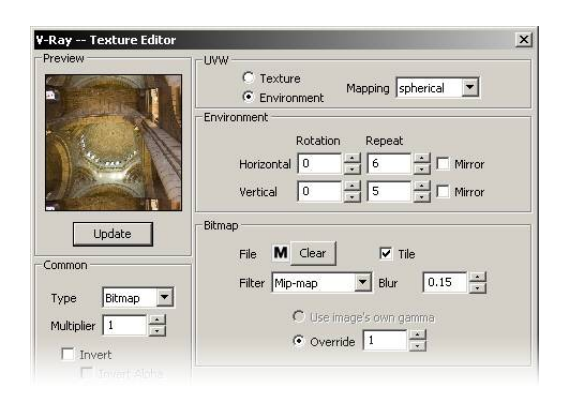

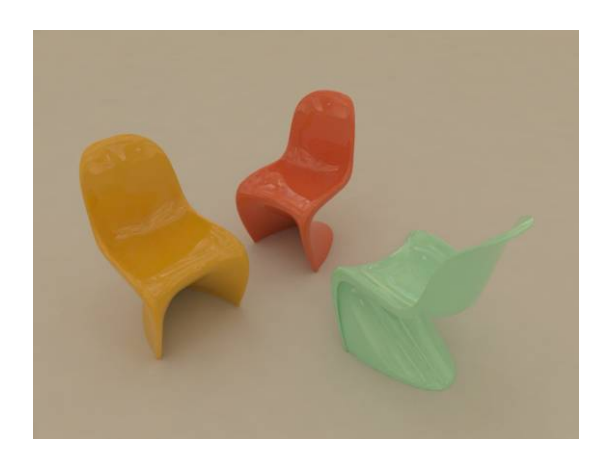

## Environment light source for semi-open space

We used open space to discuss Environment light source for last example. Now is time to use semiopen interior space for this example to see differences between interior and exterior illumination

Open file: GI Environment-01.3dm. In the scene is a enclosed cube with an open on the top. There are some objects placed on the wall next to the opening wall and there is no light in the box. All objects used Val190 gray color, current GI Intensity is 2, color is light blue. Render it and you will get the almost black image on the right. The result is due to no light in the scene and only a small opening allows the Environment light come in.

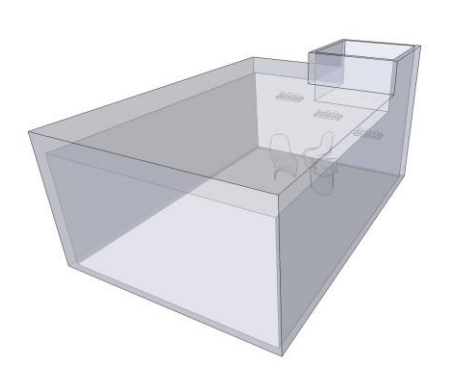

Increase the GI Intensity to 4 and render it again. The result is as below, a little bit brighter this time

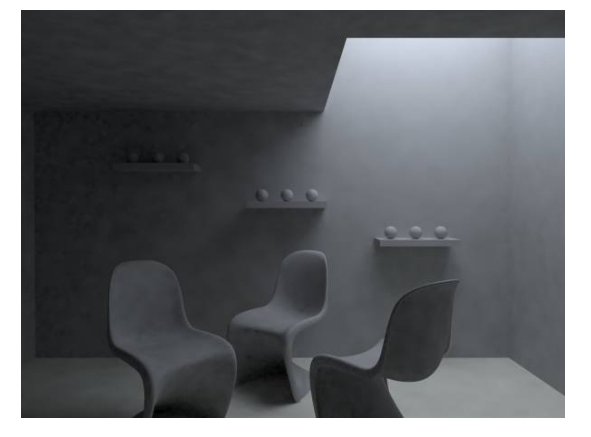

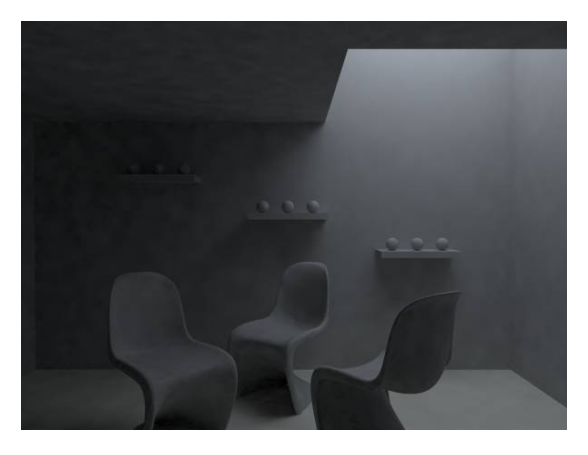

Increase the GI to 8 and render again. The result is closer to reasonable illumination.

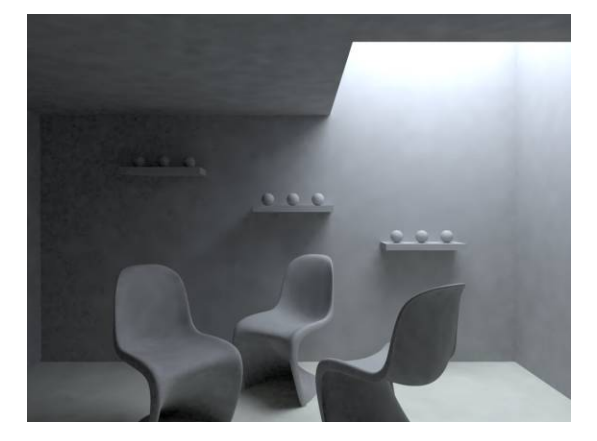

This example shows that Environment light in semi-open spaces usually doesn't lead to a proper solution the first time.

When begining to set up the illumination for interior space, a first step should be to check how many openings in the scene allow environment light to come in. This includes transparent object like window or door. It is also important to know how many lights are intended to be in the final scene, as well as what time of day the rendering is meant to depict. These are all very helpful for setting the Environment light correctly. Even if the Environment lighting is set to the desired level for the final scene, you will still wind up having to adjust it based on the materials and other lights that will be added to the scene. Very often the camera got moved during this process and the quality and brightness are not what you were expecting. Even though the interior lighting is under control, once the camera is pulled out from the box, you will get the bright white rendered result as the image on the left.

It will still be necessary to add light in the room, adjust the brightness and render as image on the right.

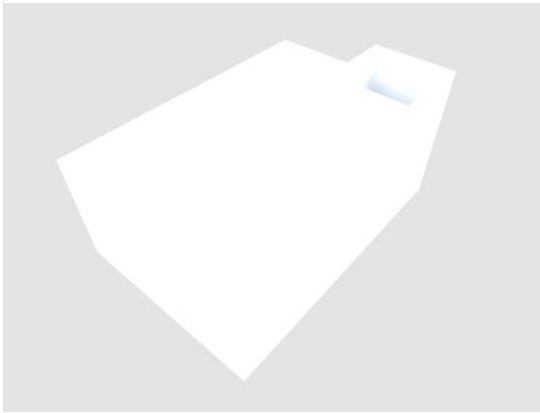

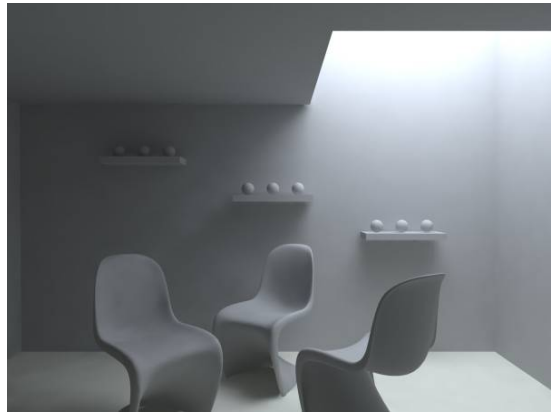

## Choosing different Render Engines

In order to calculate indirect light within V-Ray a render engine must be specified to compute those calculations. Each engine has its own method of calculation and each with its own advantages and disadvantages

V-Ray uses two render engines to calculate the final rendered image. Open Indirect Illumination control panel under Options. There are Primary Engine and Secondary Engine options in the panel below.

There are four options for Primary Engine: Irradiance Map, Photon Map, Quasi Monte-Carlo and Light Cache. Default is set to Irradiance Map.

There are three options for Secondary Engine: Photon Map, Quasi Monte-Carlo and Light Cache. Default is set to Quasi Monte-Carlo or you can select None to not use this Engine.

When switching between different engines, the control panels will also change according to the assigned engine.

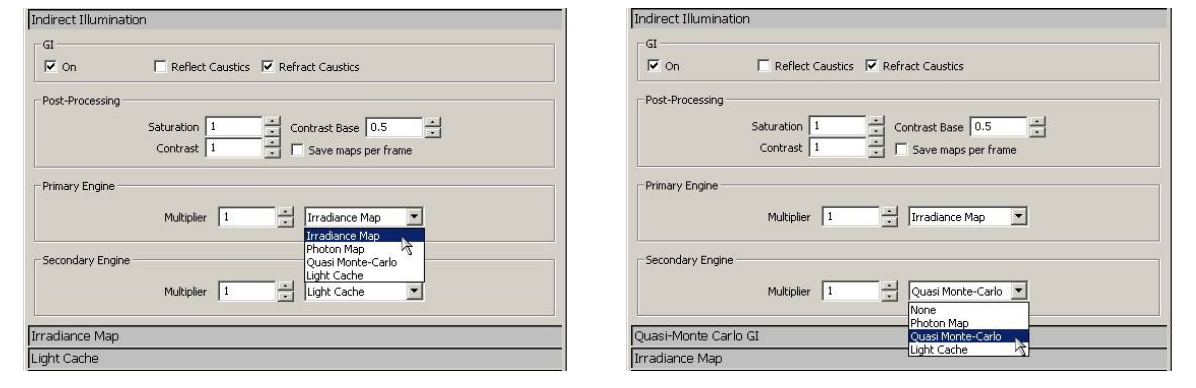

#### Clasification of Light bounces

- Direct light- This is the light which is calculated directly from a light source. If GI were not enable, or if there were no engine selected of either primary or secondary bounces the rendered image would be the result of only the primary bounces. It is not necessary to specify an engine for these calculations as these are done through standard raytracing. Environment light is not considered a form of direct light.
- Primary bounces- this the light which is the first bounce after the direct light hits a surface. Usually these bounces have the greatest effect on the scene in terms of the indirect lighting, as these bounces retain a significant portion of light energy. Environment light is calculated as a primary bounce.
- Secondary bounces- this is all of the light which bounces around the scene after the primary bounce. As light bounces around a scene, its intensity, and therfore its affect on the final illumination, becomes less and less. Because of this secondary bounces can all be calculated through a single method. With exterior scenes these bounces have a relatively insignificant effect on the final result, however with interior scenes the bounces can become as important as primary bounces.
- It is important to remember these classifications when evaluating an image's quality, and adjusting settings to either achieve better or faster results.

#### Primary Engine: Irradiance Map

It can only be used for primary bounces. Open file Chairs-Irradiance-Map-01.skp and open the Irradiance Map control panel under Options. There is a very important setting option here related to image quality: Min Rate and Max Rate.

Default for Min Rate and Max Rate are -3 and 0. In this file they are currently -8 and -7. Render it and you will get image as below. Notice that the calculation speed is very fast, but the shadow and illumination quality are low. There are splotchiness and artifacts as well

Min Rate: the control of minimum sample for each pixel. 0 value means 1 pixel as 1 sample. Value of -1 means 2 pixels as 1 sample. Value of -2 means 4 pixels as 1 sample and so on. Smaller value means fewer amount of samples been taking from the object, so the render qualities of shadow, reflection and refraction are not very good. Opposite way will result in better quality but longer render time.

Max Rate: To control the maximum sample for each pixel. 0= 1 pixel uses 1 sample. 1= 1 pixel uses 4 samples. 2= 1 pixel uses 8 samples and so on. Smaller value means fewer total samples used to calculate the light. Opposite will result in better quality but longer render time.

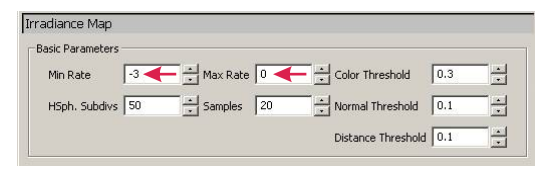

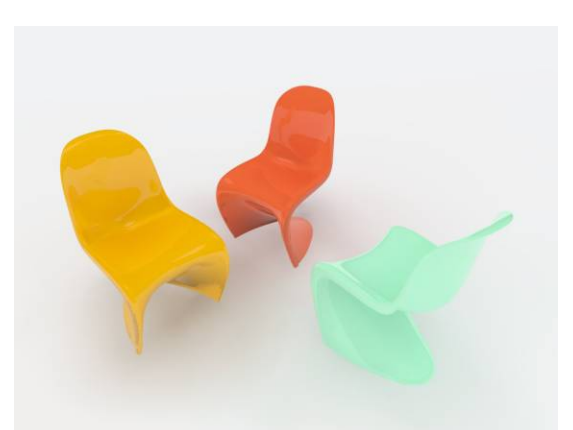

| Threads completed<br>Setting up 2 thread<br>Threads completed<br>Setting up 2 thread | d(s)<br>d(s)<br>d<br>d(s) | J |
|--------------------------------------------------------------------------------------|---------------------------|---|
| Pi<br>Cancel                                                                         | repass 4 of 4.            |   |

Default setting of -3 and 0 represent four passes of render job. From -3, -2, -1 to 0. So you can see the Prepass 1 of 4 to Prepass 4 of 4 from the render process dialog box.

According to definitions above for Min Rate and Max Rate, it doesn't mean that -8 and -5 setting will have the same result of -3 and 0, eventhough each has the

Users can have a low set of values for Min and Max Rate to render faster previews while creating the lighting and material setting in the scene. For example: -6 and -5 or -4 to -3. Although the quality will very not be good it will be okay for previews. After all settings are correct, then render with higher value to get the best final quality image.

Image on the left is showing Irradiance Map's last prepass for a Min/Max Rate of -3/0. The image on the right is the final result.

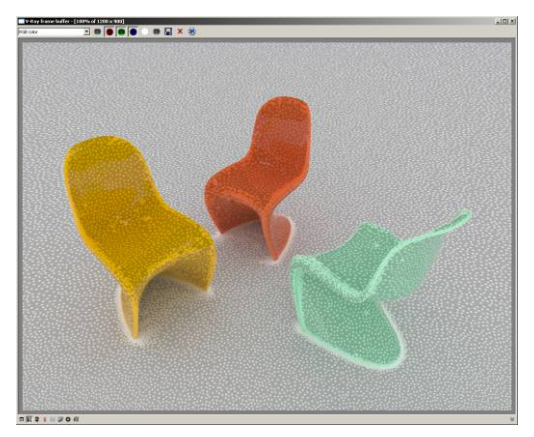

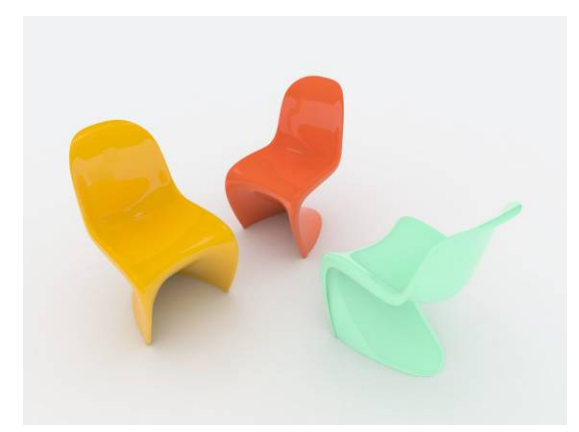

Image on the left is showing the last prepass of -4 and -3. Image on the right is the final result.

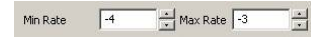

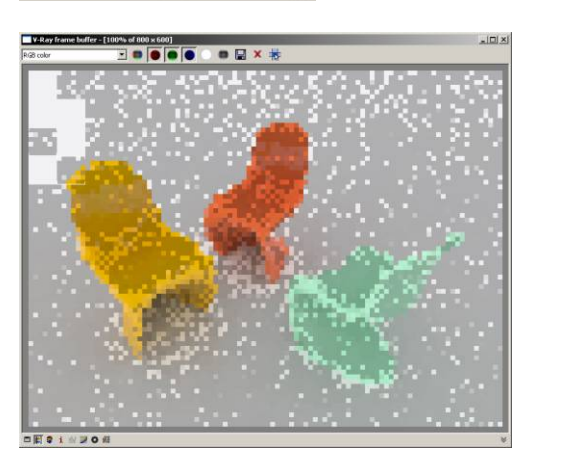

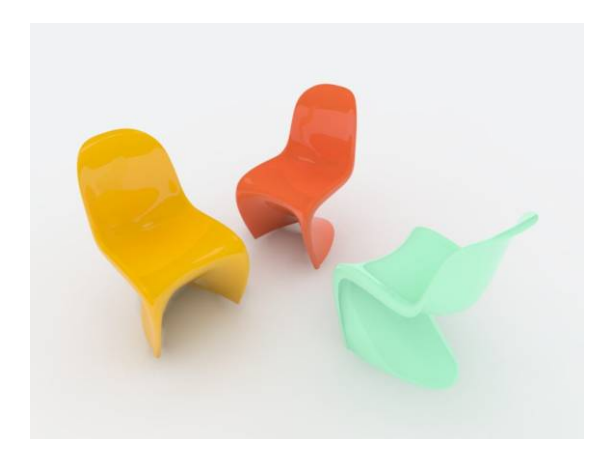

Image on the left is showing last prepass of -3 and -2. Image on the right is the final result.

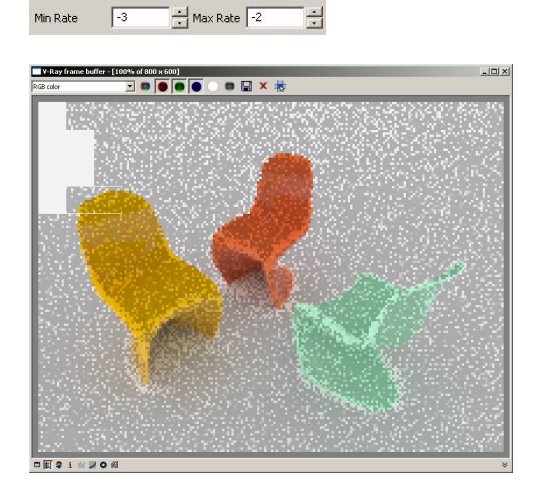

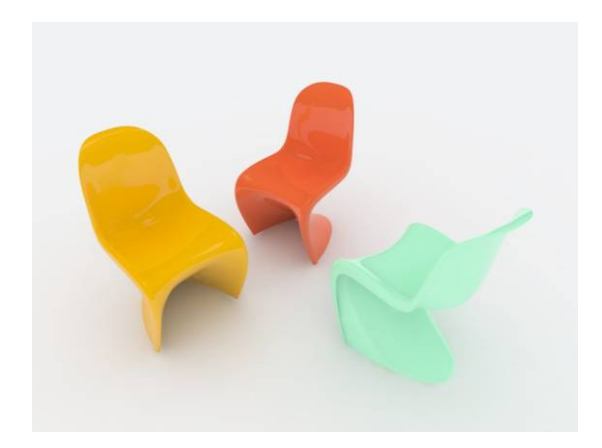

Max Rate 1

Image on the left is showing -3 to 0. Image on the right is showing -3 to 1. Although the one on the right has the better final result, but the difference is very little.

Min Rate

-3

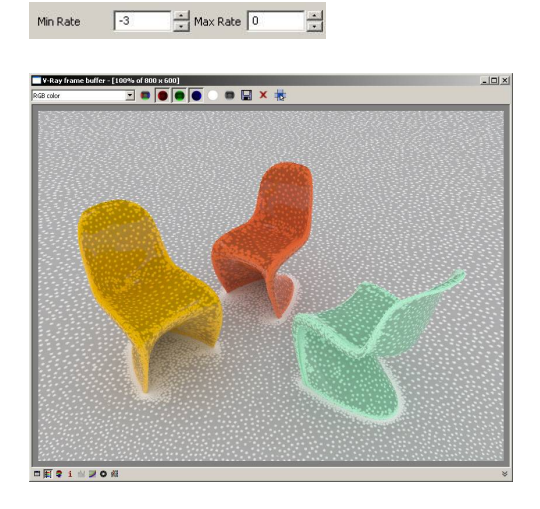

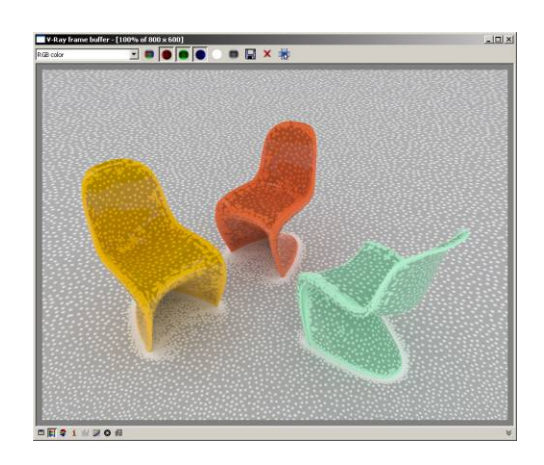

.

When working with complex images it may be necessary to do more than just adjust the Min and Max Rate. Subdivisions are the next means of quality control with Irradiance Map. Higher subdivisions will yeild better quality. With Higher subdivisions it may also be necessary to add more samples. In the examples below both images have been calculated with the same Min/Max Rate, yet the Subdivisions have been increased from 50 to 100, and the samples have been increased from 20 to 40. You can see in the arangement of the irrandiance points (the little white dots) that the second image is much smoother.

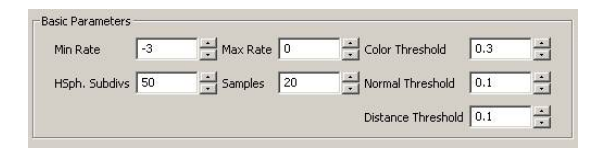

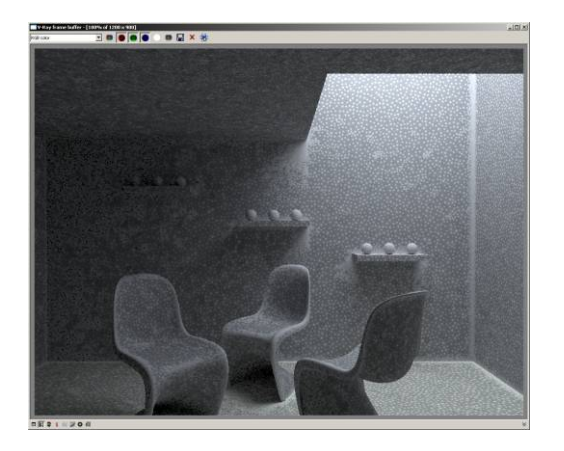

| Min Rate      | -3  | Max Rate | 0  | Color Threshold  | 0.3 | - |
|---------------|-----|----------|----|------------------|-----|---|
| HSph. Subdivs | 100 | Samples  | 40 | Normal Threshold | 0.1 |   |

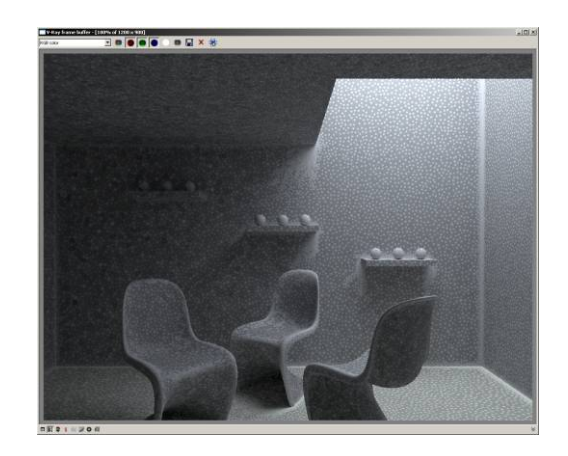

When Min Rate and Max Rate are too low, "leaking light" happens even if the objects are joined together. See image on the left for example. This is due to lack of Samples when calculating the Prepass. Of course, this only happens when using Irradiance Map rendering engine.

Image on the left is rendered with Min Rate and Max Rate of -4 and -3. You can see light comes through the corner clearly. The image on the right increased the value to -3 and 0 and you can see a big improvement.

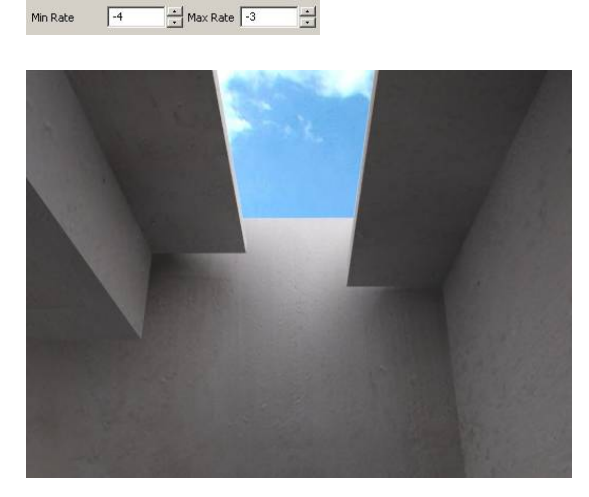

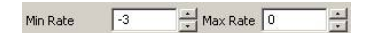

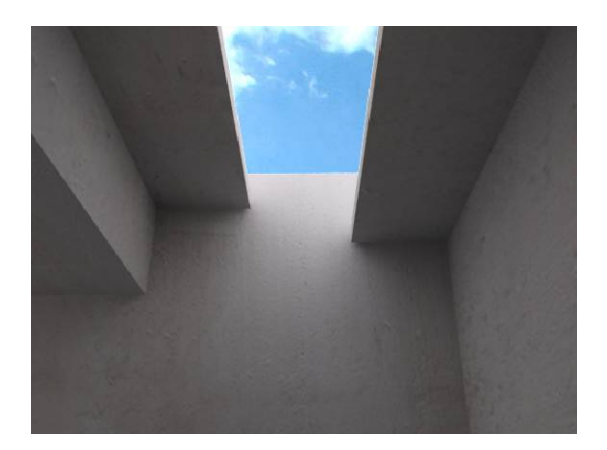

## Primary Engine: Quasi Monte-Carlo

Quasi Monte-Carlo is the most accurate method of light calculation in V-Ray. It is most useful for scenes with a lot of small details. The downfall with this method is that it takes significantly longer to render. There is also no prepass for this calculation as it is done as the image is rendered.

Image on the left is rendered with Irradiance Map. Image on the right is rendered with QMC. Although the one on the right looks slightly grainy, the colors are reproduced much more accurately with the QMC calculation.

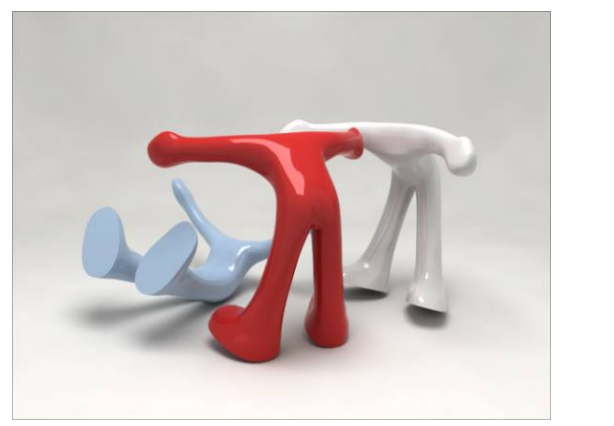

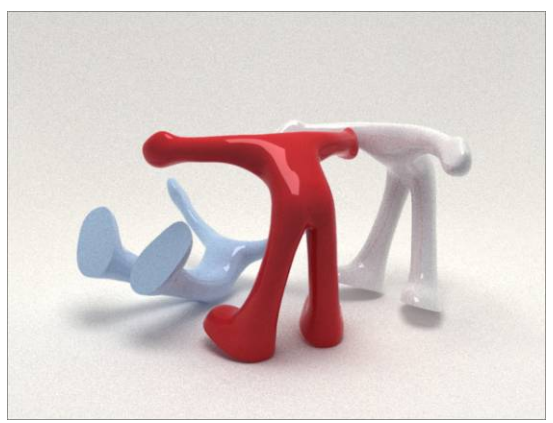

QMC generally produces a slightly grainy result. One of the ways you can improve this is by using a different image sampler. Open the Image Sampler tab in Render options and change the Sampler from Adaptive Subdivision to Adaptive QMC. Although Adaptive Subdivision produces predictable and fast results, Adaptive QMC works very well when QMC is used for primary bounces. Now change the Max Subdivisions to a higher number such as 50. This will help decrease the grain in the image.

| nage Sampler         |             | V               | 22              |            |  |
|----------------------|-------------|-----------------|-----------------|------------|--|
|                      | C Fixed Rat | e 💽 Adaptive Qf | AC C Adaptive S | ubdivision |  |
|                      | Min Subdivs | 1 - M           | ax Subdivs 50 ┥ | €:         |  |
|                      |             |                 |                 |            |  |
| ntialiasing filter – |             |                 |                 |            |  |
|                      | I on [      | Area 💌          | Size 1.5        |            |  |
|                      | 1.660       | _               | 1               |            |  |

With QMC it is much easier to set up a rendering as there are very few settings that will need to be adjusted. Artifacts such as light leaks and splotchiness will not be a factor in QMC renders.

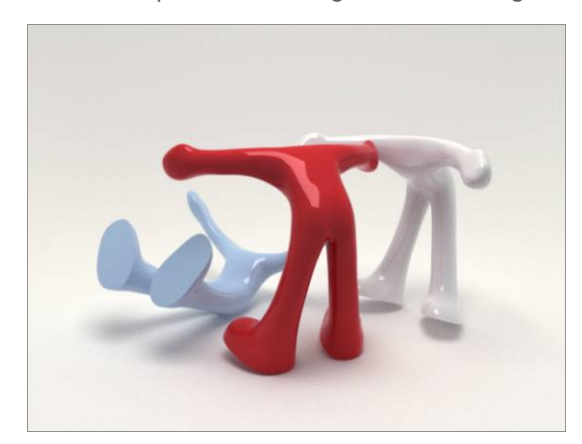

It is recommended that QMC only be used for final, or high quality test images due to the amount of time required to complete the render. It is a good idea to use Irradiance Map or Light cache for test images, then switch to QMC for final images. Results similar to QMC can be obtained through Irradiance Maps, usually with less time than QMC, so it may not be completely necessary to switch to QMC for final images depending on the situation.

## Secondary Engine: Light Cache

Light Cache is used for Secondary Engine to calculate light distribution in scenes. Its calculated in a way that is very similar to Photon Mapping. With Photon Mapping the calculation starts from the light source and collects light energy along way. Light Cache starts from the camera instead. Some advantages to using Light Cache are that It doesn't have many settings to deal with and it renders quite fast.

The image on the left is rendered with combination of Irradiance Map and QMC and the image on the right is rendered with combination of Irradiance Map and Light Cache. The image on the right is slightly brighter. This is due to the fact that Light Cache calculates an infinite number of secondary bounces, where QMC only calculates a predetermined number of bounces. Although each of these bounces individually is insignificant, their added affect increases the brightness of the image.

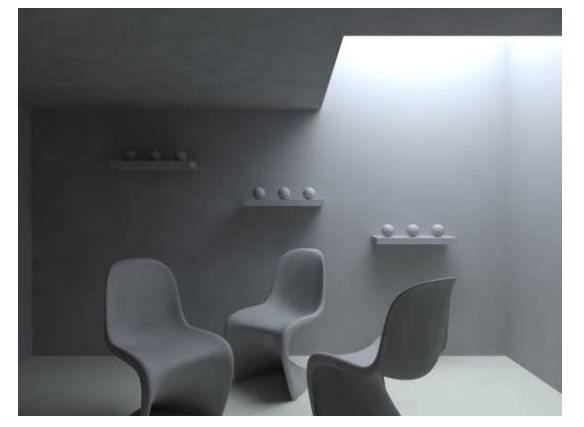

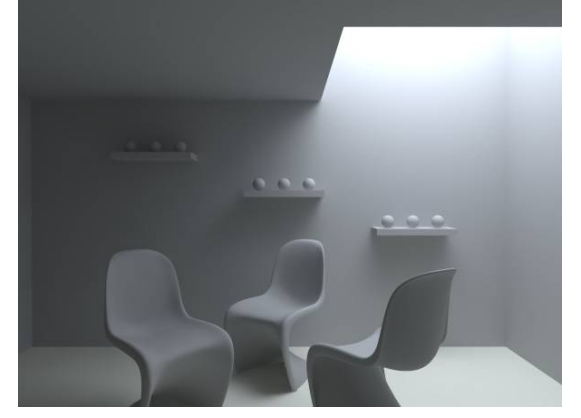

Subdivs is the most important factor for Light Cache. Subdivs is used to decide how many light traced to use from Camera to calculate the light distribution. The actual number of traced is the square of the number of Subdivs. As default of 1000 for example, the actual number of traced rays will be 1,000,000.

When determining how many Subdivs will be sufficient for an image, the best way is to look at the progress window, monitor the appearance of the image in the frame buffer, and approximate the number of samples according to the progress and total number of samples. Say the Subdivs number is 1000 for example, when the Subdivs is half way through its calculation, the rendering window's black dots are almost gone, that means you only need to set the number between 500-600 and you will get the correct render result. If the process is done but still have a lot of black dots in the window, that means more subdivs are needed to produce an accurate result. Image below is showing a Light Cache calculation which still has a large number of black spots.

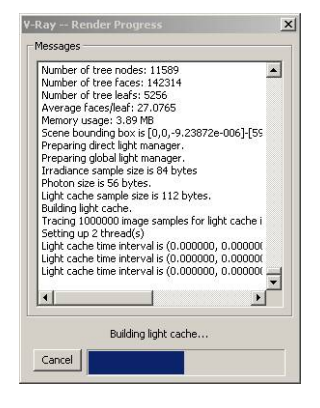

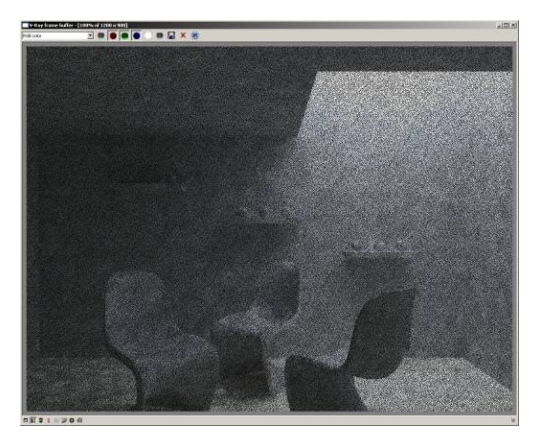

Another important option with Light Cache is the Sample Size. This is used to determine the size of each sample. A smaller number will yield more detail and a sharper image, where a larger number will loose some detail but have a smoother result.

With each of these images the primary and secondary bounces are calculated with Light Cache. The images on the left has a sample size of .02 and the images on the left has a size of .03. With both cases the top image is the result at the end of the Light Cache calculation and the bottom image is the rendered result.

It is important to note that Light Cache is not appropriate to be used for primary bounces, as it does not produce smooth results or good details. It is only being used as a primary bounce in this case to illustrate the difference in sample size

| ght Cache              |             |        |             |            |  |
|------------------------|-------------|--------|-------------|------------|--|
| Calculation Parameters |             |        |             |            |  |
| Subdivs                | 1000        |        | Scale       | Screen 💌   |  |
| Sample Size            | 0.02        | Nur    | n. Phases   | 2          |  |
| 🔽 Store D              | irect Light | Show ( | Jalc. Phase | T Adaptive |  |

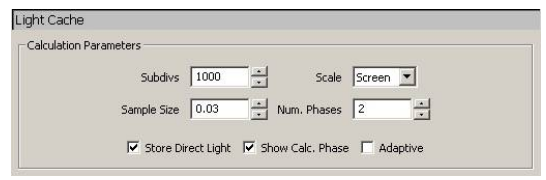

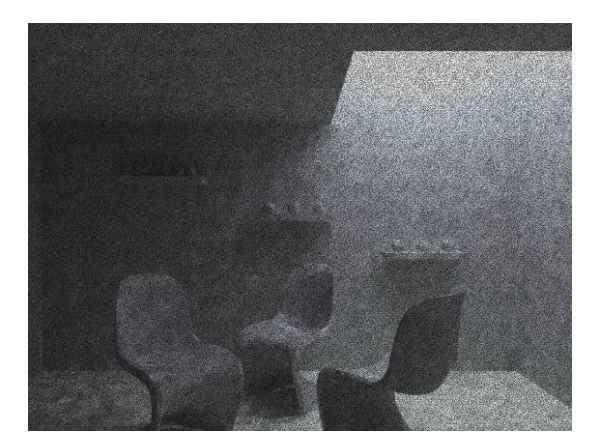

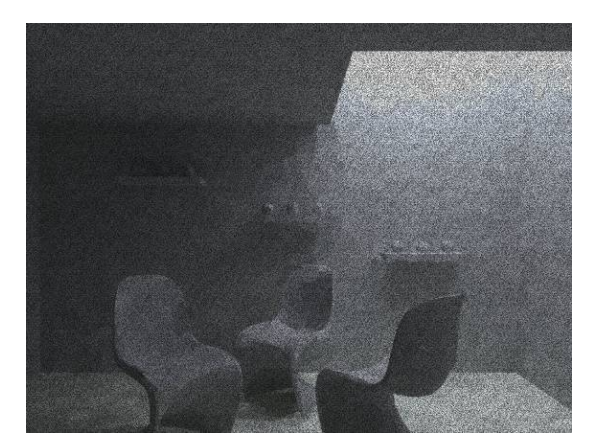

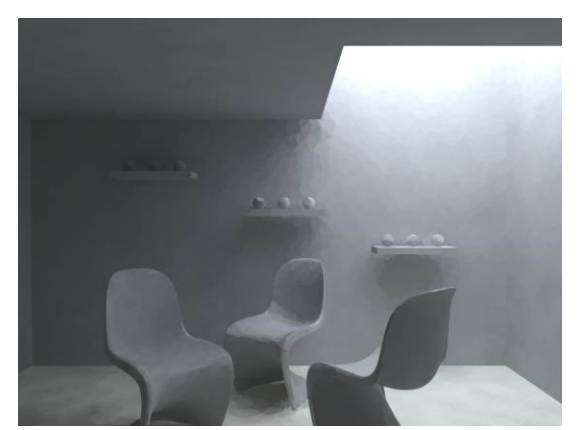

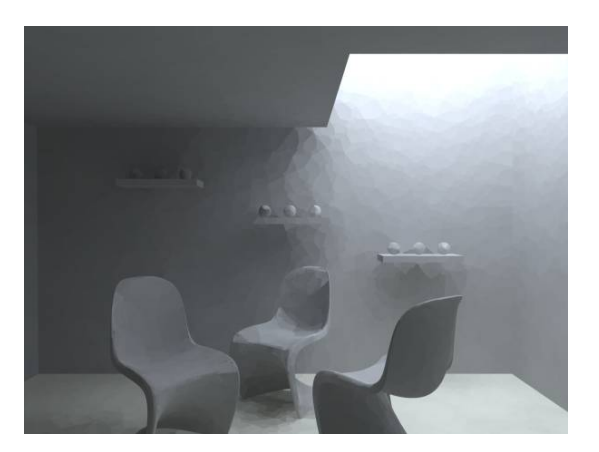

Scale in Light Cache

In order to determine the size of each sample, Light Cache gives itself a scale to work with. The default setting for scale is Screen. This means that each sample is a percentage of the image. The default value is .02, or 2 percent. Which means that the size of each sample is approximately 2 percent of the total image. It is possible to use the scene units to determine the size of the samples. To do this change the scale to World, and now the sample size is in scene units. The advantage to using screen units over world units is that with screen units more samples will be added to objects which are in the foreground of the image. With world units many samples will be added to objects far away, while objects which are closer to the camera will receive fewer samples. Because of this issue it is recommended to keep the scale at the default value of screen.

# **Lighting Dialog Box**

Below are all light types' details supported by V-Ray for SketchUp. Each light's content is different. Other then color, multiplier and shadow on/off, each also has Subdivs for shadow quality control, Photon Map for render quality control, Caustic Subdivs control and Bias for shadow offset. The difference is only with Point Light which has the ability to adjust the radius of shadows.

Point Lights are the ones that need to control the Decay itself: Linear, Inverse and Inverse Square. The last two Decay dramatically. So when using Inverse or Inverse Square, you must increase the multiplier. That means Point Lights are very much affected by the distance from an object, so it will take longer time to adjust these lights.

## **Rectangular Light**

Point Light

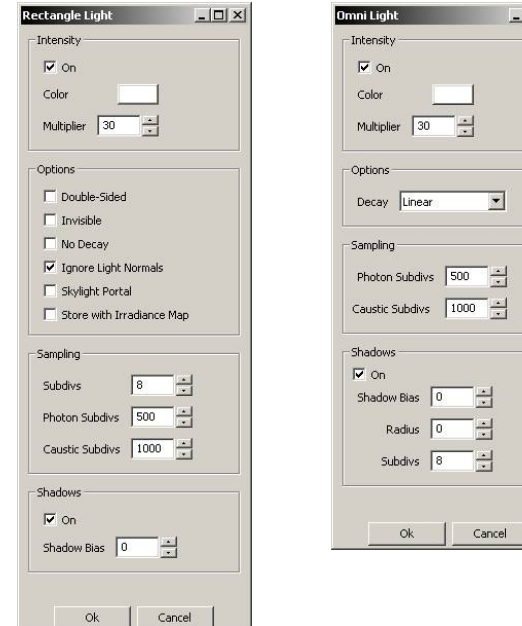

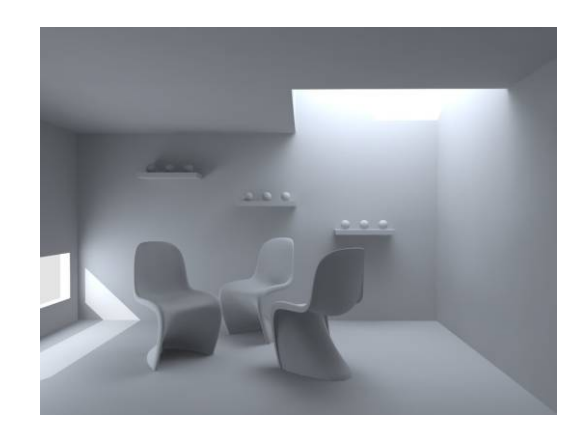

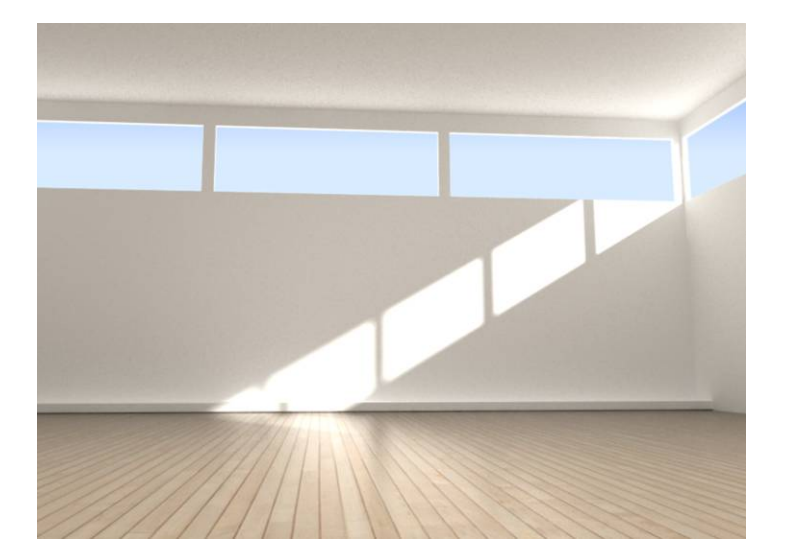

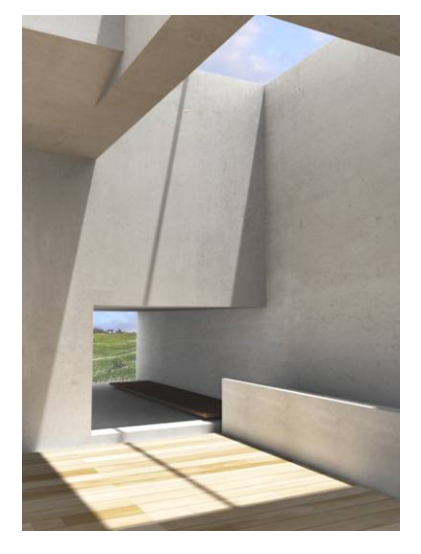

# Light and Shadow

## The quality of Shadow

Unless the shadow is turned off, all objects will cast shadow under light.

The quality of shadow is controled by Subdivs under lighting dialog box. Rectangular light for example, under Sampling>Subdivs, please change the default 8 accordingly to get desire shadow quality. The higher number will cost more time to render. When set it to 32, you can get the almost perfect shadow without any noise.

Sampling

Subdivs

32

Image on the left is rendered with Subdivs set to 8; image on the right is set to 32.

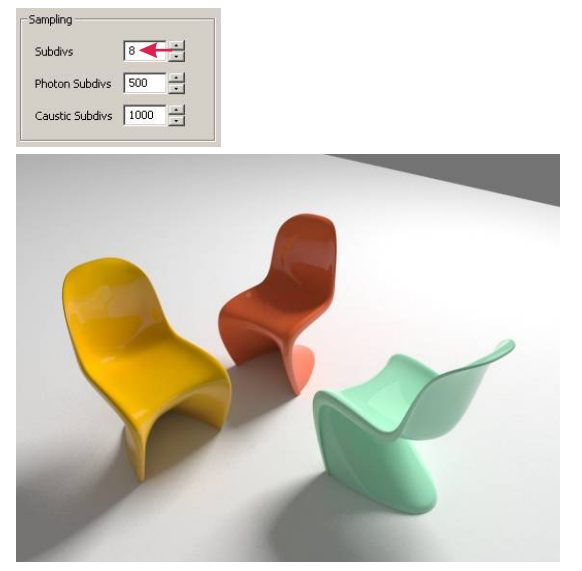

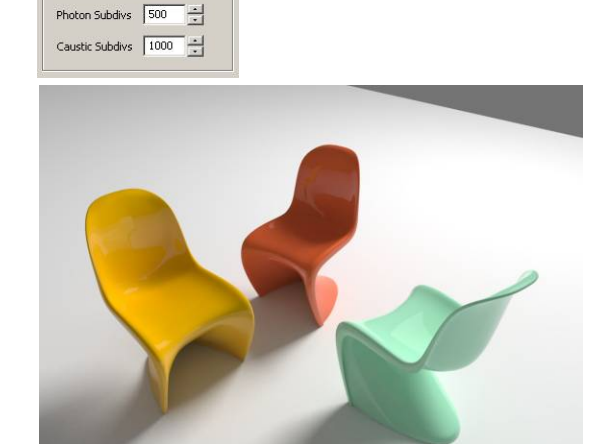

#### Radius for Shadow edge

When using Point lights, the shadow edge will be very sharp. To improve it, adjust the Radius under Shadow dialog box. Using Point Light here for example, image on the left is rendered with Radius set to 0. Image on the right is rendered with Radius increased to 10.

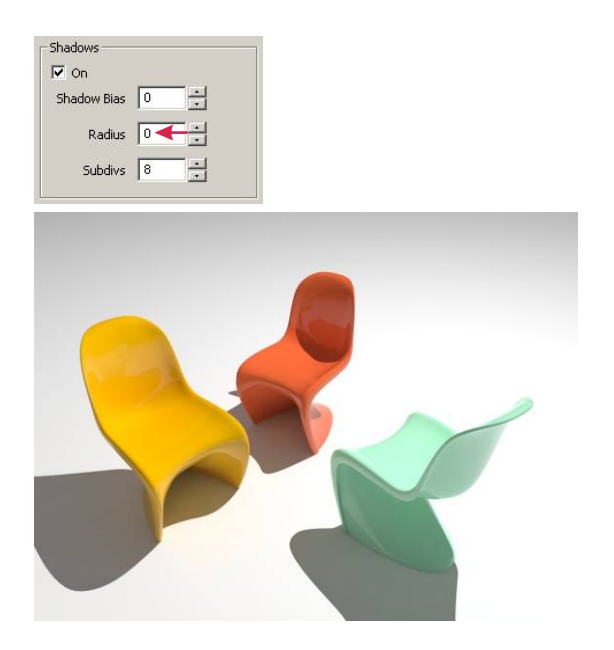

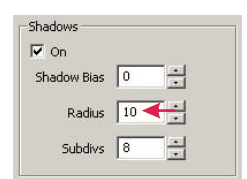

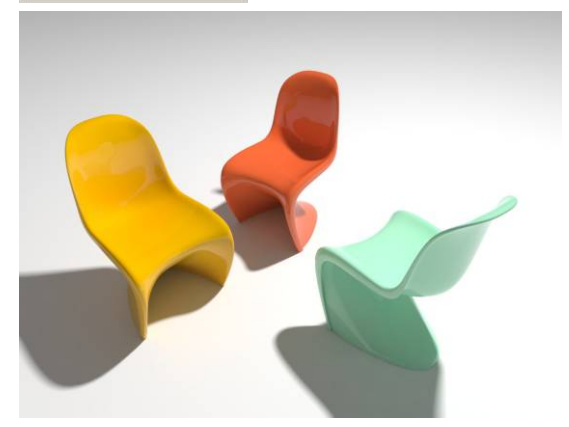

# **Depth of Field**

#### What's Depth of Field?

Depth of field refers to the amount of an image which is in focus and the amount which becomes blurry. In photography it is impossible to have every part of an image in perfect focus. Because of this a photographer chooses what will be in focus and what will not. Within Vray this will correspond to the focal distance. The amount in which an object which out of focus depends on how far the are away from the focal distance of the camera as well as the size of the camera's aperture. A small aperture will have a only a slight amount of blurriness for objects which are not within the focal distance. A large aperture will have a large amount of blurriness for objects outside the focal distance.

Open V-Ray for SketchUp's Render Options. Pull down Camera control menu and will see the big item of Depth of Field below. Default is set to off, check it if you want to have the depth of Field in the final rendering. Depending on the way your camera is set up you may want to check Override focal distance. With out this setting enabled V-Ray will use the focal distance of the camera.

| hysical Cam   | era           |                |              |               |            |
|---------------|---------------|----------------|--------------|---------------|------------|
| 7 On          |               |                |              |               |            |
|               | Type Still ca | mera 🔹 🔽       | Override For | al Length 200 | -:         |
| Shutte        | er speed 125  | Film Wid       | th 50        | Distortion    | 0 -        |
|               | er angle 180  | Zo             | om 1         | Lens shift    | 0 ÷        |
| Shutte        | er offset     | F-numb         | ber 12       | White balance |            |
|               | Latency 0     | Film speed (IS | 0) 200 -     | Exposure      | Vignetting |
| opth of Field | ł             |                |              |               |            |
| On            |               |                |              |               |            |

#### How to find out the current setting of focus distance of the camera?

Open file Chairs-DOF.skp. You will see the image below which shows the distance between the chairs. Please note the distance between the camera and the chair in the center which is 67' away. This is the number we need for the override focal distance, which is 800. (800 inches = 67 feet). It's important to note that exact location of camera was identified with ruby script "Note Camera Point" from www.smustard.com website.

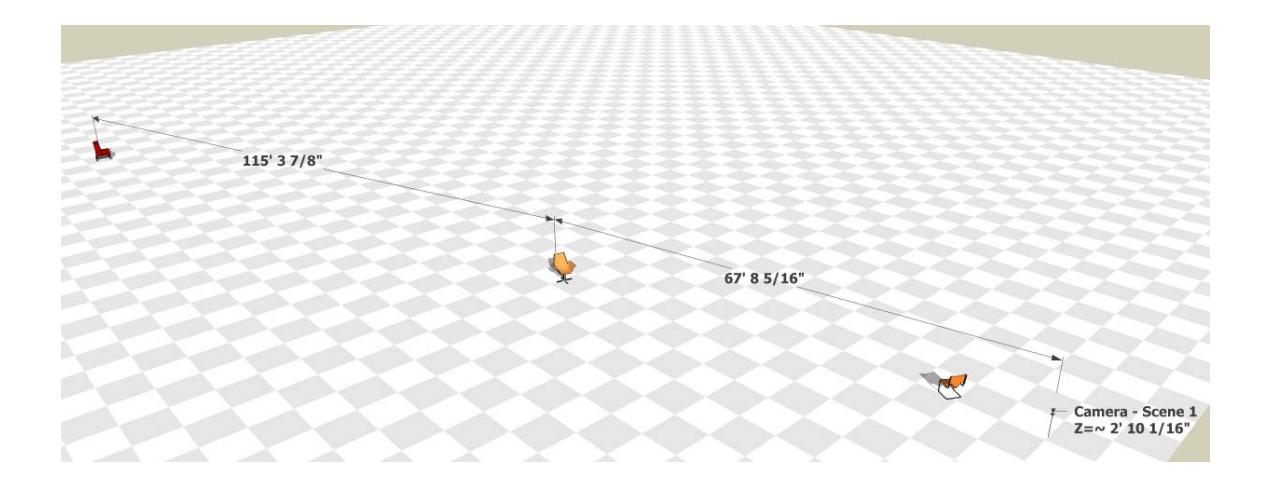
Image on the top is rendered without Depth of Field and image on the bottom is rendered with Depth of Field.

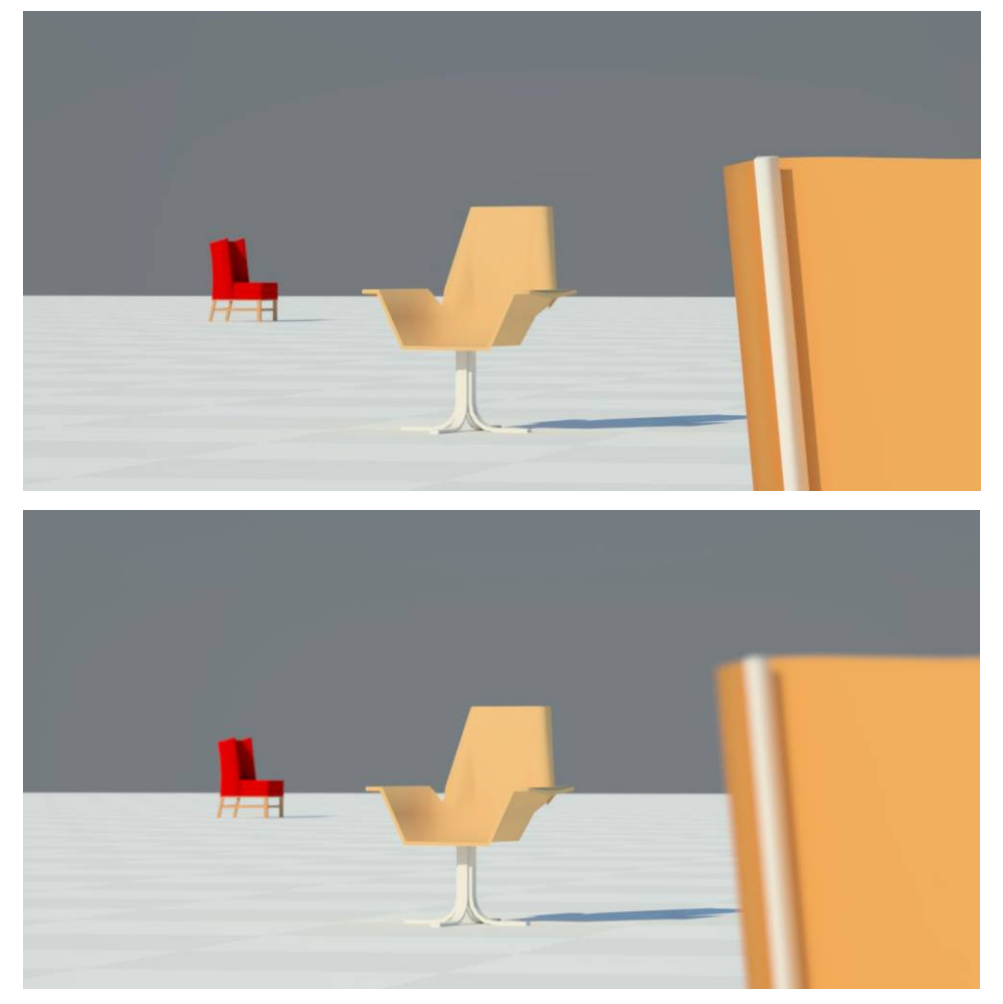

### Size of Aperture

There is Aperture located at the top of the control panel for Depth of Field under Camera. V-Ray doesn't use the same number unit of F1.4 F2.0 F11 as normal camera does to control the amount of light comes into the camera but use the system unit for its size. Smaller number has less effect on Depth of Field. Larger number will make the object very blurry and takes longer time to render. Especially when calculating the edge of object for Depth of Field effect. So we recommend you start with smaller number and move your way up if you need stronger effect. This scene's aperture was set to 24. I recommend you try different values and see what results you get.

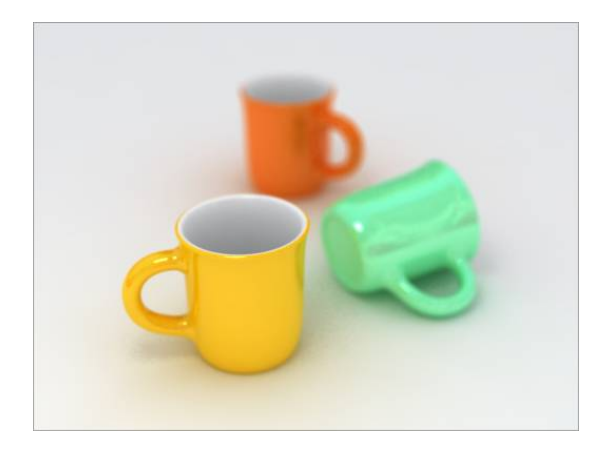

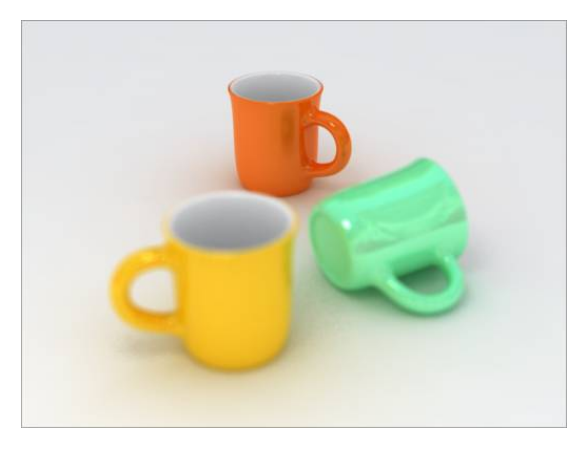

Below are some images showing more example of Depth of Field.

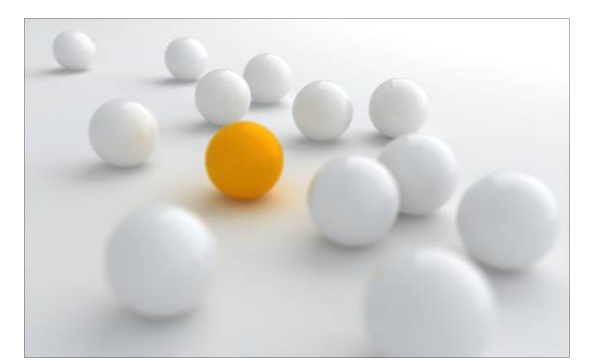

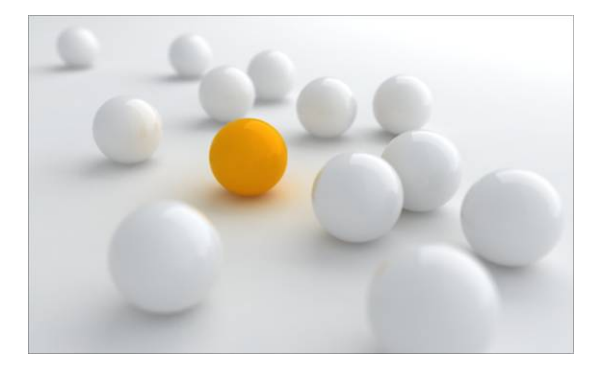

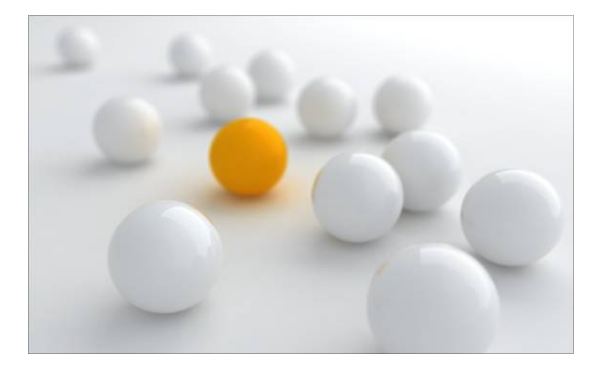

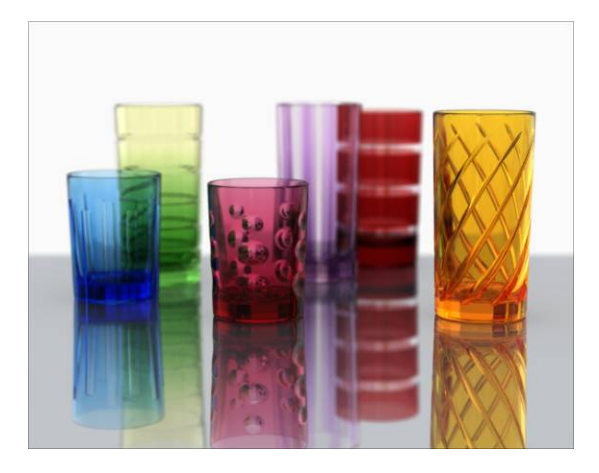

The glass cups are products of Nachtmann from Germany.

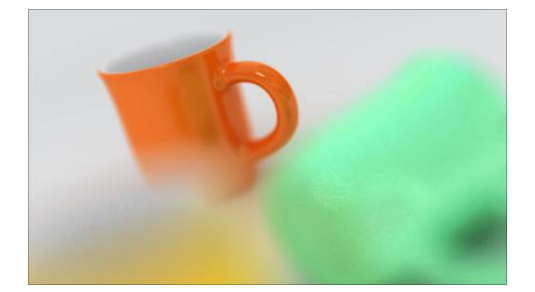

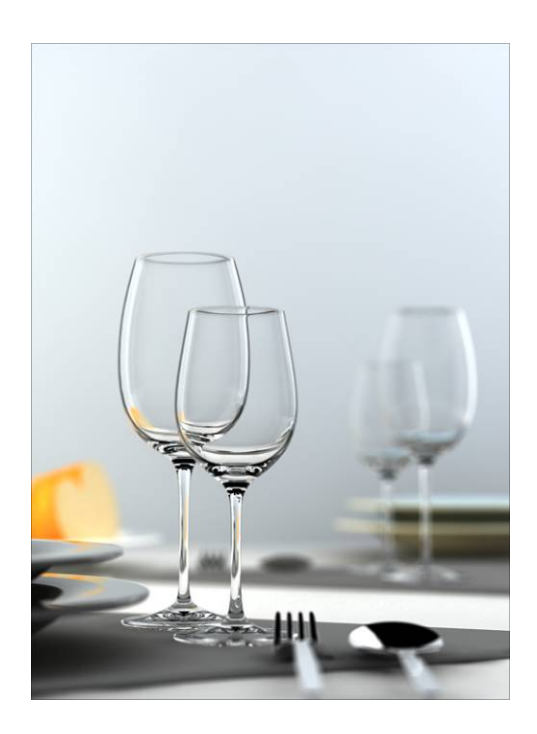

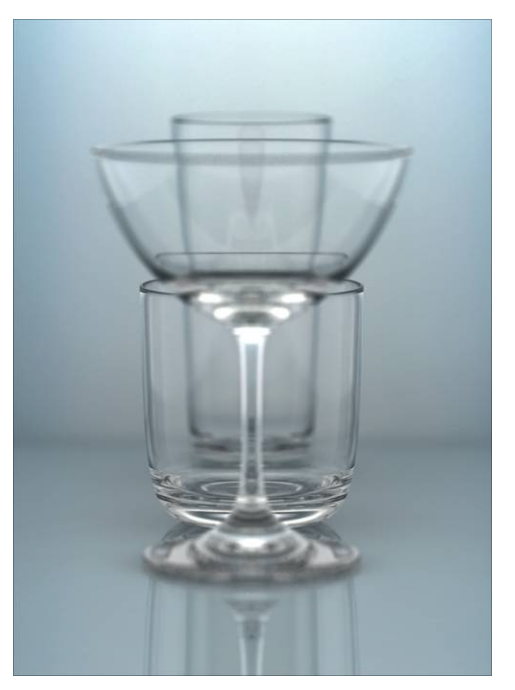

## **Physical Camera**

The Physical Camera feature allows the camera's reaction to light to mimic that of a camera in the real world. This means a much more natural reaction to light as well as an added dimension of control over the lighting of your scene. There are also added ways to adjust your rendered result.

## Type of Camera

In V-Ray's physical camera parameters you will see that there are three options within the types of cameras. The first is a still camera, and the other two, cinematic and video, are for use with animations. We will only be concerned with the still camera, as the others are used to do camera matching with existing footage. The still camera may still be used with animations, and produces great results.

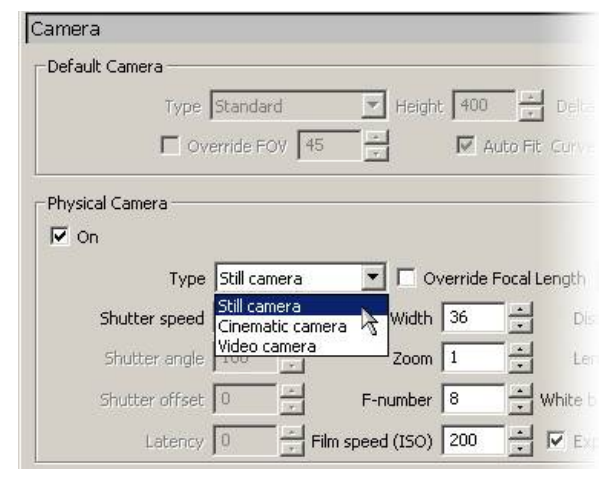

## Exposure

In the real world, exposure is the act of light affecting film or a sensor, and there are three aspects that dictate the resulting affect of the light. The first is known as ISO speed. The ISO speed refers to the sensitivity of the film or sensor. A larger ISO speed corresponds to a greater sensitivity to light. The second aspect affecting the exposure is the aperture. This corresponds to the size of the opening that allows light to pass to the film or sensor. This value is referred to as F-stop, and smaller values equate to a larger opening, and thus more light. The last component that will contribute to the exposure is the Shutter Speed. The shutter speed is the amount of time that the light is allowed to affect the sensor. A longer amount of time will allow in more light, leading to a brighter image.

### Adjusting Exposure

Now that we know what determines the exposure how do go about properly adjusting it for our image. This can be done through either of the three parameters: ISO, Aperture, or Shutter Speed. In order for these parameters to have an affect on the exposure of the image Exposure must be checked in the physical camera settings. Depending on some of the other affects that are being used adjusting the camera via one parameter might be more appropriate than another.

| Туре           | Still camer | a To       | verride Focal | Length 40     |       |
|----------------|-------------|------------|---------------|---------------|-------|
| Shutter speed  | 30          | Film Width | 36            | Distortion    | -<br> |
| Shutter angle  | 180         | Zoom       | 1 .           | Lens shift    | 0 ÷   |
| Shutter offset | 0           | E-pumber   | 8 -           | White balance | 1     |

## **Using Aperture**

When using aperture to adjust exposure remember that there is an inverse relationship between the value and the result. Meaning that a small value will increase the brightness of your scene, and that a large value will decrease the brightness of your scene. If you have depth of field enabled, then the aperture value will determine how much depth of field will be in your scene. A smaller value will create a narrow depth of field, in which objects will have to be closer to the focal distance of the camera in order to stay in focus. A larger value will create a greater depth of field. This will allow objects to stay in focus even if they are farther away from the focal distance. If you are trying to get achieve a particular depth of field, then it is recommended that you adjust the exposure through the shutter speed or the ISO setting.

F-Stop= 6

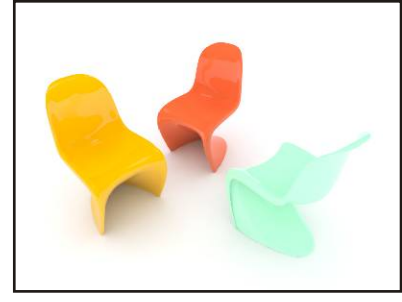

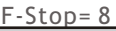

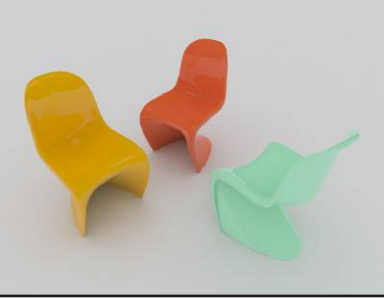

F-Stop= 12

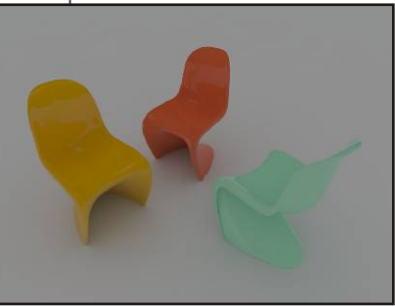

### **Using Shutter Speed**

Shutter speed can be another good way to adjust the exposure of your image. The parameter itself actually expresses itself as 1/x. In other words inputting a value of 4 actually means a shutter speed of one quarter of a second. Therefore a larger value actually means that the shutter speed is faster, and that will translate to a darker image. If you are doing any animation, with either moving objects, a moving camera, or both and also have motion blur enabled then the shutter speed will have a direct effect on the amount of motion blur. A longer shutter speed will cause a greater amount of motion blur, where as shorter shutter speed will decrease the amount of motion blur. The amount of blurring will also be determined by the speed of the objects as well. If you are trying to have a certain amount of motion blur, then it would be advised to test different shutter speeds until the right amount of blurring occurs, and then adjust for exposure with either aperture or ISO value.

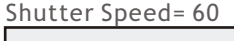

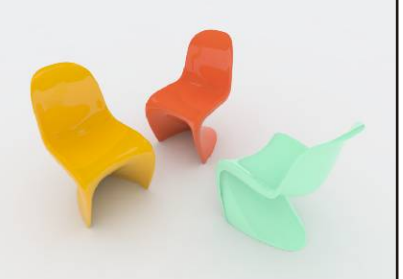

Shutter Speed= 100

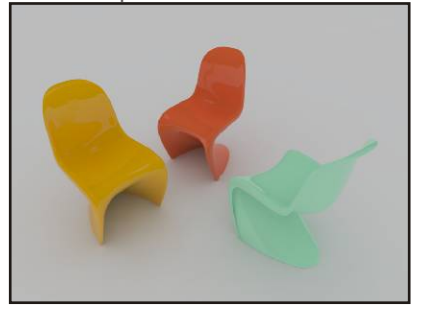

Shutter Speed= 180

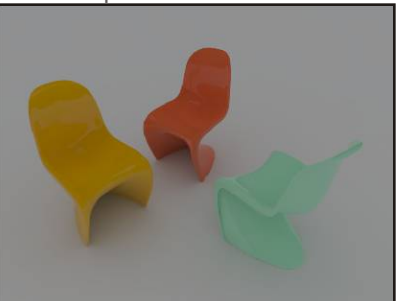

## Using ISO

The ISO value is extremely useful for exposing a scene. With rendering the ISO value does not have any side effects or byproducts like aperture or shutter speed. This allows you to tailor the other parameters to the needs of your scene, and the ISO can act as the determining factor in the final exposure of the image. This would be extremely useful to properly expose a scene with both depth of field and motion blur. The ISO values are also have a linear relationship which is not the case with both aperture and shutter speed. For ISO values a larger number will also mean a brighter image, which may be easier to remember.

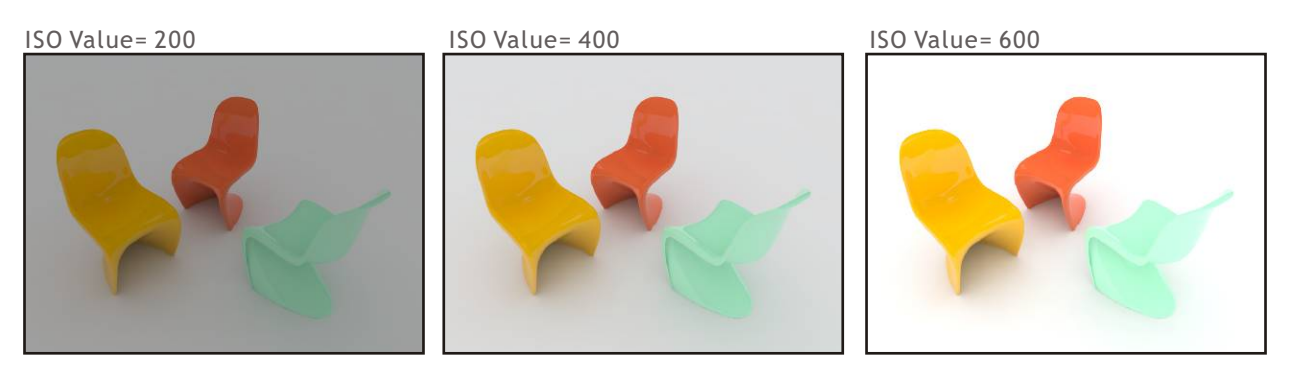

## Adjusting white balance

The white balance feature allows you to compensate for the color of the lighting of a scene by determining which color V-Ray interprets as white. This can be very useful for counterbalancing the color of the V-Ray sun, accurate color matching for placing rendering in a photo, or a quick and simple adjustment of the tone of an image. Typically colors used for adjusting the white balance of an image are lighter and under saturated.

Color= 255, 255, 255

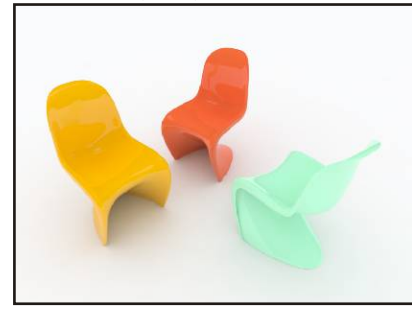

Color= 165,215,255

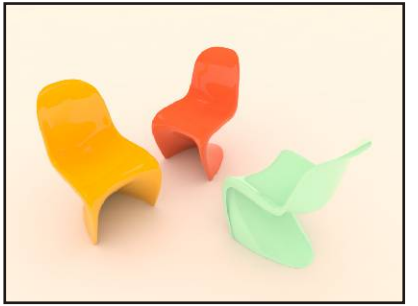

Color= 255,220,190

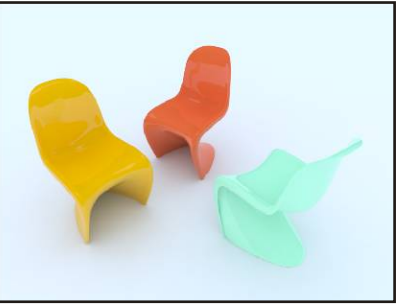

## Sun and Sky

The V-Ray Sun and Sky are based off of research to accurately depict the sun and sky, which allows for easy recreation of the Sun and Sky. They are intended to work together as well as react to the angle and direction of the sun. In order to add a V-Ray sun type Sunlight into the command line. This will bring up the Sun Angle Calculator. This will allow you to input time, day, and location. Once you've set your desired parameters, click Okay and it will ask for an insertion point. Any place is fine for the sun, so don't worry too much about where you put it. With the light selected

| Animation                               | Geographic Location       |  |
|-----------------------------------------|---------------------------|--|
| Components<br>Dimensions<br>File        | Country: USA              |  |
| Location<br>Statistics<br>Text<br>Units | Location: Boulder (CO)    |  |
|                                         | Solar Orientation         |  |
|                                         | North angle: 0.0 🕂 Select |  |
|                                         | Show in model             |  |
|                                         |                           |  |
|                                         |                           |  |
|                                         |                           |  |

open up the light properties and you will see all of the parameters for the V-Ray sun.

#### Using the Sun with the V-Ray Physical Camera

In order to properly use the sun, it is a necessity that it be used in conjunction with the Physical Camera. The Sun itself is extremely bright, and in order to maintain the characteristics of the model, the sun must be kept close to its correct intensity. To counteract the intense brightness of the sun it is important to create a proper exposure of a scene with the physical camera. Using the physical camera will also help accurately capture the correct colors of the sky as well.

#### Accessing the Sun Properties

The properties of the sun in V-Ray for SketchUp are controlled in conjunction with the Physical Sky properties under the Texture Editor for GI(Skylight) under

Environment render options. Here you will find many different controls which change the appearance and affect of the sun. For right now we will maintain the default values

#### Exposing Your Scene with the Physical Camera

Since the best way to make use of the Sun is to also use the physical camera, access the V-Ray Options and in the Camera rollout enable the Physical Camera. To determine the correct exposure you will need to do a quick render of the image. If your image is too bright, or overexposed, then you will need to adjust the F-stop, shutter speed, or ISO value to compensate. It maybe helpful to view the color values in Float format, as this will help you determine the true brightness of your image. This can be viewed by right-clicking and holding anywhere in the frame

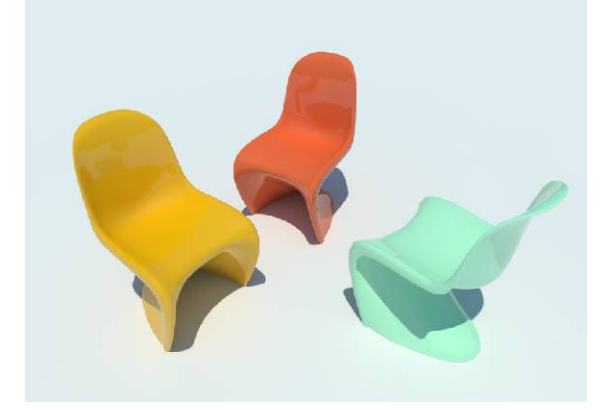

The image to the left was rendered using the V-Ray Sun and the Physical Camera. This image used the following values to achieve the correct exposure: F-Stop= 16, Shutter Speed= 300, ISO= 200

If you do not want to use the physical camera it will be necessary to decrease the intensity of the sun by a significant amount, however, the sun and sky may not act in the way it was designed.

| Preview        | Sun                                                     |
|----------------|---------------------------------------------------------|
|                | Sun-light source Default 🔽 Override Sun's parameters    |
|                | General                                                 |
|                | Turbidity 3 🕂 Photon emit distance 150 🕂                |
|                | Photon radius 50 - Intensity multiplier 1 -             |
|                | Ozone 0.35 + Size multiplier 1 +                        |
| Update         | Sampling<br>Photon subdivs 500 + Caustic subdivs 1000 + |
| Common         | Shadows                                                 |
| Type Sky       | Shadow bias 0 📩                                         |
| An dentes 1    | Shadow subdivs 8                                        |
|                | Shadows enabled                                         |
| Invert         |                                                         |
| I Invert Alpha |                                                         |
|                |                                                         |
|                |                                                         |
|                |                                                         |
|                |                                                         |

#### Adding the V-Ray Sky

In V-Ray for SkechUp the Sky is added in the environment rollout of the V-Ray options, click on the "m" next to GI parameters. You must have Indirect Illumination enabled to access this, so enable it if you have not already. Clicking the "m" should bring up the texture editor, and under Type select Sky. At the top you will notice the option to select a light source, the SketchUp sun is selected by default and V-Ray knows where the sun direction is coming from. Lastly, there is an option next to the button that says Override Sun's Parameters. This allows separate settings for the Sun and the Sky, but for simplicity and continuity it is recommended to have this unchecked. Now go ahead and repeat this process for the background. If we render again we'll notice that our white ground plane has a slightly blue hue to it. This is due to the influence of the sky on our scene.

| -Ray Texture Editor                | ×                                                                                              |
|------------------------------------|------------------------------------------------------------------------------------------------|
| Preview                            | Sun-light source Default 🔽 Override Sun's parameters                                           |
|                                    | General<br>Turbidity 3 A Photon emit distance 150 A<br>Bhoton cation 50 A Interactive at biday |
|                                    | Ozone 0.35 Size multiplier 1                                                                   |
| Update                             | Sampling Photon subdivs S00 + Caustic subdivs 1000 +                                           |
| Common<br>Type Sky<br>Multiplier 1 | Shadow bias 0 **<br>Shadow subdivs 0 **<br>Shadow subdivs 0 **                                 |
| Tinvert Alpha                      |                                                                                                |
|                                    |                                                                                                |
|                                    |                                                                                                |
|                                    | Apply Cancel                                                                                   |

#### Time of Day and the Sun's appearance

Now that we have added the sun and sky, let's see how the sun reacts to changing the time of day. In order to change the position of the sun, simply adjust the time of year and day using SketchUp Shadow Settings. (You can adjust the location through SketchUp Model info). Now the appearance of the scene has completely changed sole based on the position of our sun. This allows users the flexibility to worry only about the time of day rather than adjusting the appearance and intensity of the sun and the background.

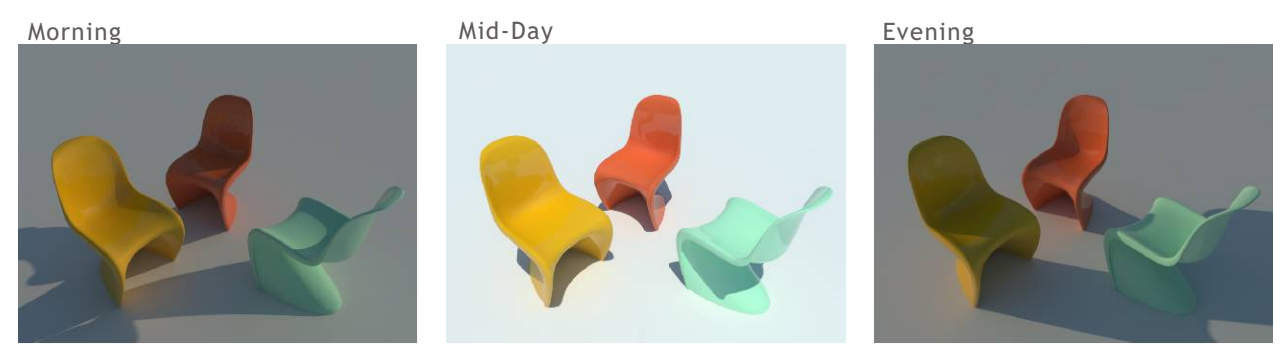

#### Changing the Sun's Appearance with Turbidity

Although the time and position of the sun will have the most affect on the appearance of the Sun and Sky, there are several other controls that will be helpful in adjusting their appearance. Turbidity essentially changes the amount of dust that is in the air. Values on the lower end or the spectrum will create a very clear blue sky as you would see in the country side. Having larger values will make the sky slightly yellow or orangish as you would see in the city. Think of turbidity almost as a control for the haziness of the sky.

Turbidity= 2, Clear Day

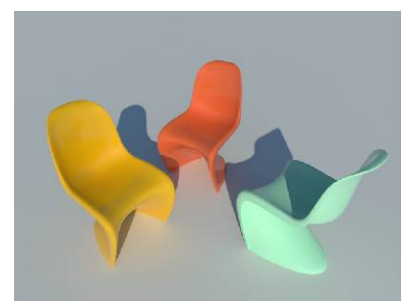

### Turbidity= 5, Slightly Hazy

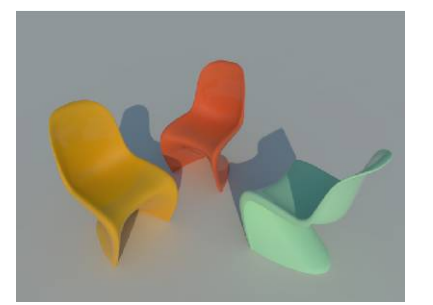

Turbidity= 8, Very Hazy Day

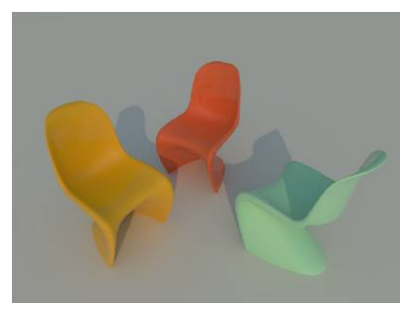

## Changin the Sun's Appearance with Ozone

The other useful parameter in adjusting the sun is Ozone. Ozone changes the color of the sun itself from a slightly yellow tone to a slightly blue tone. This can be very useful for fine adjustments to the appearance of the sun.

Ozone= 0

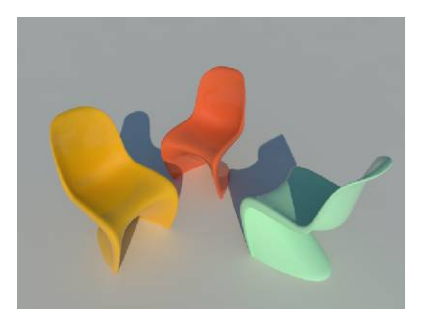

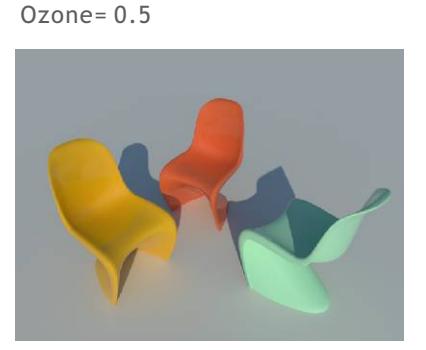

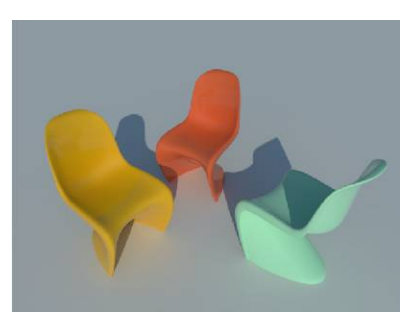

Ozone= 1

#### Gamma Correction and the V-Ray Sun and Sky

Due to the physical nature of the sun and sky model it is intended to be rendered using a gamma corrected linear workflow. Gamma correction compensates for a monitor's tendency to display mid-tones darker than they actually are. Most programs embed the correction for this into the image, but because of the nature of how V-Ray processes color information it does not correct for this. Ultimately the result is that the Vray Sky will appear too dark if it is not corrected for display on our monitors. Also if the image is not gamma corrected the influence of the sky will not be accurate either. Needless to say, gamma correction is very important, extremely so when using the V-Ray Sun and Sky.

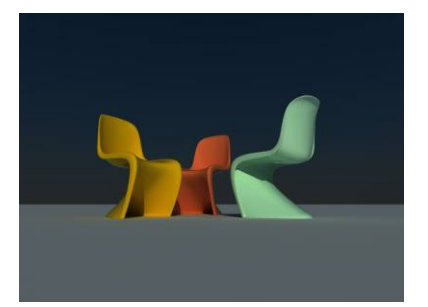

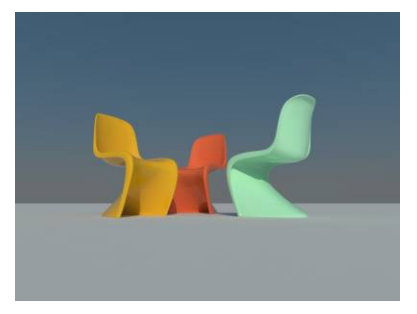

The image on the far left is has no gamma correction. This causes the sky to be dark and its colors to be inaccurate. The closer image has been gamma corrected, which brightens the sky as well as having colors which accurately represent the sky's influence.

#### **Enabling Gamma Correction**

In order to gamma correct images both the inputs (textures and colors) and output need to be adjusted. This is very quick and simple to do with V-Ray as well as not impeding on workflow. In Global Switches, there is a section in the bottom right corner containing the controls for gamma correction. To adjust the inputs check Correct RGB and Correct LDR Textures. To adjust the output change the Gamma value from 1 to 2.2

| Materials                  | Render                     |
|----------------------------|----------------------------|
| Reflection/Refraction      | 🔽 Batch render             |
| Max Depth 5                | Low thread priority        |
| Max Transp. Level 50       | Show progress window       |
| Transp. Cutoff 0.001       | Lighting                   |
| Maps 🔲 Filter Maps         | 🔽 Lights 🔽 Hidden Lights   |
| Glossy Effects             | 🔽 Default Lights 🔽 Shadows |
| -                          | 🗖 Show GI Only             |
| Override materials         |                            |
| Indirect Illumination      | Gamma Correction           |
| 🔽 Don't render final image | Output 2.2 · Input 2.2 · L |
| Raytracing                 | Correct RGB                |
| Secondary ray bias         | Correct LDR Textures       |

# Caustics

## What are Caustics?

Caustic is a lighting phenomena created by some materials, for example, metal, glass and liquid which either reflect or refract light around the object. This happens when the light becomes focused by the materials resulting in a pattern of bright light.

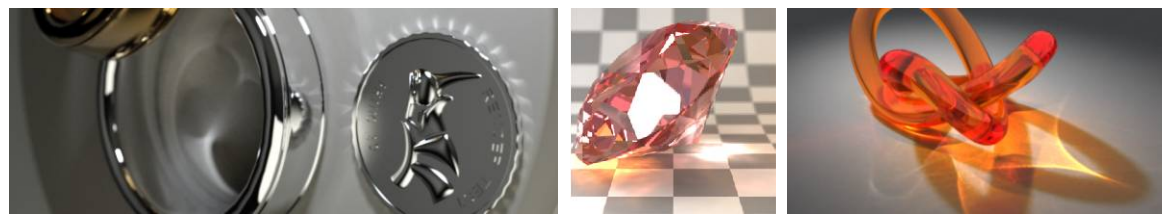

Open file: Chairs-Caustics-01.skp, open V-Ray for SketchUp's Render Options. Pull down the Caustic control panel at the bottom. Check the on to open the Caustic effect.

| Caustics     |             |    |            |             |   |       |  |
|--------------|-------------|----|------------|-------------|---|-------|--|
| 🗸 On         |             |    |            |             |   |       |  |
| A            |             |    |            |             |   |       |  |
| 5-9 <b>4</b> | Max Photons | 50 | <u>⇒</u> № | Aultiplier  | 1 | $\pm$ |  |
|              |             | -  |            | 22020000000 |   | I     |  |

At the beginning of the render the progress window will say that it is calculating caustics. Depending on the number of lights and the caustic subdivisions of each light this process may be very quick or take a few minutes.

| Max tre  | ee depth: 30                    |         |
|----------|---------------------------------|---------|
| Number   | e tree depth: 16.5292           |         |
| Number   | r of tree faces: 114549         |         |
| Number   | r of tree leafs: 4707           |         |
| Averag   | e faces/leaf: 24.3359           |         |
| Memory   | y usage: 2.75 MB                |         |
| Scene b  | oounding box is [60.7306,-1.703 | 69,-9.2 |
| Prepari  | ng direct light manager.        |         |
| Prepari  | ng global light manager.        |         |
| Irradian | nce sample size is 84 bytes     |         |
| Setting  | caustic photon map.             |         |
| Decung   | up z dileau(s)                  | -       |
| 1        | 1                               | •       |
|          |                                 |         |
|          | -                               |         |
|          | Building caustics photon map.   |         |
|          |                                 |         |
| Connel   |                                 |         |

### Examples

Image on the left is rendered without Caustic effect. Image on the right is rendered with it. The values of Max Photons, multiplier, and Caustic Subdivs are all using default setting. With the image on the left you can see a slight caustics effect. This is due to the Affect Shadows option. This option is actually trying to fake the caustics effect seen on the right.

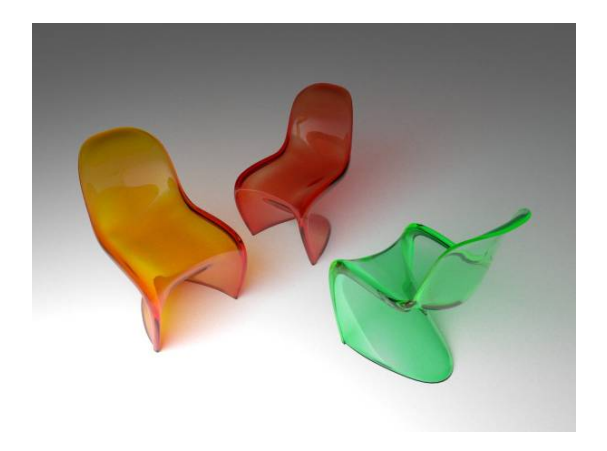

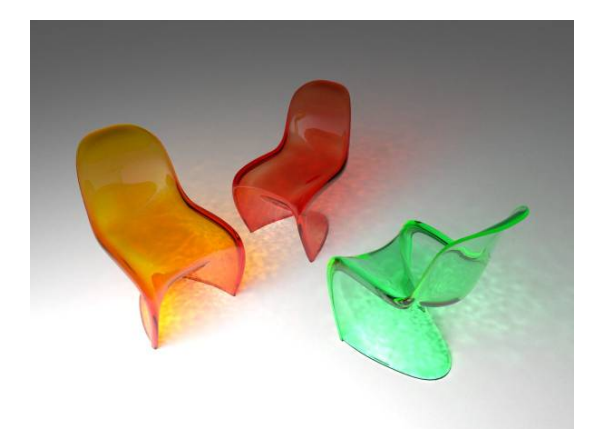

Go back to the Caustic's control panel. Render it again with the Max Photons changed from 50 to 300, as the image on the right. Compare with last page you will find the Caustic effect is greater this time and smoother.

Usually it's easier to spot the Caustic effect in a darker scene. If the scene is brighter, you can try increase the Multiplier to offset the difference.

| On |             |        |                  |    |       |
|----|-------------|--------|------------------|----|-------|
|    | Max Photons | 300    | <br>  Multiplier | 1  | -<br> |
|    | Max Density | 0 \$ ÷ | Search Distance  | 20 |       |

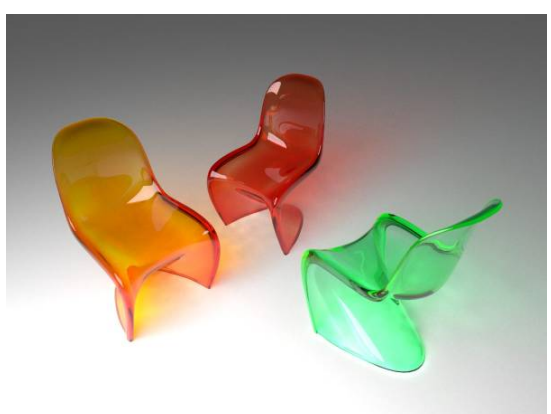

If you want to control the quality of Caustic even better, other than increase the intensity of light, you can also increase the Subdivs under Sampling from 1000 to 2000 or even higher. But this will increase the prepare time for render Caustic effect.

Image on the right is rendered with Caustic Subdivs set to 3000, you can see the better quality of Caustic effect in this case.

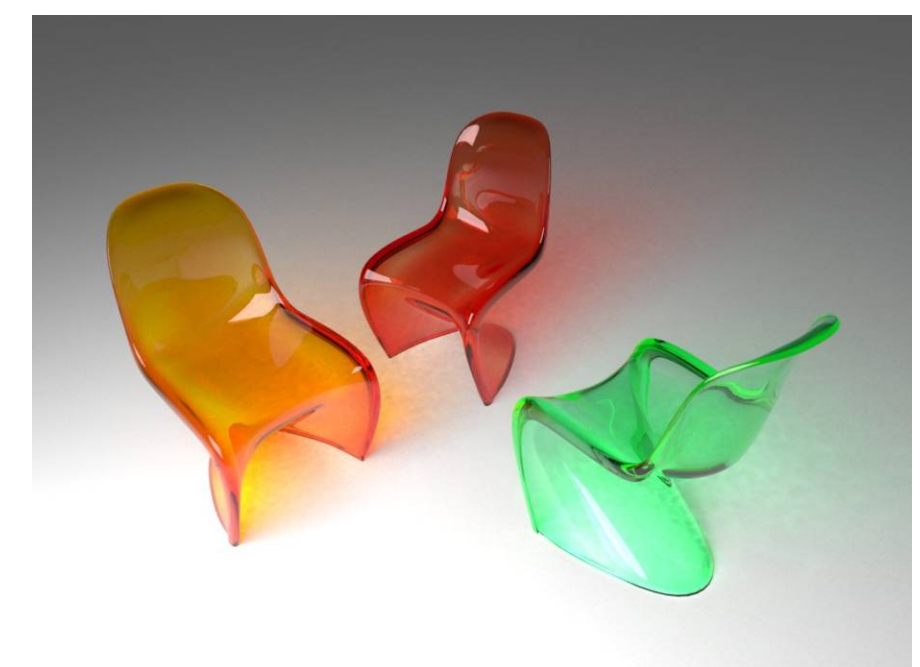

Sampling Subdivs

8

Photon Subdivs 500

Caustic Subdivs 3000

# **Color Mapping**

## The Function of Color Mapping

Color mapping is used to adjust how color are actually displayed for a given image. When V-Ray determines a color value for a given pixel this value is then interpreted based on the type of mappings in use. This is very useful for minimizing the amount of an image which is out of the range of what can be displayed on a monitor.

### Types of Color Mapping

Open Color Mapping under Options, V-Ray default is set to Linear Multiply option.

Linear Multiply simply means that the color will not be changed from the generated value to the displayed value.

| Color Mapping<br>Type Linear Multiply 💌<br>Dark Multiplier 1 🚎 | Affect Background     Clamp Output     Sub-nixel |  |
|----------------------------------------------------------------|--------------------------------------------------|--|
|                                                                |                                                  |  |

Exponential is using color intensity to control brightness and prevent wash out situation, but objects' color

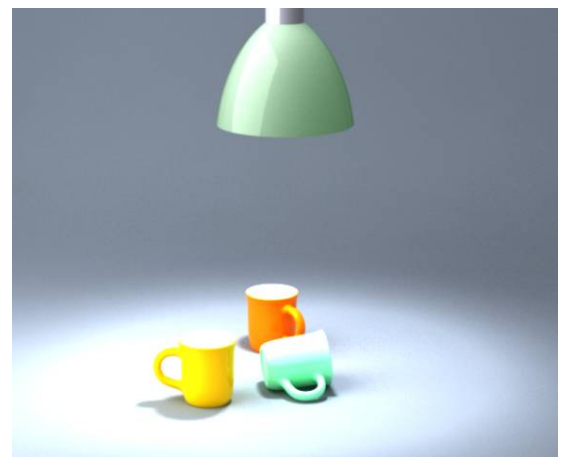

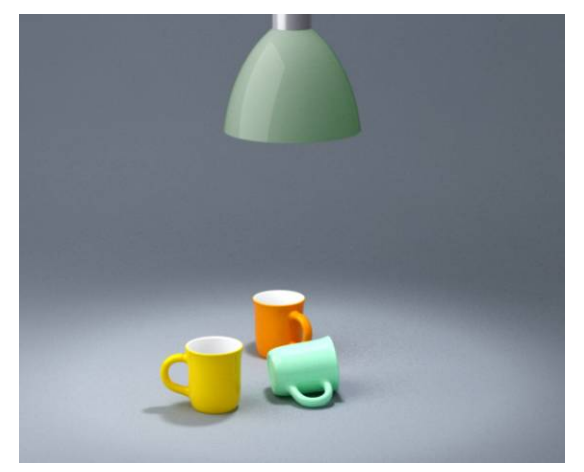

HSV Exponential and Exponential is very similar, but will keep the tune and intensity of the color, like image on the bottom left.

Intensity Exponential can maintain the RGB ratio, and will only affect the color intensity, light image on the bottom right.

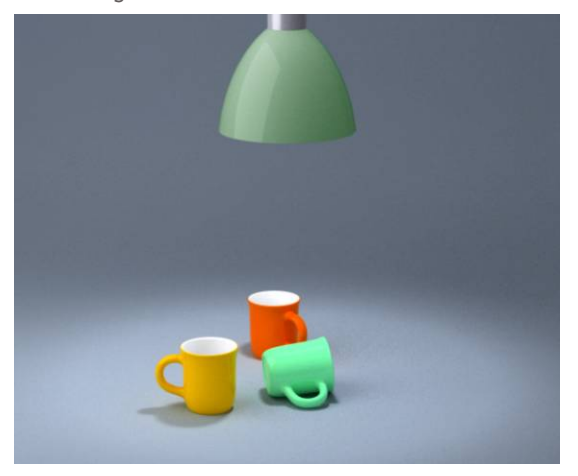

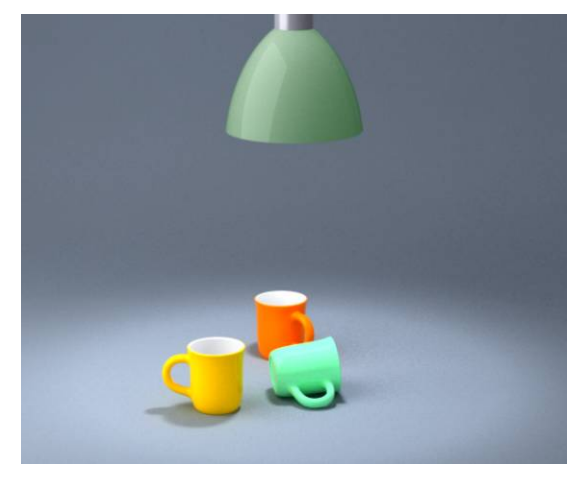

## Adaptive Subdivisions control

The default setting for Adaptive Subdivision can produce a good result. See image below on the left. These thin lines rendered with default Adaptive Subdivisions and had some broken line in the back.

## Adaptive Subdivisions Sampler

Open Image Sampler under Options, V-Ray's default uses Adaptive Subdivisions as its method of calculating antialiasing. Default Min Rate is -1, Max Rate is 2. Same as previous discussion about Min Rate and Mat Rate, use proper value to create accurate rendering. For this example, set the Min rate directly to 0 will fix those broken lines, as in the image on the right.

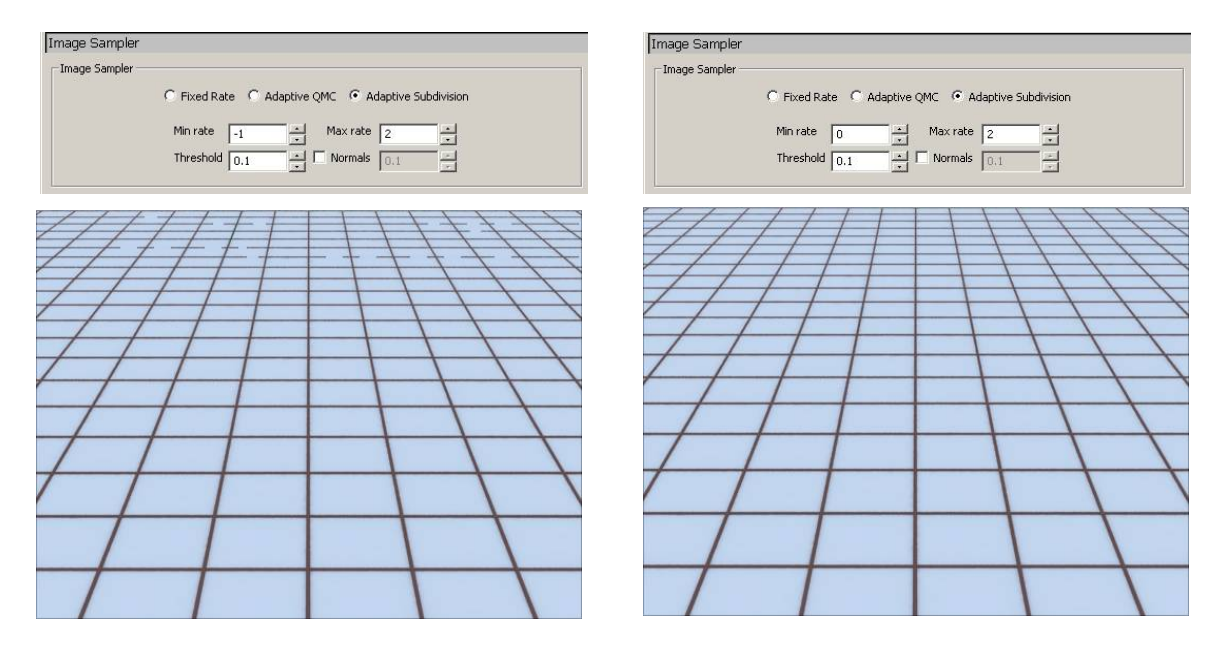

## Fix Rate Sampler

Fixed Rate Sampler works in much the same way as the Adaptive Subdivisions sampler does, but it does not have the compacity to use multiple levels of subdivisions. Because of this, the Fixed Rate sampler is generally quite slow, although it does produce very predictable results.

## Adaptive QMC Sampler

Adaptive QMC Sampler is a very good sampler and pairs very well with using QMC for primary bounces. Similar to QMC the Adaprive QMC Sampler is best used for scenes with lots of small details. Although Adaptive QMC is not always the fastest method for calculating antialiasing, it typically produces quality results.

Proper Adjustment of the Image Sampler has a direct impact on the speed and quality of the final image. For faster previews you can decrease the Image Sampler quality. For final renders it is very important to have a correct setting because a poor setting can produce a poor quality image even if the lighting calculations are very precise. In all cases higher subdivisions will yield a better quality image

## Resolution of the Image

#### Image size setting

V-Ray can ignore the size set up in SketchUp. Open V-Ray for SketchUp's Render Options. Pull down the Output control menu and check the box for Override Viewport to have V-Ray define the image size.

There are several size presets in V-Ray to choose from. User can also set the size themselves. The unit used is pixel. The Image Aspect value is the height-width ratio for current size. Click on the "L" to lock in this ratio. Now when either the height or width is changed, V-Ray will calculate the other value automatically according to this ratio.

#### Saving your image

Check the Save File under the Render Output and then click on the "..." to set up the file saving path, type and file name. When V-Ray finishes rendering, the file will be saved accordingly. Please note that next rendering will override the previous one with the exact same path, type and name.

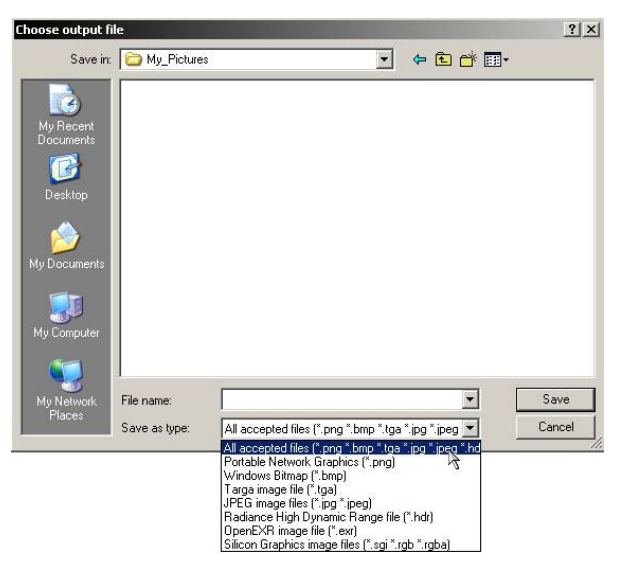

The Pixel Aspect option controls the height and width ratio of the pixel. Here are two examples

| IC 3426   |             |   |         |          |           |
|-----------|-------------|---|---------|----------|-----------|
| verride V | iewport     |   |         |          |           |
|           | Width 798   |   | 640×480 | 1024×768 | 1600×1200 |
|           | Height 1200 | ÷ | 800×600 | 1280×960 | 2048×1536 |

| Dutput         |            |         |          |           |
|----------------|------------|---------|----------|-----------|
| Output Size    | auport     |         |          |           |
| 10 Overlide vi | Width 1200 | 640x480 | 1024×768 | 1600×1200 |
|                | Height 450 | 800x600 | 1280×960 | 2048×1536 |

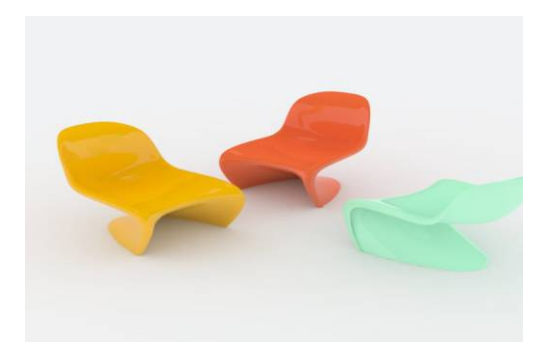

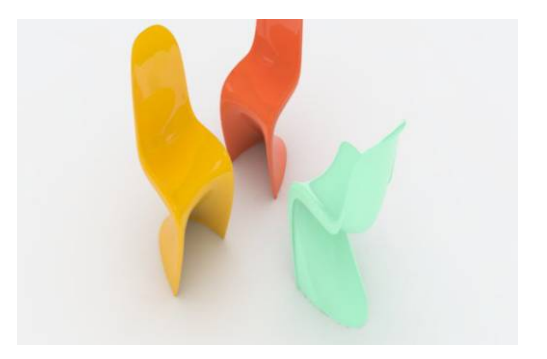

## V-Ray Frame Buffer

#### Render image window tool box

V-Ray will open a render window while rendering image. There are some important tools in it. Please see explanations below for each tool.

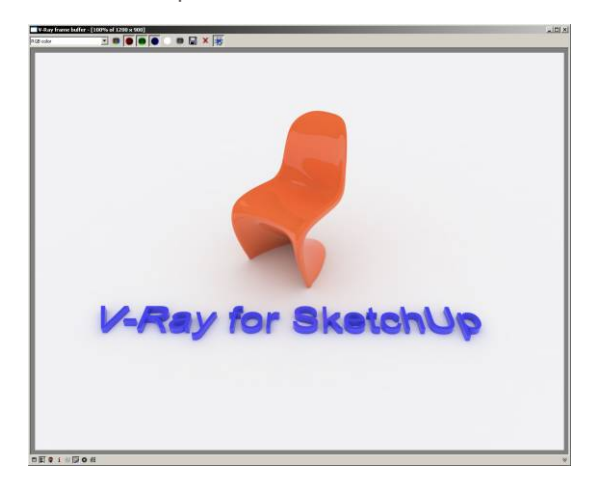

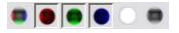

Switch back and forth to different color channels to display the image, which is also including Alpha Channel and grayscale to display the image in black and white

Save the image

## x

Clear the image.

## i

Click this icon to open the pixel information dialog box. Right clicking on the rendering window also displays the pixel information.

### ♦

This button will allow you to see the time stamp functions. Click the 🗖 button to add the stamp to the image.

## \*

By clicking on this icon V-Ray will render where the mouse is pointed to first during the last pass of rendering process (see image above). This is very helpful for those who want to see the final result of particular part of the image. If the result is not what you want, hit ESC to end rendering process right away.

Opens the V-Ray Color Concrections box. From here you can adjust curves, levels, and exposure. In order to see the effects you must click the corresponding icon

Curves
 Exposure
 Levels

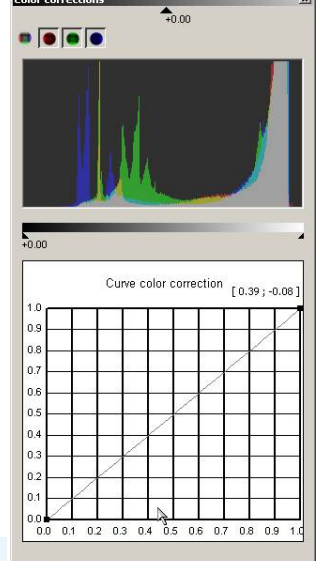

#### **Mouse Operation**

Ctrl+ Left click > Zoom in Ctrl+ Right click > Zoom out Double Click > 100 percent Middle Wheel > Zoom in/out

### **Keyboard Operation**

+/- > Zoom in/out

Arrow Keys move around the image

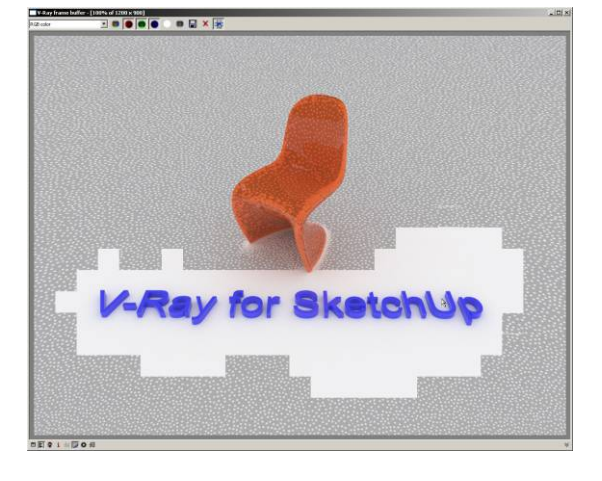

## **Distributed Rendering**

Distributed Rendering is the capability to render a single image across multiple computers. This has the possibility of utilizing multiple computers which can greatly increase rendering speed. V-Ray can use up to ten computers with just one license.

In order to for V-Ray to utilize these extra machines there are two things that need to be done. First, there are needs to be a way for V-Ray for actually use the other machine. Secondly, V-Ray needs to be told to look for those machines.

#### Setting Up the V-Ray Distributed Rendering Spawner

The way in which V-Ray communicates with other computers, know as the slave machines, is through a stand alone application which is installed and run on the slaves. Any machine which has V-Ray for Rhino installed on it should have the Distributed Render Spawner already on the machine. If it does not, or you would like to install the DR Spawner that does not have V-Ray for Rhino you will need to access your installation file or disk. Once the installation is started you will need to choose Custom setup type. Within the custom setup there will be four components, one of them being the DR Spawner. Disable all of the other components and click next to install the DR Spawner

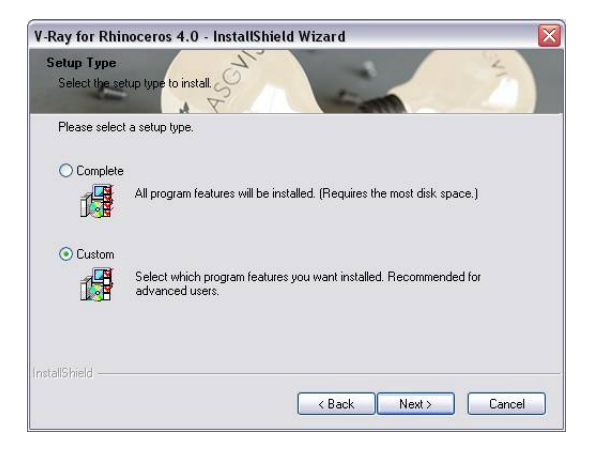

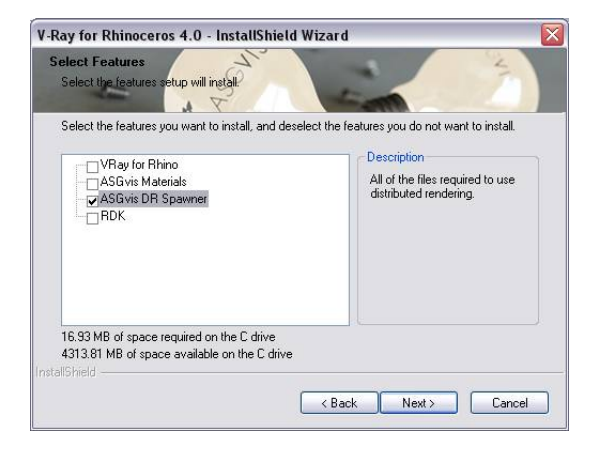

#### Finding the IP address of the slave computer

The last piece of information that you will need in order to utilize the slave machine is the IP address. You can get this one of two ways. The first is to go to Network and Internet Connections in the Control Panel. From there double click on Network Connections. This will bring you to a window containing all of your internet connections. Double click on the connection you intend to connect through and that will bring up dialog box containing the status of that connection. At the top, click on the second tab labeled Support. Take note of the IP address as you will need this information in a few moments.

The second way of retrieving your IP address is to use the run command. You can get this by going to the start menu and clicking on Run. Now type IPCONFIG which will tell you the IP address of you machine. If your computer only flashes the result, than you can type CMD.EXE into the Run window and then IPCONFIG in the resulting DOS interface.

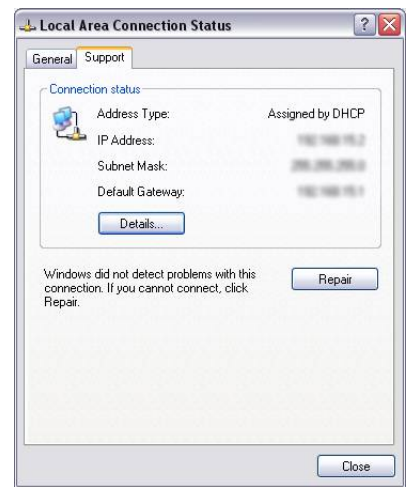

## Starting the DR Spawner

Once the DR Spawner is installed on the slave machine you will need to start the application. In the folder C:\Program Files\ASGvis you will find a folder called Render slave. Open that folder and you will find the DR Spawner. Double clicking on the DR Spawner will launch it, and once it has successfully loaded the Spawner it ready to go.

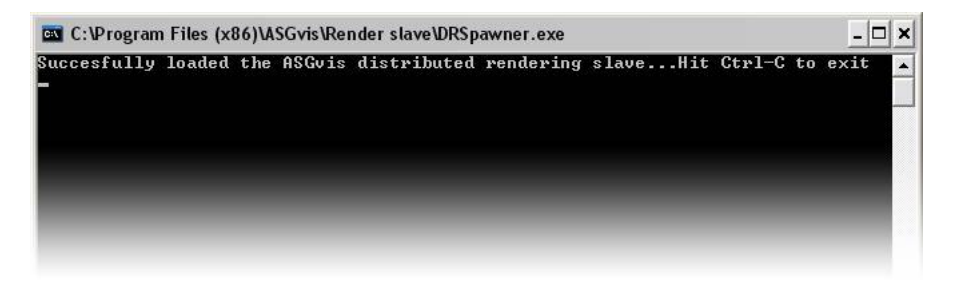

## **Connecting to Slave Machines**

Now that the slave machines are ready to go we need to tell the main computer that we are render from, also known as the client, not only that we will be using other computers to render but also how to access them. This is very simple as well. Within the Systems rollout of V-Ray's options you will see a checkbox and button for Distributed Rendering. To enable Distributed Rendering simply click the checkbox next to the button. Clicking on the button will bring up a window which will allow you to input the IP addresses of any slave machines you wish to use. Within the Distributed Rendering window at the top you will notice the option to Add a Server. This is where you will input the IP addresses of any machines that you will connect to. After you input any IP addresses you will want to click Resolve servers

| V-Ray for Rhino Render Options | ( G                        |                                                       |                                                                                                    |
|--------------------------------|----------------------------|-------------------------------------------------------|----------------------------------------------------------------------------------------------------|
| File                           |                            | The states of the states of the                       |                                                                                                    |
| Global Switches                |                            |                                                       |                                                                                                    |
| System                         |                            | V-Ray Distributed Rendering Settings                  |                                                                                                    |
| Raycaster Params               | Region Division            | Add server Remove server Find servers Resolve servers | V-Ray DR Settings                                                                                                    |
| Max Depth 60 💌 Min Leaf 0      | Width 36                   | Server name IP address Status                         | Enter host name / IP:                                                                                                    |
| Face/Level 2 Mem Limit 800     | Height 36 🚔                | 123 234 123 234                                       | 123 234 123 234                                                                                                    |
| Distributed Rendering          | Means Region W/H 🗸         |                                                       | 120120111201201                                                                                                    |
| Distributed Rendering          | Sequence Triangulation 💌 🥿 |                                                       | OK Cancel                                                                                                    |
|                                | Reverse Sequence           | 1                                                     |                                                                                                    |
|                                |                            |                                                       | A A A A A A A A A A A A A A A A A A A                                                                                                    |
| Camera                         |                            |                                                       | The state of the state of the s |
| Output                         |                            |                                                       | ATTIT                                                                                                    |
| Environment                    |                            |                                                       | D-IHIAIT                                                                                                    |
| Image Sampler                  |                            | OK Cancel                                             |                                                                                                    |
| QMC Sampler                    |                            |                                                       |                                                                                                    |

### Some Considerations For Distributed Rendering

With using Distributed Rendering you might run into several possible issues. When trying to connect to slave machines you may have issues of not actually getting them to render. Check any firewalls that may be on the host or slave machine as well as any routers that you may have. Also, textures will not be transferred to the host machine by the DR software. Optimally, textures should be in a single network location that is accessible to all machines being used, but if this is not possible then you must manually transfer the textures manually to a folder on the slave machine(s) that is the same path as on the host machine. Also, if you have the capability to use Remote Desktop Connection or a similar software, it may make the task of monitoring slave machines an easier task.

# Sample Materials

## Rubber - Orange

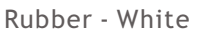

Sculpture - Gray\_Bump

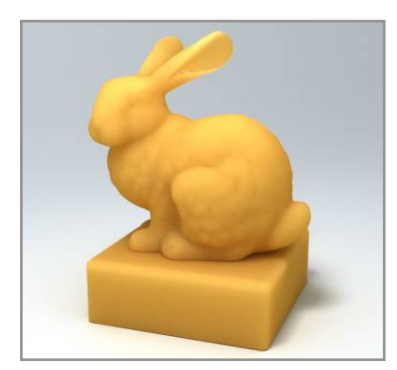

Water

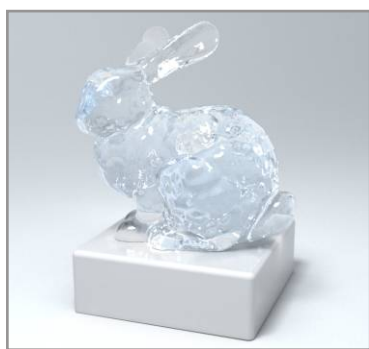

Argil - Brown\_Bright

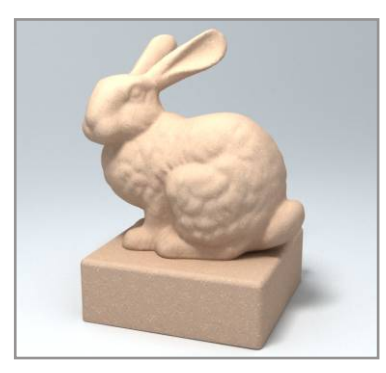

Carbon Fiber

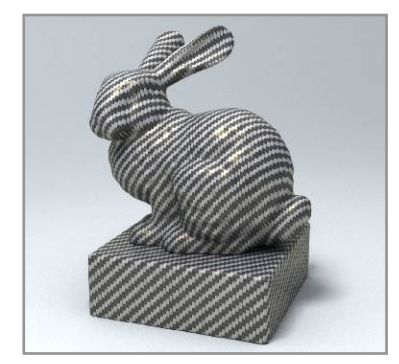

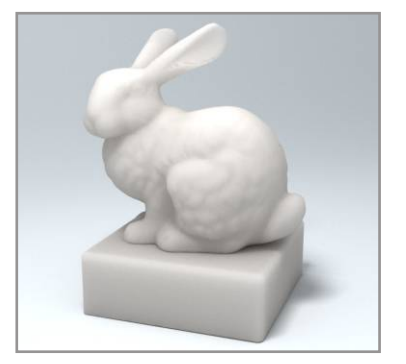

Wax - Green

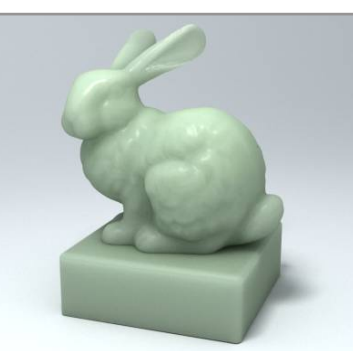

Argil - Brown\_Dark

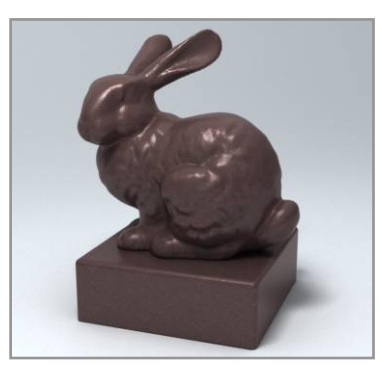

Ceramic - Red

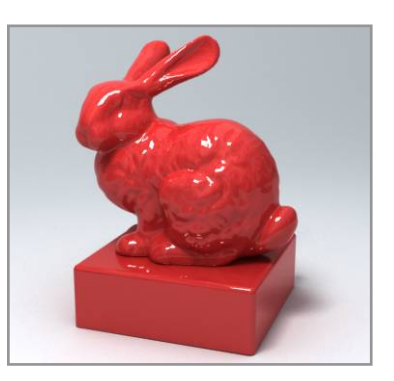

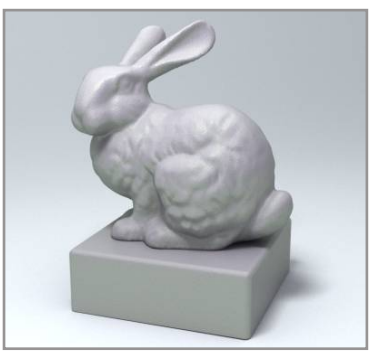

Wax - Skin

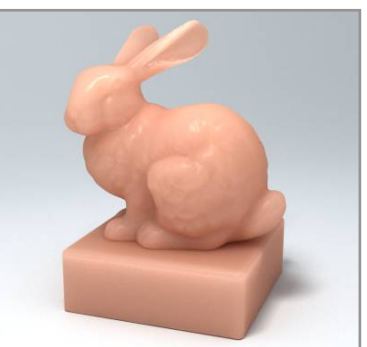

Argil - Red

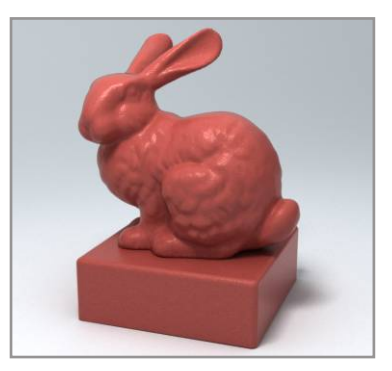

Ceramic - White

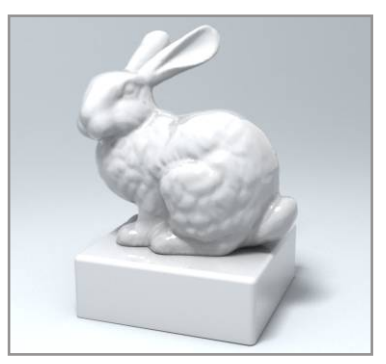

## Chocolate

Crystal

Eggshell

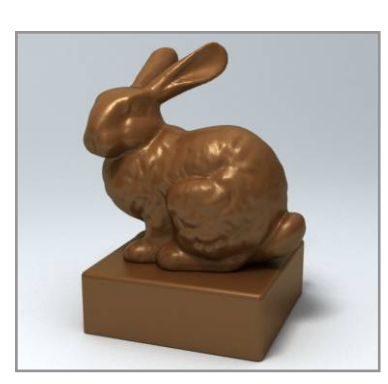

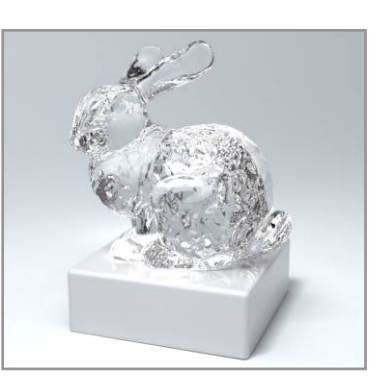

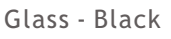

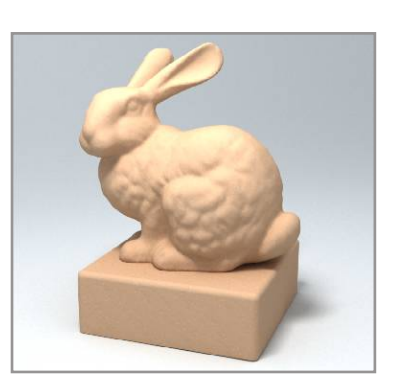

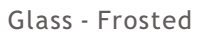

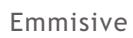

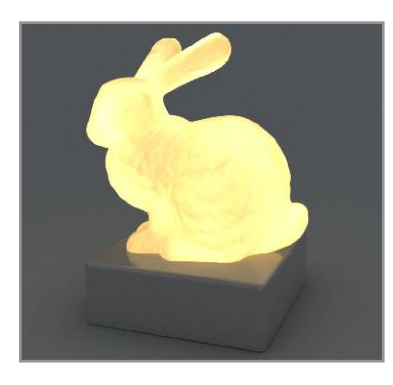

Glass - Pure

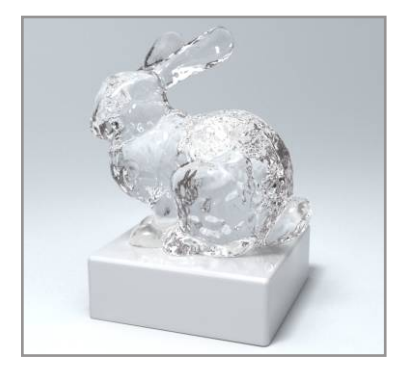

Granite - Sunsetbeige\_Light

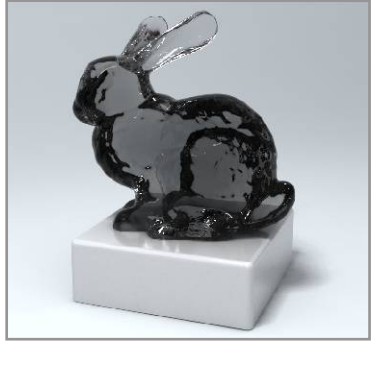

Granite - Brown

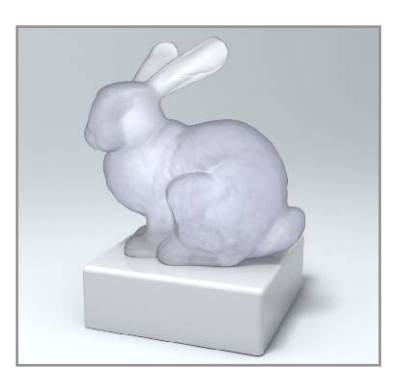

Granite - Sunsetbeige\_Dark

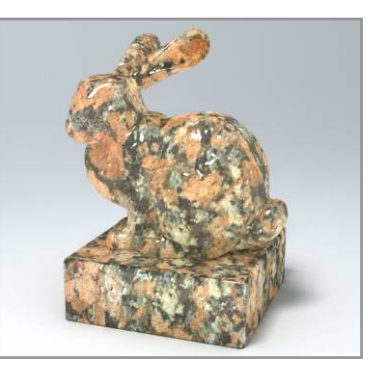

Gypsum

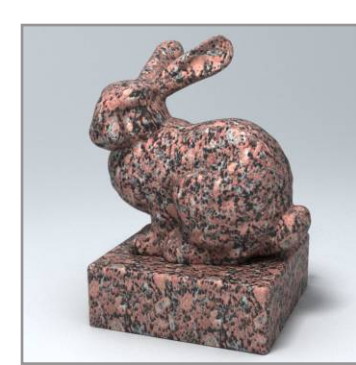

Gypsum - Bump

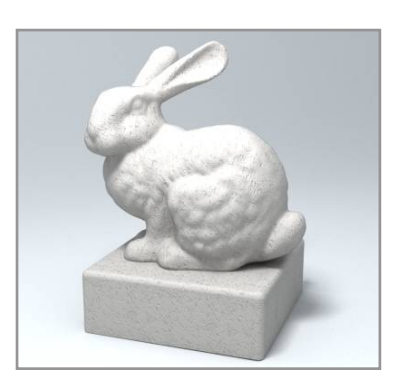

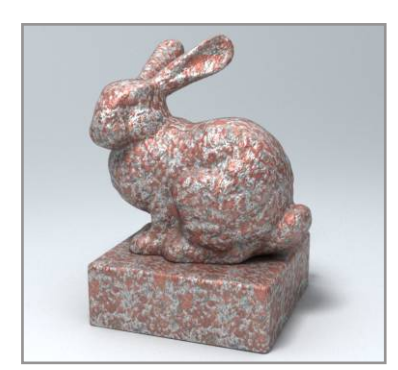

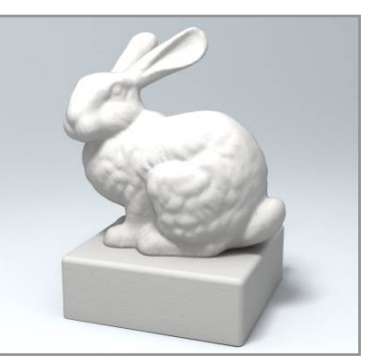

Hematite

lce

Jade - Green

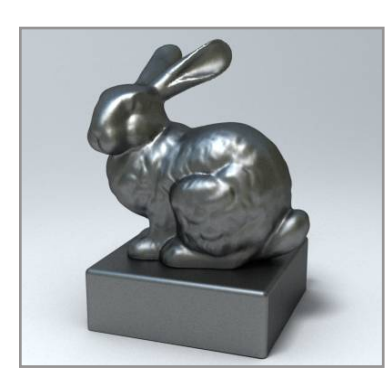

Jade - White

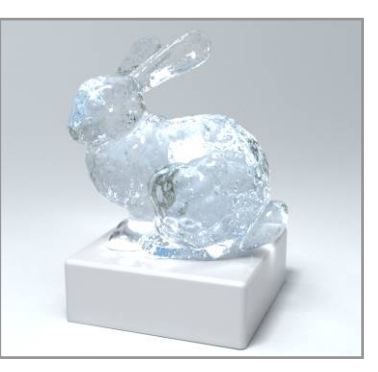

Leather - Brown-01

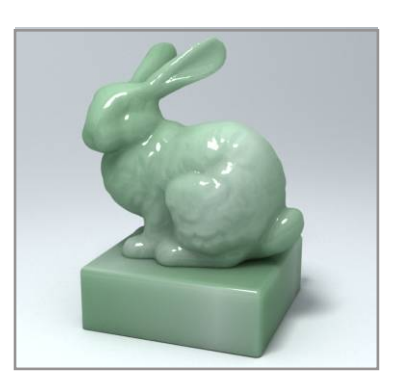

Leather - Brown-02

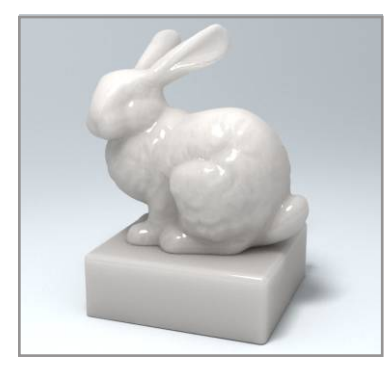

Leather - Orange-01

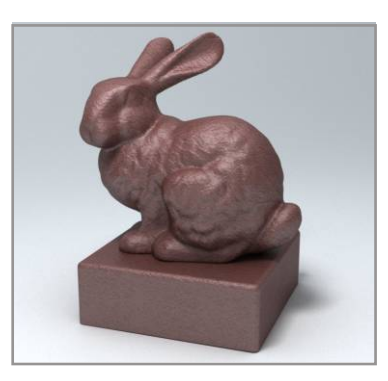

Leather - Orange-02

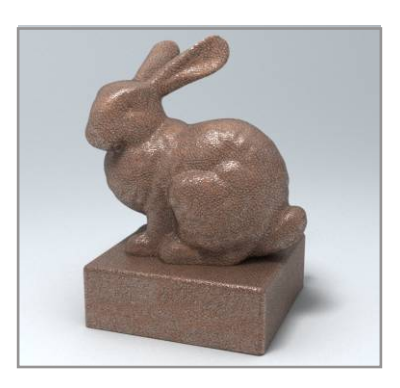

Marble - Green

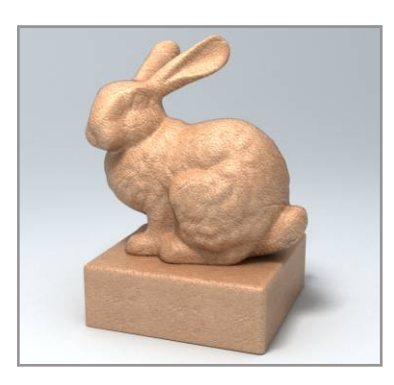

Marble - Red

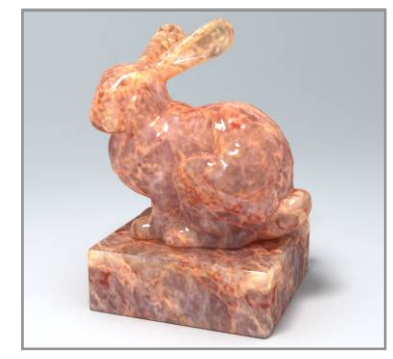

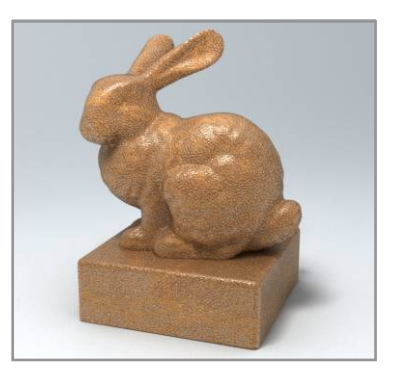

Marble - White

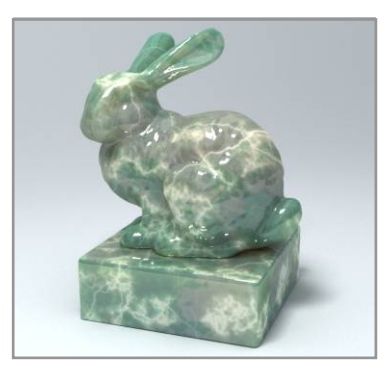

Metal - Brushed Metal

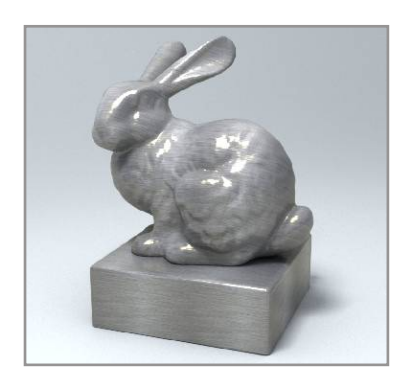

## Metal - Car Paint\_Red Metal - Chrome

Metal - Copper

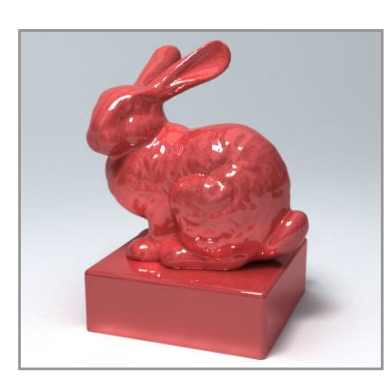

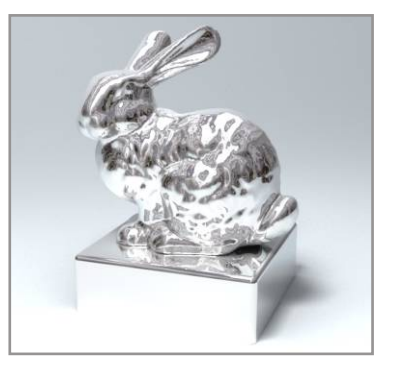

Metal - Copper

Metal - Iron

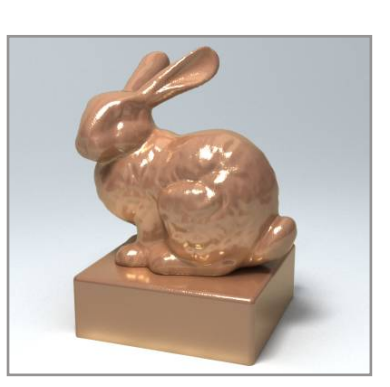

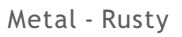

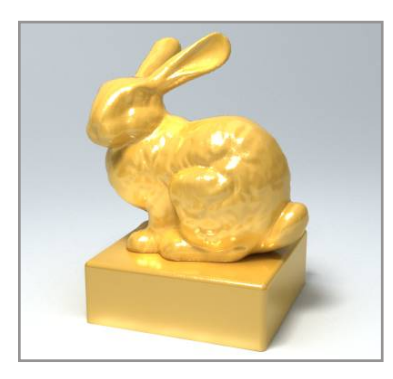

Metal - Silver

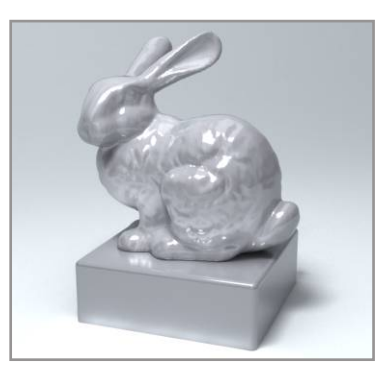

Metal - Stainless

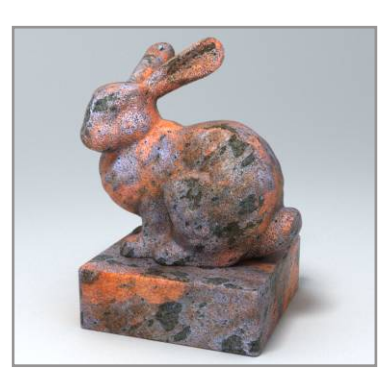

Milk

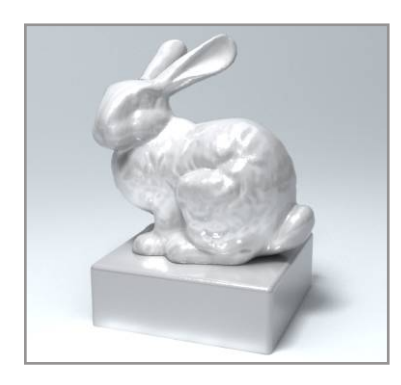

Plastic - Blue

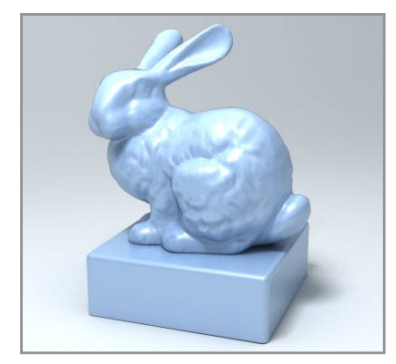

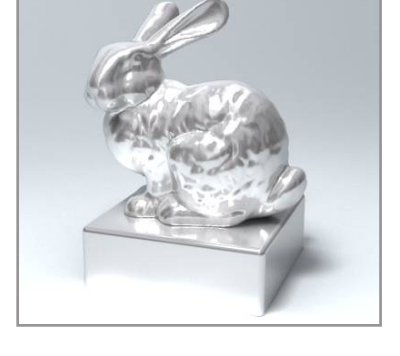

Plastic - Orange

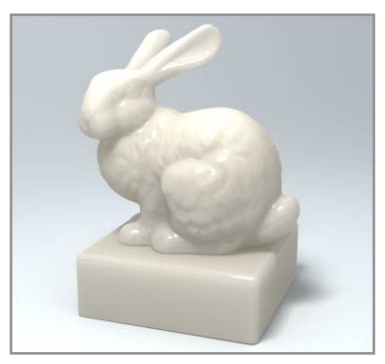

Plastic - Red

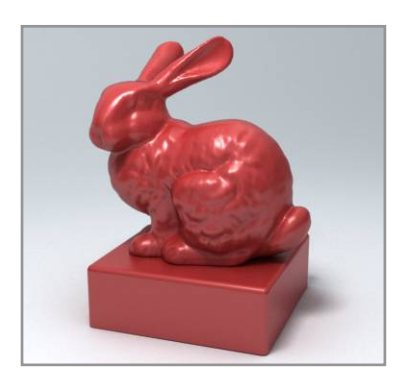

Sculpture - Gray\_Dot

Sculpture - White\_Dot

Sex Toy

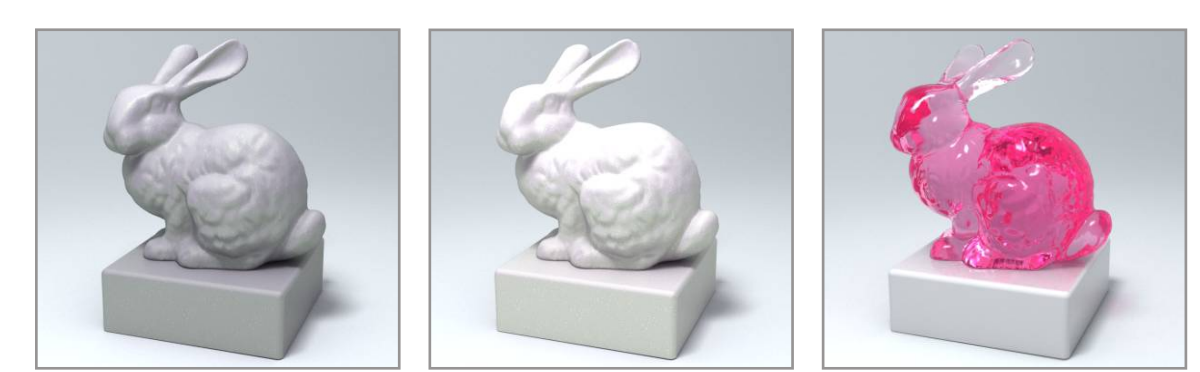

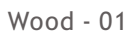

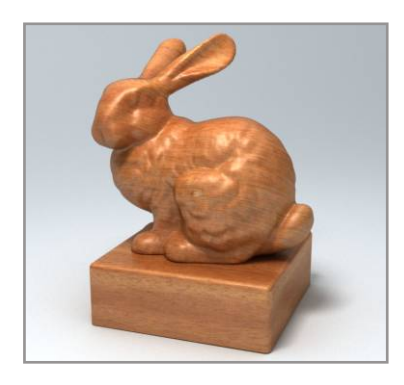